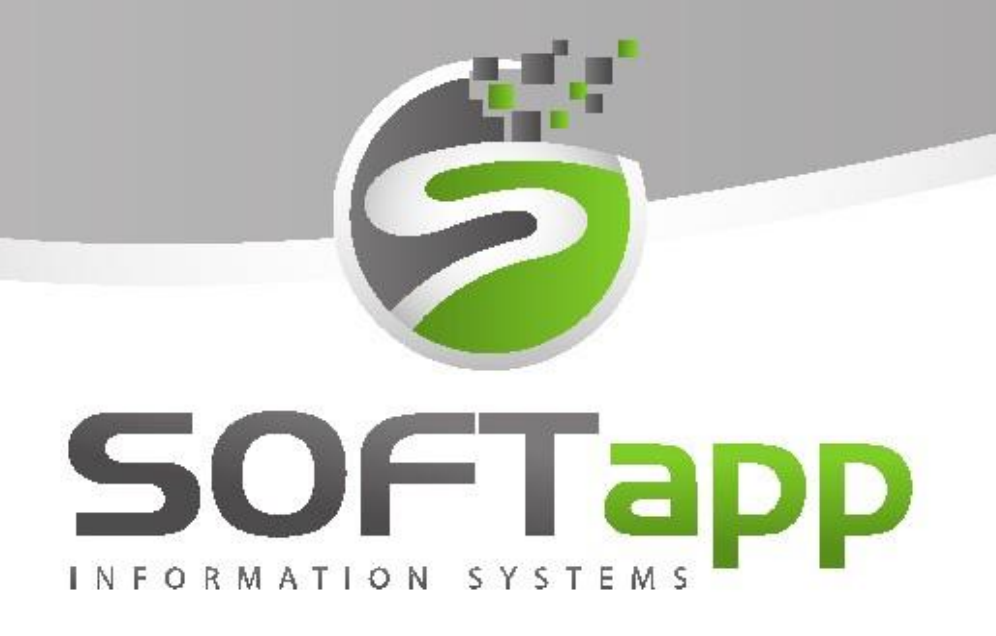

# MANUÁL

SALON (nové vozy)

the state state the state of

### Obsah

| 1 | Zák  | ladni | í práce                                 | 5    |
|---|------|-------|-----------------------------------------|------|
|   | 1.1  | Spu   | štění programu                          | 5    |
|   | 1.2  | Přih  | lášení do programu                      | 5    |
|   | 1.3  | Nas   | tavení volitelných sloupců              | 6    |
|   | 1.4  | Filtr | ování                                   | 6    |
|   | 1.5  | Prá   | ce se zákazníkem                        | 7    |
|   | 1.5. | 1     | Nový zákazník                           | 7    |
|   | 1.5. | 2     | Editace zákazníka                       | 9    |
| 2 | Nab  | oídka |                                         | 9    |
|   | 2.1  | Νον   | rá nabídka                              | . 10 |
|   | 2.2  | Νον   | rá nabídka z existující nabídky         | . 14 |
|   | 2.3  | Νον   | vá nabídka z existující objednávky      | . 14 |
|   | 2.4  | Edit  | ace nabídky                             | . 15 |
|   | 2.5  | Pře   | sun nabídky do objednávky               | . 15 |
|   | 2.6  | Pro   | pojení se skladovou objednávkou         | . 16 |
|   | 2.7  | Uza   | vření nebo zrušení nabídky              | . 17 |
|   | 2.7. | 1     | Uzavření nabídky                        | . 17 |
|   | 2.7. | 2     | Zrušení nabídky                         | . 17 |
| 3 | Obj  | edná  | ivka                                    | . 18 |
|   | 3.1  | Nov   | vá objednávka na zákazníka              | . 18 |
|   | 3.2  | Nov   | vá objednávka na sklad                  | . 19 |
|   | 3.3  | Edit  | ace objednávky                          | . 19 |
|   | 3.4  | Úda   | ije o voze a vytvoření servisní zakázky | . 20 |
|   | 3.5  | Příj  | em vozu na sklad                        | . 21 |
|   | 3.6  | Fak   | turace objednávky                       | . 22 |
|   | 3.6. | 1     | Zálohová faktura                        | . 22 |
|   | 3.6. | 2     | Daňové vypořádání zálohové faktury      | . 23 |
|   | 3.6. | 3     | Konečná faktura                         | . 25 |
|   | 3.6. | 4     | Fakturace příslušenství                 | .26  |
|   | 3.7  | Výd   | ej vozu ze skladu                       | . 27 |
|   | 3.7. | 1     | Výdej u zákaznické objednávky           | . 27 |
|   | 3.7. | 2     | Výdej u skladové objednávky             | . 28 |
|   | 3.8  | Dop   | plňující údaje k objednávce             | . 29 |
|   | 3.9  | Eko   | nomické informace                       | . 29 |

the sale there are the

|   | 3.10  | Tisky    | ۷                                                | .30 |
|---|-------|----------|--------------------------------------------------|-----|
|   | 3.11  | Zruš     | ení objednávky                                   | .31 |
| 4 | Ma    | arže na  | a vozidle                                        | .31 |
|   | 4.1   | Hruł     | pá marže                                         | .36 |
|   | 4.2   | Výpo     | očet marže                                       | .36 |
|   | 4.3   | Výzr     | nam parametrů pro výpočet marže – záložka Různé  | .37 |
| 5 | Evi   | idence   | dobropisů                                        | .39 |
|   | Ad 5. | .2) Evi  | idence dobropisů za NV – sklad dobropisů         | .39 |
|   | 5.2   | 2.1. Na  | stavení skladu dobropisů v číselníku skladů      | .39 |
|   | 5.2   | 2.2. Na  | stavení programu Salon pro evidenci dobropisů    | .40 |
|   | 5.2   | 2.3. Pří | ístupová práva                                   | .41 |
|   | 5.2   | 2.4. Ev  | idence dobropisů k objednávce (příjem dobropisu) | .41 |
|   | 5.2   | 2.5. Vý  | dej dobropisu ze skladu                          | .42 |
|   | 5.2   | 2.6. Ma  | arže na vozidlo                                  | .43 |
|   | 5.2   | 2.7. Ko  | ntrolní sestavy                                  | .45 |
|   | Ad 5. | .3) Evi  | idence dobropisů za NV – prodané vozy            | .45 |
|   | 5.3   | 8.1. Pří | íjem dobropisu                                   | .46 |
|   | 5.3   | 3.2. Vý  | dej dobropisu                                    | .46 |
| 6 | Čís   | elníky   | · · · · · · · · · · · · · · · · · · ·            | .47 |
|   | 6.1   | Záka     | azníci (obchodní partneři)                       | .47 |
|   | 6.2   | Deal     | leři, Leasing, Pojišťovny                        | .49 |
|   | 6.3   | Číse     | lníky vozidel                                    | .50 |
|   | 6.3   | 8.1      | Značky                                           | .50 |
|   | 6.3   | 3.2      | Verze a modely                                   | .51 |
|   | 6.3   | 8.3      | Barvy                                            | .52 |
|   | 6.3   | 3.4      | Potahy                                           | .52 |
|   | 6.3   | 8.5      | Příslušenství                                    | .53 |
|   | 6.4   | Číse     | lník slev                                        | .54 |
| 7 | Na    | staver   | ní modulu salon a nastavení uživatele            | .54 |
|   | 7.1   | Kont     | figurace programu                                | .55 |
|   | 7.1   | L.1      | Všeobecné                                        | 55  |
|   | 7.1   | .2       | Sklad + zakázky                                  | 57  |
|   | 7.1   | L.3      | Různé                                            | .58 |
|   | 7.1   | .4       | Faktury                                          | .59 |
|   | 7.1   | L.5      | Komunikace                                       | .60 |

at when and the first fit

| 7.2 | 2 Nastavení uživatele         | 60 |
|-----|-------------------------------|----|
| 8   | Tiskové sestavy a vyhodnocení | 61 |
| 8.1 | 1 Skladovka koncesionáře      | 61 |
| 8.2 | 2 Přehled prodeje             | 62 |
| 8.3 | 3 Hrubá marže                 | 62 |
| 8.4 | 4 Kontrolní sestavy           | 62 |
| 8.5 | 5 Zákazníci                   | 63 |
| 8.6 | 5 Reporty obchodního úseku    | 63 |
| 8.7 | 7 Aktivity prodejců           | 64 |
| 8.8 | 3 Přehled nabídek             | 64 |

# **SOFTapp**

# 1 Základní práce

# 1.1 Spuštění programu

Program modulu Salon lze jednoduše spustit pomocí zástupce na ploše pomocí dvojkliku.

V případě, že zástupce modulu Salon z nějakého důvodu chybí, lze se k zástupci dostat v příslušné složce, kde je program nainstalován. Dle standartní instalace je možné složku nalézt v C:/Klient/Auto/Salon a zde spustit soubor salon.exe.

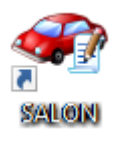

V případě, že program v této složce není, je vhodné kontaktovat správce vaší firemní sítě nebo jinou osobu odpovědnou za instalaci nových verzí.

# 1.2 Přihlášení do programu

Po dvojkliku na zástupce programu se zobrazí přihlašovací tabulka, kde je nutné zadat přihlašovací jméno a heslo.

| Uživatel<br>Heslo<br>Rok | Sa<br>2020 ᢏ | SALON<br>verze 3.88.1<br>Přihlásit Zpět |
|--------------------------|--------------|-----------------------------------------|
| Nastavení připo          | ojení        |                                         |
| Server / ODBC            | FOXDBC       | Jazyk                                   |
| Databáze                 | SOFTAPP      | Česky 🗸                                 |
| Typ připojení            | pomocí ODBC  | <b>1</b>                                |

Dále je vhodné zkontrolovat aktuální rok a přihlásit se.

V případě nezdárného přihlášení je doporučeno zkontrolovat nastavení připojení (pokud je skryté, pomocí šipky v levém dolním rohu rozkrýt).

Server/ODBC je propojení lokálního počítače se serverem.

Pole Databáze obsahuje název databáze, do které se modul přihlašuje.

Pokud se opětovně nelze přihlásit do modulu, je vhodné kontaktovat správce vaší sítě nebo jinou pověřenou osobu a provést kontrolu přihlášení či přihlašovacích údajů. V případě že ani potom se do modulu nedostanete, kontaktujte náš hotline.

Po přihlášení do modulu Salon se může (po instalaci nové verze) nebo nemusí (dle nastavení modulu) objevit informační okno s novinkami. Toto okno lze bez problému zavřít nebo nastavit, aby se již po dalším spuštění nezobrazovalo (pomocí zaškrtávacího pole v levém dolním rohu).

| <b>A</b>                                                                                                    |                                                             | ×       |
|----------------------------------------------------------------------------------------------------|-------------------------------------------------------------|---------|
| Co je nového v programu                                                                                                    |                                                             |         |
| Verze 3.88<br>"Program umožňuje měnit ceny v položišch faktury s nulovou sazbou DPH. Při stisku tlačitka "0% DPH" s<br>kurzívou a je možné ceny libovolné měnit.                                                                                                    | e ceny položek faktury označí                               | ^       |
| Verza 3.86<br>*Možnost uzamčení exportovaných dokumentů PDF. Heslo pro uzamčení dokumentů ize zadat v modulu K<br>* dopňnýlicíh údajích k objednávce byla dopiněna možnost zapsání textu poznámky pro export na veb (r<br>textu je povciena na právo. Text je možné zobrazitve volitených sloupciá<br>*V dopňnýlicíh údajích k objednávce byla dopiněna možnost zadaní dda zpělného odkupu (BUYBACK).<br>*SK - na fakturách a zálohových fakturách je možné tistnout CR kód. Zobrazení CR kódu se nestavuje v m<br>*Marže na vozide - dopiněna možnost zadávání celkového Ozékaného záku. | lient.<br>Ibdoba poznámky). Editace<br>odulu Klient.        |         |
| Verze 3.85<br>*možnost tisku vlastniho loga (nabídka, objedn, předávací protokol). Logo musí být v podadresáři uzivatel,<br>rozměr je LOGO_FIRMA BMP a doporučené poměry šířky k výšce jsou 2,4 : 1.<br>*v doplicích umožněno vyhledávat podle názvu nebo kódu opce. Po zapsání části názvu program skočí na<br>Opětovné vyhladní stškem Bačíka <sup>3-x</sup> .<br>*oprava dobřatelské kakury - program nabízel duplicítu čísla *v,* faktury.<br>*oprava dobřa tíshů.                                                                                                    | název souboru je doporučený<br>řádek obsahující uvedený tex | ,<br>t. |
| Verze 3.84<br>*Dopiněna sestava Plná moc V2                                                                                                    |                                                             |         |
| Verze 3.82<br>*Faktury za nový vůz se od této verze počitají z částek s DPH.<br>*V Konfinuran - Fakturu je doninána možnost odeřítat sarbu DPH z zálohových faktur nodle sarbv "/" faktu                                                                                                    | r                                                           | ~       |
| Tuto zprávu příště nezobrazovat                                                                                                    | Zpět                                                        | ۲Ċ)     |

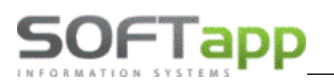

# 1.3 Nastavení volitelných sloupců

V sekci nabídek a všech objednávek (objednávky zákazníků, objednávky na sklad, objednávky vyřízené) je možné nastavit volitelné hodnoty sloupců. Pravým klikem na záhlaví sloupce se zobrazí možný výběr. Klikem na požadovanou položku se sloupec označí výběrem a zobrazí data u objednávek.

| <b>:</b> | Obje   | ednávky zákazníků | filtr F5,      | tisk F7      |                             |                   |    |    |    |     |            |                                                                      |             |  |
|----------|--------|-------------------|----------------|--------------|-----------------------------|-------------------|----|----|----|-----|------------|----------------------------------------------------------------------|-------------|--|
|          | x      | Dat.obj.          | Zákazník       | Model        | Verze                       | VIN               | ZF | VF | DF | FP  | Zakázka    |                                                                      |             |  |
|          |        | 23.07.2024 00:00  | SOFTAPP servis | Volvo V60CC  | D3 Drive-E 2.0L MAN CC Plus |                   | х  | х  | X  | X   | NV20240002 |                                                                      |             |  |
|          | $\leq$ | 01.04.2022 00:00  | SOFTAPP        | Volvo S90    | D4 FWD Drive-E AUT MOMENTUM | VVV12345678901234 | 4  | х  | 1  | · 🔽 | NV20220001 | HANNE S                                                              |             |  |
|          |        | 18.11.2022 00:00  | SOFTAPP        | Volvo V60 II | D3 FWD Drive-E AUT MOMENTUM | YV15675FG5895479A | ×  | ×  | ×  |     | NV20220006 | Akce1 pop<br>Akce1 Kč<br>Akce2 pop<br>Akce2 Kč<br>Barva<br>Cena celk | is<br>em Kč |  |

# 1.4 Filtrování

Vyhledávání ve formuláři objednávek a nabídek je možné přes rychlý filtr ve spodní části formuláře. Nejdříve se klikem na záhlaví vybere sloupec, podle kterého bude vyhledávání probíhat. Název sloupce se zapíše do filtru (žluté pole) a do vedlejšího pole se zadává hledaná hodnota (stačí zadat pouze část názvu, čísla apod.). Vyhledávání spustí stisk klávesy enter. Ve formuláři se zobrazí všechny záznamy, které odpovídají této hodnotě.

| 1 | Obj    | jednávky zákazník | ů filtr F5,    | tisk F7      |                             |                   |    |    |      |     |            |                  |   |                             | ×           |
|---|--------|-------------------|----------------|--------------|-----------------------------|-------------------|----|----|------|-----|------------|------------------|---|-----------------------------|-------------|
|   | x      | Dat.obj.          | Zákaznik 🐜     | Model        | Verze                       | VIN               | ZF | VF | DF   | FP  | Zakázka    | Číslo objednávky |   |                             | •           |
|   |        | 23.07.2024 00:00  | SOFTAPP servis | Volvo VCOCC  | D3 Drive-E 2.0L MAN CC Plus |                   | X  | x  | х    | х   | NV20240002 | 0                |   |                             |             |
| Π |        | 01.04.2022 00:00  | SOFTAPP        | Volvo S90    | D4 FWD Drive-E AUT MOMENTUM | VVV12345678901234 | 1  | х  | 1    | 1   | NV20220001 | 0                |   |                             |             |
|   | $\sim$ | 18.11.2022 00:00  | SOFTAPP        | Volvo V60 II | D3 FWD Drive-E AOT MOMENTUM | YV15675FG5895479A | ×  | х  | х    | х   | NV20220006 | 0                |   |                             |             |
|   |        |                   |                |              |                             |                   |    |    |      |     |            |                  |   |                             |             |
|   |        |                   |                |              |                             |                   |    |    |      |     |            |                  |   |                             | -           |
| Ē | Ľ.     |                   |                | 1            | I                           |                   |    |    | 1    | 1   | 1          | 1                |   |                             | Ŀ <b></b> □ |
|   |        | 3                 |                |              |                             | Nová objednávka 📄 |    | Zá | kazn | lîk | softapp    |                  | > | <mark>℃</mark> <u>Z</u> pět | ť           |

Další způsob filtrování je použití rozšířeného filtru, který lze vyvolat klávesou F5. Výběrové podmínky lze libovolně kombinovat a při zadávání pouze části hodnoty se používá hvězdičková konvence (př. hledají se všechny zakázky začínající NV24, do filtru se zadá hodnota ve formátu NV24\*).

| 🛱 Kritéria výběru | ı         |          |                | - • ×     |
|-------------------|-----------|----------|----------------|-----------|
| Číslo obj.imp.    |           |          | Plánovaný term | ín výroby |
| Číslo objedn.     |           |          | Skutečný termi | in výroby |
| Vlastní číslo     | 0         | 0        | Značka         |           |
| Datum objedn.     |           |          | Model          |           |
| Fixní objedn.     | SI        | klad     | Verze          |           |
|                   |           |          | Barva          |           |
| Koncese           |           | Negace   | Interiér       |           |
|                   |           |          | Palivo         |           |
| Status            |           | Negace   | Doplňky        |           |
| Fleet             | Marketing | ová akce | Kód modelu     |           |
| Kód akce          |           |          | Kód lokální    |           |
|                   |           |          | Zakázka        | NV*       |
|                   |           |          | VIN kód        |           |
| Příspěvek státu   | 0.00      | 0.00     | RT kód         |           |
| Doporuč. cena     | 0.00      | 0.00     | Kupující       | softapp   |
| Datum předání     |           |          | Leasing/Úvěr   |           |
| Datum deklarace   |           |          | Prodejce       |           |
| Koncese + n       | artoaři   |          | Provozovna     |           |
| Koncese + pa      | araiði    |          | Lokace         |           |
| O Všichni partn   | eři       |          | -              |           |
| OPartner          |           |          | <u>0</u> K 📢   | Zpět 🗂    |

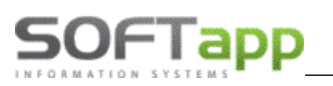

# 1.5 Práce se zákazníkem

# 1.5.1 Nový zákazník

Pokud obchodní partner není v systému a je potřeba vytvořit nového lze to provést ve formuláři objednávky nebo nabídky, nebo přes číselník zákazníků. Číselník zákazníků lze spustit v horním menu volbou *zákazníci*, nebo v menu *Tisky a nastavení – Číselníky zákazníků a partnerů – Zákazníci. Obě metody pracují se stejným číselníkem.* 

V nabídce a objednávce doporučujeme v poli *Kupující* zadat část jména nebo názvu zákazníka a stisknout klávesu enter. Systém otevře číselník obchodních partnerů a vyhledá shody. Pokud požadovaný zákazník v databázi neexistuje, klikne se na tlačítko *Přidat*.

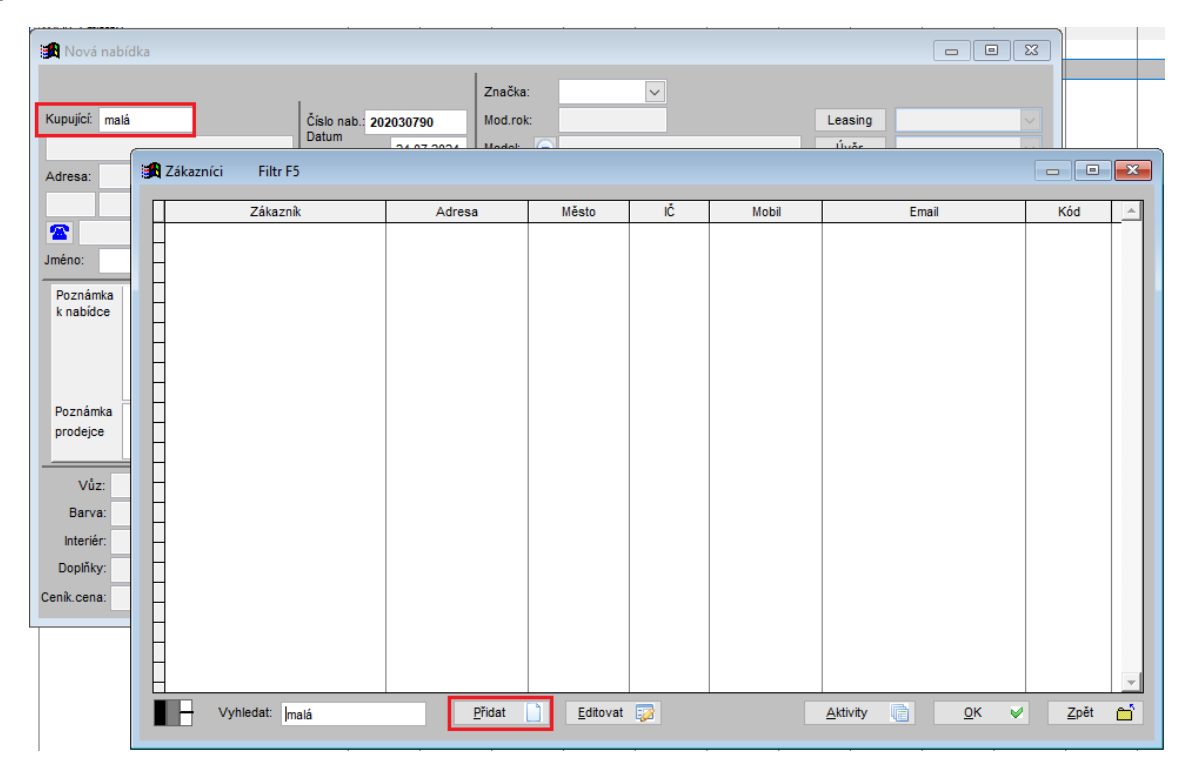

### Postup práce

- 1) V číselníku se pomocí tlačítka Přidat zobrazí formulář pro nového zákazníka.
- 2) V novém formuláři se určí, zda je zákazník soukromá osoba nebo firma.
- 3) V první řadě je zapotřebí vyplnit kód (soukromá osoba) nebo IČO (firma). Toto číslo se stane identifikačním kódem zákazníka. U soukromé osoby lze dvojklikem myši kód vygenerovat, u firem doporučujeme zadat kód stejný jako je IČO firmy.
- 4) Když se vyplní IČO (bez mezer) a stiskne se tlačítko ARES (platí pro české zákazníky, podmínkou je připojení k internetu a správné IČO), tak se vyplní jméno firmy a její adresa. U soukromé osoby se musí jméno a adresa vyplnit ručně do příslušných kolonek.

MAY Siver

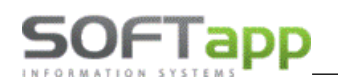

| 🔀 Obchodní par | tneři         |               |        |                                 |           |                    |             |     |                 | -×                      |
|----------------|---------------|---------------|--------|---------------------------------|-----------|--------------------|-------------|-----|-----------------|-------------------------|
| Karta          | zákaznika     | Další ú       | daje   | Historie změn                   | [         | Kontaktní histo    | rie         | Ir  | nfo             | Přílohy                 |
| Základní údaj  | e             |               |        |                                 | Hlavní ko | ntaktní údaje      |             | So  | uhlas s poskj   | ytováním osobních údajů |
| RČ             |               | Kód00003900   |        | Soukromá osoba                  | Telefon   |                    |             |     | Zákazník souhla | así                     |
|                |               |               |        |                                 | Mobil     |                    |             | Dat | tum změny       |                         |
| Titul          |               | Jméno Markéta |        | Dodavatel                       | Fax       |                    |             |     |                 | Není dle GDPR           |
| Přijmeni       | Malá          |               |        | Ověřen                          | Email Zad | aný 🗸 marketa.mala | @softapp.cz |     |                 |                         |
| Ulice a č. p.  | Kouty         |               | 1419   | Rizik. obch. partner            | Odpovědná | osoba              |             | So  | uhlas s elekti  | ronickou fakturací      |
| PSČ / město    | 757 01 Valašs | ské Meziříčí  |        | Zakázat zobrazení               | Poznámk   | a                  |             | z   |                 |                         |
| Stát / kraj    | cz            |               | $\sim$ |                                 |           |                    |             | ^   |                 |                         |
|                | Ověřit na www |               |        |                                 |           |                    |             |     |                 |                         |
| Oslovení (5.p  | ád)           | Jméno Markéto |        |                                 |           |                    |             | Vla | astnik kontak   | tu                      |
| Osloveni       | Vážená paní 🗸 | Příjmeni Malá |        |                                 |           |                    |             | Uz  | zivatel 1       |                         |
|                |               |               |        |                                 |           |                    |             |     |                 |                         |
| Kontakty       |               |               |        |                                 |           |                    |             | • L |                 |                         |
| Přijmení       | Jméno         | Telefon       | Mobil  | Email                           |           |                    | Poznámka    |     |                 | Modul                   |
| Malá           | Markéta       |               |        |                                 |           |                    |             |     |                 | -                       |
|                |               |               |        |                                 |           |                    |             |     |                 |                         |
| H              |               |               |        |                                 |           |                    |             |     |                 |                         |
|                |               |               |        |                                 |           |                    |             |     |                 |                         |
|                |               |               |        |                                 |           |                    |             |     |                 |                         |
| H              |               |               |        |                                 |           |                    |             |     |                 |                         |
|                |               |               |        |                                 |           |                    |             |     |                 |                         |
| ∢              | 1             |               |        |                                 |           |                    |             |     |                 | ▼                       |
| Přidat         | Smazat        | <u>K</u> opie | [      | Zobrazit kontaktní osoby z jiný | ch modulů |                    |             |     | U               | ložit <u>Z</u> pět      |

- 5) Dále je zapotřebí vyplnit kontaktní údaje zákazníka a u firmy i odpovědná osoba, která za firmu jedná.
  - Pokud se pole s kontaktními údaji rozsvítí červeně, je v zadané hodnotě něco špatně.
  - Pokud se objeví žlutá tabulka ve spodní části, modul zjistil duplicitu s jiným zákazníkem a ten je zobrazen ve žluté tabulce.
- 6) Pokud má zákazník více kontaktních osob, přidání je možné přes tlačítko **Přidat** v levém dolním rohu formuláře. Po stisknutí tlačítka se aktivuje volný řádek, který může uživatel vyplnit.

| Kontakty |          |         |                |                |                         |  |  |  |  |  |
|----------|----------|---------|----------------|----------------|-------------------------|--|--|--|--|--|
|          | Příjmení | Jméno   | Telefon        | Mobil          | Email                   |  |  |  |  |  |
|          | Malá     | Markéta | +420 571616501 |                | marketa.mala@softapp.cz |  |  |  |  |  |
| •        | Malý     | Pavel   |                | +420 776634314 | hotline@softapp.cz      |  |  |  |  |  |
|          |          |         |                |                |                         |  |  |  |  |  |

7) Pokud je vše v pořádku, lze kartu zákazníka uložit. Při prvním uložení se po stisknutí tlačítka uložit zobrazí formulář pro podepsání, zda zákazník souhlasí nebo nesouhlasí se zpracováním osobních údajů a s oslovením dle GDPR.

| Subjekt údajů :    | Malá Markéta                                                                                                    |                                                       |                               |                                                      |  |  |  |  |  |  |
|--------------------|----------------------------------------------------------------------------------------------------|-------------------------------------------------------|-------------------------------|------------------------------------------------------|--|--|--|--|--|--|
|                    | Kouty 1419                                                                                                    |                                                       |                               |                                                      |  |  |  |  |  |  |
| Valašské Meziříčí  |                                                                                                    |                                                       |                               |                                                      |  |  |  |  |  |  |
| Kód / RČ :         | 00003900                                                                                                    | Datum změr                                            | ny souhlasu                   |                                                      |  |  |  |  |  |  |
|                    |                                                                                                    |                                                       |                               | Opakovaný tisk                                       |  |  |  |  |  |  |
| * *                | Souhlasím se zpracováním osobníc                                                                                                    | h údajů a poskytr                                     | nutím třetím st               | tranám                                               |  |  |  |  |  |  |
| * •                | Souhlasím se zpracováním osobníc                                                                                                    | h údajů a poskytr<br>IAILU                            | nutím třetím st<br>marketa.ma | tranám<br>Ila@softapp.cz                             |  |  |  |  |  |  |
| × ✓                | Souhlasím se zpracováním osobníc<br>Souhlasím s oslovováním pomocí El<br>Souhlasím s oslovováním pomocí TE                                                                           | h údajů a poskytr<br>IAILU<br>:LEFONU                 | mutím třetím st<br>marketa.ma | tranám<br>Ia@softapp.cz                              |  |  |  |  |  |  |
| × ×                | Souhlasím se zpracováním osobnic<br>Souhlasím s oslovováním pomocí El<br>Souhlasím s oslovováním pomocí TE<br>Souhlasím s oslovováním pomocí SI                                      | h údajů a poskytr<br>IAILU<br>:LEFONU<br>IS           | mutim třetím st<br>marketa.ma | tranám<br>Ia@softapp.cz                              |  |  |  |  |  |  |
| × ✓<br>×<br>×<br>× | Souhlasim se zpracováním osobníc<br>Souhlasim s oslovováním pomocí El<br>Souhlasim s oslovováním pomocí TE<br>Souhlasim s oslovováním pomocí SI<br>Souhlasim s oslovováním pomocí D  | h údajů a poskytr<br>MAILU<br>LEFONU<br>MS<br>DPISU   | nutim třetim st<br>marketa.ma | tranám<br>Ila@softapp.cz                             |  |  |  |  |  |  |
| × v                | Souhlasim se zpracováním osobnic<br>Souhlasim s oslovováním pomocí El<br>Souhlasim s oslovováním pomocí TE<br>Souhlasim s oslovováním pomocí SI<br>Souhlasim s oslovováním pomocí Di | h údajů a poskytr<br>MAILU<br>ILEFONU<br>MS<br>DPISU  | mutim třetim st               | tranám<br>Ila@softapp.cz<br>E-Podpis 🗊               |  |  |  |  |  |  |
| × ×                | Souhlasim se zpracováním osobnic<br>Souhlasim s oslovováním pomocí El<br>Souhlasim s oslovováním pomocí TE<br>Souhlasim s oslovováním pomocí SI<br>Souhlasim s oslovováním pomocí Di | h údajú a poskytr<br>IAILU<br>ILEFONU<br>IIS<br>DPISU | mutim třetim st               | tranám<br>Ia@softapp.cz<br>E-Podpis<br>Uložit+Tisk _ |  |  |  |  |  |  |

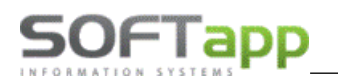

- V tomto formuláři uživatel zaklikne křížek (nesouhlasí) nebo fajfku (souhlasí) a formulář uloží.
   Popřípadě pomocí tlačítka *Zpět* uživatel nezvolí ani jednu hodnotu.
- Souhlas je vhodné vytisknout a nechat podepsat zákazníkem. Nebo je možné využít aplikaci ePodpis a souhlas podepsat elektronicky.
- Tyto elektronické dokumenty se ukládají v datovém úložišti SQL serveru a jsou kdykoli přístupné v kartě zákazníka na záložce **přílohy** (současně s ostatními uloženými elektronickými dokumenty).

| 角 C | bchodní partneři |      |          |             |                    |   |                    |      |                 | ŀ       | ×        |
|-----|------------------|------|----------|-------------|--------------------|---|--------------------|------|-----------------|---------|----------|
|     | Karta zákazníka  | [    | Další úd | laje        | Historie změn      | [ | Kontaktní historie | Info | ŧ               | vřílohy |          |
| [   | Modul            | Rok  | Status   | Soubor      |                    |   | Popis              |      | Nahrál/Vlastník | Výběr   | <u>^</u> |
| _ [ | Ojeté vozy       | 2022 | 2 Běžný  | Souhlas_1-4 | 51949220221201.PDF |   | Souhlas GDPR       |      | SA              |         |          |
| [   | Účetnictví       | 2021 | l Běžný  | E:\SEZPRO_H | K.XLS              |   | test               |      | SA              |         |          |
| -   |                  |      |          |             |                    |   |                    |      |                 |         |          |

# 1.5.2 Editace zákazníka

Editace zákazníka je možná ve stejném číselníku přes tlačítko Editovat. Obchodní partner, kterého chceme editovat,

musí být označený. V objednávce nebo nabídce lze do karty zákazníka vstoupit tlačítkem 💷

| 🚮 Nová objednávka 🛛 -1/  |               |                |            |             |         |               |                   |       |
|--------------------------|---------------|----------------|------------|-------------|---------|---------------|-------------------|-------|
|                          |               |                |            | Značka:     |         | ✓ Pla         | tnost tarifu:     | Partn |
| Kupující:00003900        | 🕜 Čísk        | obj.:          | _          | Model:      |         | ~             | ~                 | Leasi |
| Malá Markéta             | Datu          | m<br>dnání:    | 24.07.2024 | Model:      |         |               |                   | Úvěr  |
| Adresa: Kouty            | 1419 Datu     | m<br>inf       | 03.09.2024 | Verze:      | •       |               |                   |       |
| 757 01 Valašské Meziříčí | 👧 Obchodní pa | tneři          |            |             |         |               |                   |       |
| *420 571616501<br>Jméno: | Karta         | (a             |            | Další ú     | daje    | Historie změn |                   |       |
| Poznámka                 | Základní úda  | ie             |            |             |         |               |                   |       |
| k objedn.                | RČ            | RČ Kód00003900 |            |             |         |               | Soukromá osoba    |       |
| Poznámka                 |               |                |            |             |         |               |                   |       |
| K Zakazce                | Titul         |                |            | Jméno       | Markéta |               | Dodavatel         |       |
| Poznámka                 | Příjmeni      | Malá           |            |             |         |               | Ověřen 🗌          |       |
| prodejce                 | Ulice a č. p. | Kouty          |            |             |         | 1419          | Rizik. obch. part | tner  |
|                          | PSČ / město   | 757 01         | Valašs     | ské Mezíříč | í       |               | Zakázat zobraz    | ení   |
| Vůz:                     | Stát / kraj   | CZ             |            |             |         | ~             |                   |       |
| Hanva                    |               |                |            |             |         |               |                   |       |

# 2 Nabídka

Pro práci s nabídkou je zapotřebí spustit okno nabídek, které je k dispozici v horní liště.

|   |           |                  |            |            |                                |        |           |   | <br> |              |          |
|---|-----------|------------------|------------|------------|--------------------------------|--------|-----------|---|------|--------------|----------|
| 1 | Nab       | idky Filtr F5    | i, tisk F7 |            |                                |        |           |   | -    |              | x        |
|   | ×         | Dat.nab.         | Zákazník.  | Model      | Verze                          |        |           |   |      |              |          |
|   | N         | 04.12.2023 00:00 |            | Volvo XC40 | D3 AWD Drive-E MAN R-DESIGN    |        |           |   |      |              |          |
|   | ∙⊻        | 29.07.2024 00:00 | Test       | Volvo XC40 | D3 AWD Drive-E MAN INSCRIPTION |        |           |   |      |              |          |
|   | $\square$ | 29.07.2024 00:00 | SOFTAPP    | Volvo XC40 | D3 AWD Drive-E MAN INSCRIPTION |        |           |   |      |              |          |
|   |           |                  |            |            |                                |        |           |   |      |              |          |
|   |           |                  |            |            |                                |        |           |   |      |              |          |
|   |           |                  |            |            |                                |        |           |   |      |              |          |
|   |           |                  |            |            |                                |        |           |   |      |              |          |
|   |           |                  |            |            |                                |        |           |   |      |              | -        |
|   |           |                  |            |            | 1                              |        |           | 1 | 1    |              |          |
|   | •         |                  |            |            |                                |        |           |   | <br> |              | _        |
|   |           | 253              | ×          |            | Od: 01.01.2020                 | Nová r | nabídka 📄 |   | >    | <u>Z</u> pět | <u> </u> |
| _ |           |                  |            |            |                                |        |           |   |      |              |          |

www.softapp.cz 🔀 hotline@softapp.cz \$\tel.:+420 571615244

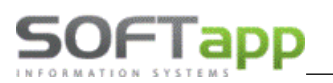

# 2.1 Nová nabídka

Novou nabídku lze vytvořit přes tlačítko **Nová nabídka**. Následně se zobrazí samotný formulář, který umožňuje vytvoření nabídky.

| 🔀 Nová na             | bídka                 |             |                                         |        |           |                                                                                                    |                                      |              |         |               |          |      |            |                 |
|-----------------------|-----------------------|-------------|-----------------------------------------|--------|-----------|----------------------------------------------------------------------------------------------------|--------------------------------------|--------------|---------|---------------|----------|------|------------|-----------------|
| OP:                   |                       |             |                                         |        |           | zn                                                                                                    | ačka:                                | Volvo        | ~       | Bez vazeb     |          |      |            |                 |
| Kupující: 45          | 51949212              | 2 🥑         | Číslo nab.:                             | 937315 | 5         | Mo                                                                                                    | od.rok:                              | 0818         |         |               | Leasin   |      |            | $\sim$          |
| SOFTAPP               |                       |             | nabidky: 20.09.2022<br>Datum 18.10.2022 |        | Mo        | Model: 🕖 Volvo V60 II                                                                                                    |                                      |              | Úvěr    |               |          |      |            |                 |
| Adresa: Ko            | outy                  | 1419        |                                         |        | .10.2022  | Ve                                                                                                    | /erze: 🕖 D3 FWD Drive-E AUT MOMENTUM |              |         |               |          |      |            |                 |
| 757 01 Va             | alašské Mezíříčí      |             | Prodejce:                               | sa     |           | Kó                                                                                                    | d:                                   | 0818-225-7   | 212-0D1 |               | Havariji | 1í   |            | ~               |
| 2                     | +42                   | 0605985123  | Provoz.:                                |        | $\sim$    | Ba                                                                                                    | irva: 🕟                              | 711          |         |               | Povinn   | ė 📃  |            | ~               |
| Jméno:                |                       |             | Středisko:                              | 122    | $\sim$    | Int                                                                                                    | eriér: 🕟                             | RA01-        | A       |               |          |      | Přih       | lásit vozidlo 🗌 |
| Poznámka<br>k nabídce | Poznámka<br>k nabidce |             |                                         |        | ^         | D (A00164)-Přední zástěrky / SERVIS<br>(A00165)-Zadní zástěrky / SERVIS<br>(A00463)-Tažné zařízení, elektricky výklopné / SERVIS<br>(200) Ourspré kalega savu přehu 1 |                                      |              |         |               |          | jetý | Užitkový U |                 |
| Dana (a ba            |                       |             |                                         |        | ~         | P                                                                                                    | (000)-G                              | Povinná výba | va 1    | ybava i       | Ŷ        | Učel | Záł        | kaznický 🗸      |
| prodejce              |                       |             |                                         |        | ^         | I                                                                                                    | Celke                                | m bez DPH:   |         | Celkem včetni | ě DPH:   |      |            | Fleet           |
|                       |                       |             |                                         |        | *         |                                                                                                    |                                      | 962 8        | 92.56   | 1 16:         | 100.00   |      |            | MA              |
| Vůz:                  | 1 094 900.00          | Příslušenst | vi: 25                                  | 00.00  | Akční sle | va 1                                                                                                    | :                                    | %            | 0.00    |               |          |      |            | Další údaje     |
| Barva:                | 22 900.00             | Přestavb    | a:                                      |        | Akční sle | va 2                                                                                                    | :                                    | %            | 0.00    |               |          |      |            | Balor adajo     |
| Interiér:             | 44 800.00             | DPI         | l: 21                                   | P      | Sle       | va 1                                                                                                    | :                                    | %            | 0.00    |               |          |      |            | <u>U</u> ložit  |
| Doplňky:              | 0.00                  | Záloha:     |                                         | 0.00   | Sle       | va 2                                                                                                    | :                                    | %            | 0.00    |               |          |      | e 1        | Zoět            |
| Ceník.cena:           | 1 162 600.00          |             | Šrotovné                                | ÷      | Sleva fin | anc.                                                                                                    | :                                    | 0 🗌          | % DPH   |               |          |      |            | =,              |

### Postup práce

1) Z číselníku zákazníků se vybere daný zákazník nebo se vytvoří nový (viz kapitola práce se zákazníkem). Zákazníka lze vybrat z celého číselníku, který se vyvolá, když kurzor stojí v kolonce kupující, přes dvojklik levým tlačítkem myši nebo klávesou F2. Nebo lze zákazníka vybrat ze zúženého číselníku, který se vyvolá, když se do první kolonky *Kupující* zadá část jména zákazníka a po stisku klávesy Enter se zobrazí všichni zákazníci, která mají ve jméně zadanou hodnotu.

Pokud zákazník v seznamu zákazníků není, je potřeba vytvořit nového (dle kapitola práce se zákazníkem).

📴 - editace karty obchodního partnera (kupujícího)

centrální poznámka k danému obchodnímu partnerovi. V případě modrého zbarvení již poznámka k partnerovi existuje, v případě šedého zobrazení zatím nebyla žádná poznámka přidána.

2) Zkontroluje se číslo nabídky (pro lepší následující práci s nabídkami), datum nabídky, vyplní se datum platnosti nabídky (přes klávesu **D** se vyplní aktuální datum, šipkami doleva a doprava se pohybuje datum o jeden den, šipkami nahoru a dolů se datum pohybuje po týdnu nebo pomocí dvojkliku se zobrazí kalendář, ve kterém lze označit datum a zatržením odsouhlasit), prodejce (vyplní se dle přihlášeného uživatele, ale lze změnit výběrem z číselníku přes dvojklik levým tlačítkem myši nebo klávesou F2) a zkontroluje se provozovna (pokud existuje) či středisko.

3) Z číselníků, které jsou dostupné v rozbalovacím menu, se nadefinuje značka, model, verze, barva a interiér vozidla. Po tomto kroku se zobrazí i základní ceníková cena vozidla, popřípadě ceníková cena barvy a potahu atd. Ceny jsou viditelné v levém dolním rohu formuláře. Tyto ceny jsou uvedeny včetně DPH (pro zobrazení ceny bez DPH slouží tlačítko *I* uprostřed obrazovky).

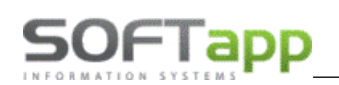

4) Doplňky vozu lze nadefinovat přes tlačítko **D** uprostřed formuláře nabídky. Výběr probíhá z číselníku doplňků, které jsou k danému vozidlu aktuálně k dispozici. Číselník lze vyvolat tlačítkem **D** opakovaně.

| 🚮 Doplňky | y (modifik | (ace)                                                        |           |              |                |           | _          | <b>-</b> × |
|-----------|------------|--------------------------------------------------------------|-----------|--------------|----------------|-----------|------------|------------|
| Vybrat    | Kód        | Popis                                                        | Cena (Kč) | Cena bez DPH | Doh. cena (Kč) |           |            |            |
|           | 01A        | Barva čalounění Jet Black                                    | 0.00      | 0.00         | 0.00           |           | -          |            |
|           | AKF        | Aktivní hlavové opěrky předních sedadel s ochranou proti zra | 0.00      | 0.00         | 0.00           |           |            |            |
| V         | AY0        | Airbag spolujezdce, boční přední airbagy a přední hlavové ai | 0.00      | 0.00         | 0.00           |           |            |            |
| V         | C68        | Automatická klimatizace                                      | 0.00      | 0.00         | 0.00           |           |            |            |
| V V       | DWM        | Elektricky ovládáná a vyhřívaná zrcátka                      | 0.00      | 0.00         | 0.00           |           |            |            |
|           | J60        | Brzdový systém s posilovačem, ABS, disky vpředu a vzadu      | 0.00      | 0.00         | 0.00           |           |            |            |
| V V       | KTI        | Sada na opravu pneumatik                                     | 0.00      | 0.00         | 0.00           |           |            |            |
|           | N30        | Volant potažený kůží s ovládáním audiosystému                | 0.00      | 0.00         | 0.00           |           |            |            |
| V V       | RVF        | 17" x 7,0J ráfky z lehkých slitin Diamond Cut vícepaprskové  | 0.00      | 0.00         | 0.00           |           |            |            |
|           | SAI        | Prahové lišty                                                | 0.00      | 0.00         | 0.00           |           |            |            |
| V         | TAJW       | Kožené čalounění Jet Black/Frosted Nickel                    | 0.00      | 0.00         | 0.00           |           |            |            |
| ► V       | UJN        | Systém kontroly tlaku v pneumatikách                         | 0.00      | 0.00         | 0.00           |           |            |            |
| V         | US3        | Okenní anténa se žraločí ploutví na střeše                   | 0.00      | 0.00         | 0.00           |           |            |            |
|           | XYAD       | Voskování podvozku                                           | 0.00      | 0.00         | 0.00           |           |            |            |
|           | YM8        | Limitovaná personalizace (Identification limited personaliza | 0.00      | 0.00         | 0.00           |           |            |            |
| V         | DA1        | Průchozí zadní loketní opěrka                                | 0.00      | 0.00         | 0.00           |           |            |            |
|           | KA1        | Vyhřívání předních sedadel                                   | 0.00      | 0.00         | 0.00           |           |            |            |
|           | OEC        | Audiosystém Bose® s navigací                                 | 0.00      | 31 589.37    | 38 223.14      |           |            |            |
|           | RYT        | Lekárnička                                                   | 0.00      | 170.75       | 206.61         |           |            |            |
|           | SA8        | Bezpečnostní vesta                                           | 0.00      | 170.75       | 206.61         |           |            |            |
|           | SDI        | Trojuhelník                                                  | 0.00      | 170.75       | 206.61         |           |            |            |
|           | UTT        | Alarm s rozšířenými funkcemi                                 | 0.00      | 5 976.36     | 7 231.40       |           |            |            |
| V         | V7X        | Sada Park & Drive Assist 1                                   | 0.00      | 12 464.99    | 15 082.64      |           |            |            |
|           | VUO        | Sada náhradních žárovek                                      | 0.00      | 170.75       | 206.61         |           |            |            |
|           |            |                                                              |           |              |                |           |            | -          |
| 4         |            |                                                              | 1         |              |                |           |            | Þ          |
|           | I          | Nový doplněk                                                 | 2         | Cena :       |                | 61 363.62 | 50 71      | 3.74       |
|           |            | Doplnění ZV 🚯 Zrušení ZV 🧲                                   |           | Základní vý  | bava           | 11        | <u>о</u> к | ~          |

Červenou barvou je značena základní (sériová) výbava vozu. Černou barvou je značena doplňková placená výbava vozu. Pokud se klikem na křížek výbava označí zatržítkem, doplněk se aktivuje pro vytvářenou nabídku. Doplněk lze editovat, když se položka klikem označí a po stisku tlačítka *Editace doplňku* se ve formuláři editace záznam opraví a uloží. Takový záznam se následně v číselníku zobrazuje kurzívou. Pokud je vybrána placená výbava, tato výbava se zobrazí v základním formuláři nabídky vedle tlačítka *D* uprostřed obrazovky.

5) Po vybrání opcí je možné do nabídky přidat i různá příslušenství pomocí číselníku, který se vyvolá stiskem tlačítka **P** uprostřed okna nabídky. Tento číselník může obsahovat ručně psané příslušenství nebo příslušenství vázané na skladové hospodářství (takové příslušenství obsahuje přesné číslo materiálu, název a cenu ze skladové karty) popřípadě práce jako montáž a přestavbu.

| 1 | Příslu | išenství      |                           |        |    |           |     |              |                |            |        | ŝ |
|---|--------|---------------|---------------------------|--------|----|-----------|-----|--------------|----------------|------------|--------|---|
| E | Vybrat | Číslo         | Popis                     | Počet  | MJ | Cena [Kč] | DPH | Cena bez DPH | Doh. cena [Kč] | Nabi       | Poče 🔺 |   |
| E | V      | 1111          | ručně psané příslušenství | 1      |    | 500.00    | 21  | 413.22       | 500.00         | X          | 0      |   |
|   | V      | 1607396780    | SADA ZÁSTĚREK             | 1      |    | 974.00    | 21  | 804.95       | 974.00         | ×          | 0      |   |
| E | x      | 1607403580    | CESTOV NAVIGACE           | 0      |    | 1 322.00  | 21  | 1 092.56     | 1 322.00       | ×          | 0      |   |
| Е | X      | 961514        | NOSIČ LYŽÍ                | 0      |    | 3 084.00  | 21  | 2 548.76     | 3 084.00       | ×          | 0      |   |
| E | x      | 123654        | montáž                    | 0      |    | 400.00    | 21  | 330.57       | 400.00         | ×          | 0      |   |
| Е | X      | 98756         | přestavba                 | 0      |    | 500.00    | 21  | 413.22       | 500.00         | ×          | 0      |   |
| Е |        |               |                           |        |    |           |     |              |                |            |        | l |
| E |        |               |                           |        |    |           |     |              |                |            |        | 1 |
| Г | ]      |               |                           |        |    |           |     |              |                |            |        | 1 |
| Г | 1      |               |                           |        |    |           |     |              |                |            |        |   |
| Г | 1      |               |                           |        |    |           |     |              |                |            |        | l |
| Г | ]      |               |                           |        |    |           |     |              |                |            |        | 1 |
|   |        |               |                           |        |    |           |     |              |                |            | - T    |   |
| F | •      | 1             | 1                         |        |    | 1         | II  |              |                |            | ►      | ï |
| ľ |        | Nové přísluše | enství 📋                  | Cena : |    | 1 474     |     | 121          | 8.18 2         | <u>o</u> k | ~      | , |

Příslušenství se vybírá do nabídky klikem na křížek (následně se zobrazí u vybraných položek zatržítko). Nové příslušenství lze přidat pomocí tlačítka **Nové příslušenství**.

# SOFTapp

### Druhy příslušenství

*Materiál z číselníku* - jedná se o příslušenství navázané na skladové hospodářství. Pomocí modelu lze toto příslušenství omezit jen na daný model. V tomto případě lze zadat pouze číslo materiálu ze skladového hospodářství a automaticky se vyplní i další hodnoty ze skladové karty. Popřípadě pomocí dvojkliku levým tlačítkem myši nebo přes tlačítko F2 se zobrazí číselník materiálu. V tomto číselníku lze zúžit výběr na materiál, který je označen ve skladovém hospodářství jako příslušenství nebo na materiál, který má skladovou kartu. Následně lze v tomto zúženém výběru filtrovat jak na číslo materiálu, tak na název materiálu. Cena montáže, pokud se vyplní, se automaticky přičítá k ceně příslušenství.

Při filtrování se do čísla materiálu napíše část čísla nebo

názvu materiálu a odenteruje se. Např.: se hledá číslo materiálu začínající na číslo 16, tak se do filtru na číslo materiálu napíše číslo 16 a stiskne klávesa enter. Pokud chceme hledat materiál, který má v názvu slovo *"sada"*, vepíše se toto slovo do filtrovací kolonky pro název materiálu a stiskne se enter. Vyfiltrovaná část se následně zobrazí pod filtrovacími políčky. Následně tuto hodnotu stačí klikem označit a vložit potvrzením OK. Dále je možné filtr rozšířit o díly, které mají ve skladovém hospodářství skladovou kartu (díl může být jen v číselníku materiálu, ale pokud nikdy nebyl na skladě, nemá skladovou kartu).

**Nestandartní materiál nebo služba** – tento typ příslušenství nemá vazbu na skladové hospodářství. Vyplní se číslo materiálu (určí si sám uživatel), název materiálu, cena včetně DPH popřípadě měrná jednotka. Tento příznak je značen v číselníku zeleně.

*Montáž nebo přestavba* – jedná se o příslušenství ve formě práce. Místo čísla a názvu materiálu se zadá číslo a název práce. Tyto příznaky nejsou vázány na žádné číselníky. V číselníku je montáž značena modře a přestavba fialově.

| 🚯 Číselník příslušenství              |                                     |        |
|---------------------------------------|-------------------------------------|--------|
| Model :                               | Bez omezení 🗸                       |        |
| Příznak :                             | Nestandardní materiál nebo služba 🗸 |        |
| Číslo materiálu :                     | 22222                               |        |
| Název materiálu :                     | ručně psané příslušenstv            |        |
| Cena včetně DPH :<br>Měrná jednotka : | Sazba DPH : 21                      |        |
|                                       |                                     |        |
|                                       | <u>U</u> ložit                      | Zpět 🗂 |

6) Ve spodní prostřední části formuláře lze definovat slevy na dané vozidlo. Slevy lze definovat pomocí částky nebo procentuální hodnoty. Do prvního sloupce se zapisuje částka, která se po odenterování přepočítá na procentuální hodnotu ve druhém sloupci, do třetího sloupce se zapisuje název slevy. Pro zadávání procentuální slevy se pole aktivuje klikem na %. Tato sleva se přepočítá na částku v prvním sloupci a do třetího sloupce zapíšeme název slevy.

| Číselník příslušenství   |                         |
|--------------------------|-------------------------|
| Model :                  | Bez omezeni 👻           |
| Příznak :                | Materiál z číselníku    |
| Číslo materiálu :        | 1607119480              |
| Název materiálu :        | SADA BOČ ROLET          |
| Prodejní cena bez DPH :  | 1032.510 Sazba DPH : 21 |
| Cena montáže bez DPH :   |                         |
| Měrná jednotka :         |                         |
| Cena celkem včetně DPH : | 1 249.34                |
|                          |                         |
|                          | Uložit 📊 Zpět 🗂         |

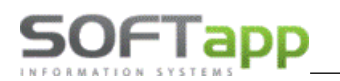

7) Poznámková část je umístěna pod informacemi o kupujícím.

**Poznámka k nabídce** – zobrazuje se na tiskové sestavě nabídky. Uvádí se zde dodatečné informace, na kterých se prodejce se zákazníkem domluví.

**Poznámka prodejce** - jedná se o prodejcovy informace k dané nabídce, které nejsou tisknuty na sestavě pro klienta.

| Poznámka<br>k nabídce | toto je poznámka k nabídce                  | ^   |
|-----------------------|---------------------------------------------|-----|
| Poznámka<br>prodejce  | toto je poznámka k nabídce jen pro prodejce | < > |

8) Následně se vyplňují další doplňkové informace (pravá strana formuláře)

Leasing – leasingové společnosti, které jsou nadefinovány v číselnících.
Úvěr – úvěrové společnosti, které jsou nadefinovány v číselnících.
Havarijní – pojišťovny, které jsou nadefinovány v číselnících.
Povinné – pojišťovny, které jsou nadefinovány v číselnících.
Užitkový – užitkový vůz.
Ojetý – ojetý vůz.
Přihlásit vozidlo – zákazník požaduje přihlášení vozidla.
Financování – způsob financování vozidla.
Účel – informace o účelu vozidla.
DEMO jízda – informace zda byla provedena předváděcí jízda.
MA – příznak marketingové akce.
Fleet – příznak pro fleetové vozidlo.

9) **Další údaje** – doplňující údaje k nabídce lze vyplnit ve formuláři, který vyvoláte klikem na tlačítko Mezi další údaje patří lokalizace vozu, pokud je vůz skladem, datum dodání, typ kontaktu (e-mail, telefon,

showroom), předchozí značka vozu, přibližná doba koupě vozu a datum pro následný kontakt.

| 🔀 Doplňující informace k nabídce               |                                     |
|------------------------------------------------|-------------------------------------|
| Lokalizace vozu :                              | Datum dodání : : :                  |
| Nájemce 🕵                                      | Typ kontaktu : 🗸 🗸                  |
| Specifikace vozu na protiúčet : Výkupní cena : | Předchozí značka : 🗸 🗸              |
| ^                                              | Kdy koupí vůz : 🗸 🗸 🗸               |
|                                                | Následný kontakt : 25.08.2021 09:00 |
|                                                | Konkurenční nabídka :               |
|                                                |                                     |
| ×                                              |                                     |
|                                                |                                     |
|                                                |                                     |
| Zapsal: Správce systémi Změnil:                | Uložit 📻 Zpět 🗂                     |

10) Záloha – pole pro zaznamenání domluvené zálohy na voze.

Po vyplnění všech informací se nabídka uloží pomocí tlačítka *uložit*, popřípadě zruší pomocí tlačítka *zpět* (u nové nabídky se pomocí tlačítka zpět zavře formulář pro novou nabídku a vymažou se veškeré vyplněné hodnoty).

Uložená nabídka se zobrazí v přehledu nabídek a dále se s ní pracuje přes pravý klik myši.

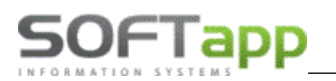

# 2.2 Nová nabídka z existující nabídky

Pro vytvoření nabídky na vozidlo, na které již v systému nabídku evidujete, je možné udělat kopii existující nabídky. Vytvořenou kopii lze poté upravit.

### Postup práce

1) V okně nabídek se klikne na nabídku, ze které chcete kopii vytvořit, pravým tlačítkem myši. Otevře se menu, ve kterém zvolíte funkci *Kopie nabídky*.

2) Zobrazí se zkopírovaná nabídka, ve které musíme načíst dvojklikem číslo nabídky. Následně je nabídka připravena na potřebné úpravy a uložení.

Při změně zákazníka je nejlepší vymazat číslo zákazníka (IČO nebo ID soukromé osoby v poli *Kupující*) a odenterovat. Tím se zruší vybraný zákazník a lze přiřadit nového. Změna nabídky Přesun do objednávek Uzavření nabídky Propojení se skladovou objednávkou Nabídka - www konfigurátor Kopie nabídky Tisk nabídky

# 2.3 Nová nabídka z existující objednávky

Pro vytvoření nabídky na vozidlo, na které v systému evidujete objednávku, je možné z existující objednávky nabídku vytvořit. Nabídku z objednávky lze vytvořit z objednávek zákaznických, skladových i vyřízených.

### Postup práce

1) V okně objednávek se klikne na dané vozidlo pravým tlačítkem myši. Objeví se menu, ve kterém zvolíte funkci Nabídka.

2) Zobrazí se nová nabídka s hodnotami objednávky, kterou můžeme upravit a uložit.

Při změně zákazníka je nejlepší vymazat číslo zákazníka (IČO nebo ID soukromé osoby) a odenterovat. Tím se zruší vybraný zákazník a lze přiřadit nového.

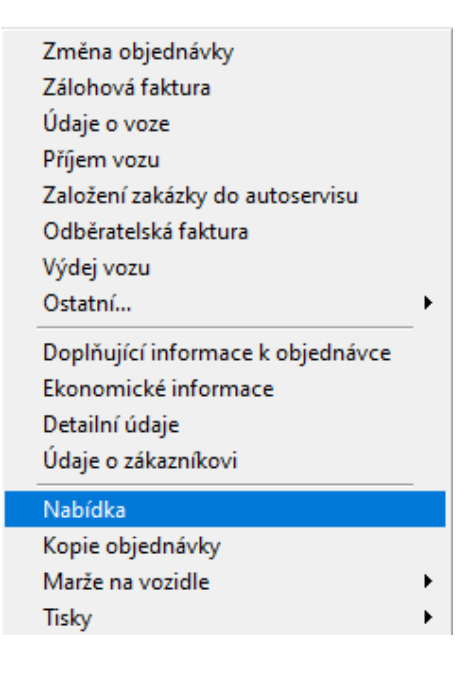

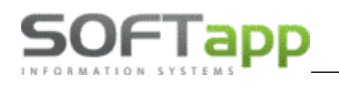

# 2.4 Editace nabídky

| 1~1   | Dat.nab.                                     | Zakaznik.                                                                   | Model        | Verze                       |
|-------|----------------------------------------------|-----------------------------------------------------------------------------|--------------|-----------------------------|
| 20.09 | .2022 00:00                                  | SOFTAPP                                                                     | Volvo V60 II | D3 FWD Drive-E AUT MOMENTUM |
| 20.09 | .2022 00:00                                  |                                                                             | Volvo V90    | D3 FWD Drive-E AUT KINETIC  |
| -     | Přesun de<br>Uzavření<br>Propojen<br>Nabídka | o objednávek<br>nabídky<br>í se skladovou objednávkou<br>- www konfigurátor |              |                             |

Změna nabídky je možná v seznamu nabídek přes pravý klik myši.

### Postup práce

1) V okně nabídek se klikne na dané vozidlo pravým tlačítkem myši. Otevře se menu, ve kterém se zvolí funkce Změna nabídky.

2) Otevře se okno pro editaci nabídky, kde provedeme požadované změny a uložíme.

Dokud se nabídka neuloží, jsou v systému uložena předchozí data a pomocí tlačítka Zpět se opravené hodnoty zruší.

# 2.5 Přesun nabídky do objednávky

Pokud je nabídka odsouhlasena zákazníkem a zákazník chce přejít k závazné objednávce vozu lze využít funkce přesunutí nabídky do objednávek.

### Postup práce

1) V okně nabídek se klikne na dané vozidlo pravým tlačítkem myši. Objeví se plovoucí menu, ve kterém se zvolí funkce *Přesun do objednávek*.

2) Zobrazí se formulář objednávky s již předvyplněnými hodnotami, které obsahovala nabídka. Tyto hodnoty je potřeba doplnit chybějícími údaji.

- Pokud není vyplněn zákazník je potřeba jej doplnit.
- Je nutné vyplnit datum dodání vozidla (přes klávesu D se vyplní aktuální datum, šipkami doleva a doprava se pohybuje datum o jeden den, šipkami nahoru a dolů se datum pohybuje po týdnu nebo pomocí dvojkliku se zobrazí kalendář, ve kterém lze označit datum a zatržením odsouhlasit).
- Pokud je objednávka hotová, přes tlačítko *Uložit* se objednávka uloží.

Po uložení objednávky se nabídka označí jako úspěšně vyřízená a stane se neviditelnou. Objednávka je následně dohledatelná v okně objednávek na zákazníka.

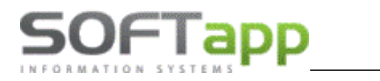

# 2.6 Propojení se skladovou objednávkou

Tato funkce slouží k propojení nabídky se skladovým vozem – skladovou objednávkou. Při sloučení dochází k zachování specifikace vozu ze skladové objednávky a zkopírování údajů z nabídky – příslušenství, poznámky, slevy, zákazník atd.

Ve volbě Nabídky pravým klikem na vybrané nabídce se zvolí Propojení se skladovou objednávkou.

| Nabí | dky Filtr F5,    | tisk F7                              |              |                             |   |
|------|------------------|--------------------------------------|--------------|-----------------------------|---|
| ×    | Dat.nab.         | Zákazník.                            | Model        | Verze                       | Γ |
|      | 20.09.2022 00:00 | SOFTAPP                              | Volvo V60 II | D3 FWD Drive-E AUT MOMENTUM |   |
|      | 20.09.2022 00:00 |                                      | Volvo V90    | D3 FWD Drive-E AUT KINETIC  | Γ |
| н    |                  |                                      |              |                             |   |
| H    | Změna n          | abídky                               |              |                             |   |
|      | Přesun d         | o objednávek                         |              |                             |   |
|      | Uzavření         | nabídky                              |              |                             |   |
|      | Propojen         | í se skladovou objednávkou           |              |                             |   |
|      | Nabídka          | <ul> <li>www konfigurátor</li> </ul> |              |                             |   |
| ΗΙ   | Kopie na         | bídky                                |              |                             |   |
| H I  | Tisk nabí        | dky                                  |              |                             |   |
| н    |                  |                                      |              |                             |   |

Systém nabídne vhodné objednávky ke sloučení. Nejdříve se nabídnou všechny skladové vozy se shodnou specifikací dle modelu, verze, barvy, potahu a doplňků. Pokud shodnou objednávku nenalezneme, můžeme shody modifikovat a některou podmínku vyřadit např. vyfiltrovat skladové objednávky pouze se shodným modelem a verzí vozu.

Volbou *Výběr* na daném řádku se potvrdí propojení nabídky a objednávky.

| 1 | Podobné     | vozy v objednávkách na sklad Deta | il - pravý | klik     |                                      |                |            |     |          |  |
|---|-------------|-----------------------------------|------------|----------|--------------------------------------|----------------|------------|-----|----------|--|
| Π | Model       | Verze                             | Barva      | Potah    | Dopinky                              | RTkod          | Dop.Cena   | Dea | <b>A</b> |  |
| F | Volvo V60 I | D3 FWD Drive-E AUT MOMENTUM       | 711        | RA01-A   |                                      |                | 1164800.00 |     | Vyber    |  |
| Π |             |                                   |            |          |                                      |                |            | -   |          |  |
|   |             |                                   |            |          |                                      |                |            |     |          |  |
|   |             |                                   |            |          |                                      |                |            |     |          |  |
|   |             |                                   |            |          |                                      |                |            |     |          |  |
|   |             |                                   |            |          |                                      |                |            |     |          |  |
|   |             |                                   |            |          |                                      |                |            |     |          |  |
|   |             |                                   |            |          |                                      |                |            |     |          |  |
| Ц |             |                                   |            |          |                                      |                |            |     |          |  |
|   |             |                                   |            |          |                                      |                |            |     |          |  |
| Ц |             |                                   |            |          |                                      |                |            |     |          |  |
| Ц |             |                                   |            |          |                                      |                |            |     |          |  |
| Ц |             |                                   |            |          |                                      |                |            |     |          |  |
| Ц |             |                                   |            |          |                                      |                |            |     |          |  |
| Ц |             |                                   |            |          |                                      |                |            |     |          |  |
| Ц |             |                                   |            |          |                                      |                |            |     |          |  |
| Ц |             |                                   |            |          |                                      |                |            |     |          |  |
| Н |             |                                   |            |          |                                      |                |            |     |          |  |
| Н |             |                                   |            |          |                                      |                |            |     |          |  |
| Ц |             |                                   |            |          |                                      |                |            |     | <u> </u> |  |
|   | 1           | Kontrola na shodu: 🗹 Mo           | del 🗹 V    | erze 🗹 I | Barva 🗹 Potah 🗹 Doplňky 📃 Zobrazit s | s více doplňky |            |     |          |  |
|   |             |                                   |            |          |                                      |                |            |     |          |  |
|   |             |                                   |            |          |                                      | Zpět 🗂         |            |     |          |  |
|   |             |                                   |            |          |                                      |                |            |     |          |  |
|   |             |                                   |            |          |                                      |                |            |     |          |  |

K vybrané skladové objednávce se přenesou údaje z nabídky - zákazník, slevy, příslušenství, poznámky, leasing případně úvěr, pojištění atd. Původní údaje zadané ve skladové objednávce zůstanou zachované.

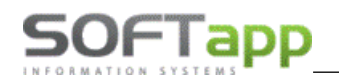

| 😭 Oprava c            | bjednávky -1,                     | /           |                     |                  |                  |                   |                      |                  |                 |                   |          |                   |                 |            |       |        | , • ×                     |  |
|-----------------------|-----------------------------------|-------------|---------------------|------------------|------------------|-------------------|----------------------|------------------|-----------------|-------------------|----------|-------------------|-----------------|------------|-------|--------|---------------------------|--|
| OP:                   |                                   |             |                     |                  |                  |                   |                      |                  |                 |                   |          |                   |                 | Partner    |       |        | ~                         |  |
| Kupující: 45          | 1949212 😡                         |             | Číslo obj.:         | 0                |                  | Mod.              | rok:                 | 0818             |                 |                   |          |                   |                 | Leasing    | y Uni | Credit | Leasing CZ 🗸              |  |
| SOFTAPP               |                                   |             | Datum<br>objednání: | 20               | .09.2022         | Mod               | el: 💽                | Volvo            | o V60           | 11                |          |                   |                 | Úvěr       |       |        | $\sim$                    |  |
| Adresa: Ko            | outy                              | 1419        | Datum<br>dodání:    | 19               | .09.2022         | Verz              | e: 💽                 | D3 FV            | VD Dri          | ve-E Al           | ит м     | IOMENTUM          |                 |            |       |        |                           |  |
| 757 01 Va             | lašské Meziříčí                   |             | Prodejce:           | sa               |                  | Kód:              |                      | 0818-            | 225-7           | 212-0D1           | 1        |                   |                 | Havarijn   | í     | ×      |                           |  |
|                       | +420                              | 605985123   | Provoz.:            | dejv             | $\sim$           | Barv              | a: 💽                 | 711              |                 |                   |          |                   |                 | Povinné    | •     |        | $\sim$                    |  |
| Jméno:                |                                   |             | Středisko:          | 122              | $\sim$           | Inter             | iér: 💽               | F                | RA01-/          | 4                 |          |                   |                 |            |       | Přih   | lásit vozidlo 🗌           |  |
| Poznámka<br>k objedn. | poznámka k obje<br>Poznámka k nab | Ŷ           | D                   | ( A001<br>( A001 | 64)-Př<br>65)-Za | ední z<br>adní zá | ástěrky<br>istěrky / | / SEF<br>/ SER   | RVIS<br>IVIS    |                   | <b>^</b> | O<br>Fin:<br>DEMO | etý ∟           | Užitkový 🗌 |       |        |                           |  |
| Poznámka<br>k zakázce | poznámka k zak                    | ázce        |                     |                  | \$               | Р                 | (00)-Gu<br>(000)-P   | umové<br>Povinná | kobec<br>výba   | e, pov. v<br>va 1 | výba     | va 1              |                 | Ŷ          | Účel: | Zá     | kaznický 🗸                |  |
| Poznámka<br>prodejce  | Poznámka k nab                    | ídce:       |                     |                  | <b>^</b>         | I                 | Celke                | m bez            | 2 DPH:<br>014 8 | 51 <b>.2</b> 4    |          | Celkem vče<br>1 1 | tně DP<br>06 97 | н:<br>0.00 | 0     | ojedná | Vka ONLINE<br>Fleet<br>MA |  |
| Vůz:                  | 1 094 900.00                      | Příslušenst | vi: 25              | 00.00            | Akční sle        | va 1:             | 58 13                | 30.00            | %               | 5.00              | 0        |                   |                 |            |       |        | Další údaje               |  |
| Barva:                | 22 900.00                         | Přestavb    | a:                  | 0.00             | Akční sle        | va 2:             |                      | 0.00             | %               | 0.00              | 0        |                   |                 |            |       |        |                           |  |
| Interiér:             | 44 800.00                         | DPI         | H: <b>21</b>        | Þ                | Sle              | va 1:             |                      | 0.00             | %               | 0.00              | 0        |                   |                 |            |       |        | <u>U</u> ložit            |  |
| Doplňky:              | 0.00                              | Záloha:     |                     | 0.00             | Sle              | va 2:             |                      | 0.00             | %               | 0.00              | 0        |                   |                 |            |       |        | Zpět                      |  |
| Ceník.cena:           | 1 162 600.00                      |             | Šrotovné            | ŝ                | Sleva fin        | anc.:             |                      | 0.00             | 09              | % DPH             |          |                   |                 |            |       |        |                           |  |

# 2.7 Uzavření nebo zrušení nabídky

### 2.7.1 Uzavření nabídky

Uzavření nabídky znamená, že nabídka se uzavře úspěšně nebo neúspěšně a nadále se s ní nepracuje. Uzavřené nabídky vstupují do vyhodnocení a v seznamu nabídek nejsou vidět. Zobrazit uzavřené nabídky lze pomocí filtru.

V okně nabídek se přes pravé tlačítko myši zvolí funkce *Uzavření nabídky*. Zobrazí se formulář pro uzavření, kde se vyplní důvod uzavření a vybere se kategorie úspěšného (dlouhodobá nabídka, odložený prodej, výběr jiného modelu) nebo neúspěšného (zrušený prodej, zákazník nereagoval, koupil u konkurence) uzavření. Po zvolení kategorie se nabídka uzavře.

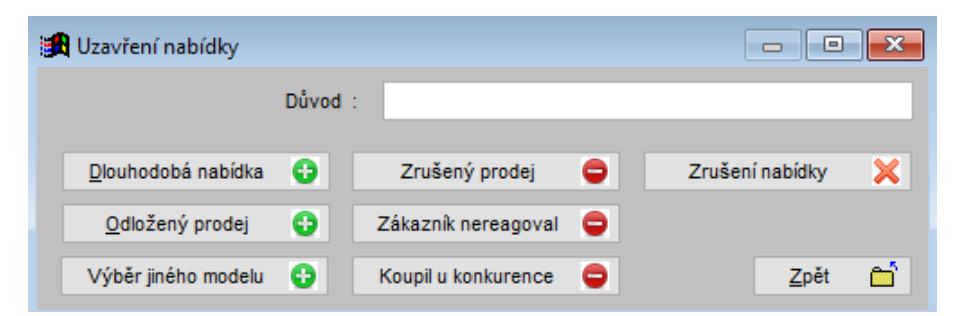

# 2.7.2 Zrušení nabídky

Zrušení nabídky znamená vymazání ze systému a nelze ji zobrazit ani filtrováním. Po zrušení nabídka nevstupuje do žádného vyhodnocení.

V okně nabídek se přes pravé tlačítko myši zvolí volba *Uzavření nabídky*. Zobrazí se formulář pro uzavření, kde se klikne na tlačítko *Zrušení nabídky*. Při zrušení není povinné vyplnit důvod.

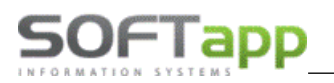

# 3 Objednávka

V systému se evidují skladové a zákaznické objednávky vozů. Skladové objednávky jsou vozy bez zákazníka, které jsou fyzicky v dealerství (např. DEMO vozy, vozy na showroomu apod.). Objednávky zákazníků jsou vystaveny na konkrétního obchodního partnera.

# 3.1 Nová objednávka na zákazníka

Nová objednávka na zákazníka se tvoří obdobně jako nabídka. V okně **Objednávky zákazníků** přes tlačítko *Nová objednávka* se zobrazí prázdný formulář pro novou objednávku.

| 🚮 Nová obj            | jednávka -1/     |             |                     |               |        |                               |                             |                             |                                          |                                           |           |                    | -                   |                     |
|-----------------------|------------------|-------------|---------------------|---------------|--------|-------------------------------|-----------------------------|-----------------------------|------------------------------------------|-------------------------------------------|-----------|--------------------|---------------------|---------------------|
|                       |                  |             |                     |               | Znač   | ška:                          | Volvo                       |                             | $\sim$                                   | Bez vazeb                                 | Partner   |                    |                     | $\sim$              |
| Kupující: 45          | 1949211 🛛 😥      | 0           | Číslo obj.:         |               | Mod.   | rok:                          | 0818                        |                             |                                          |                                           | Leasing   | UniC               | Credit Le           | asing CZ 🗸          |
| SOFTAPP,              | s. r. o.         |             | Datum<br>objednání: | 06.06.2024    | Mode   | st: 💽                         | Volvo                       | V60 I                       | I                                        |                                           | Úvěr      |                    |                     | $\sim$              |
| Adresa: Ko            | outy             | 1419        | Datum<br>dodání:    | 19.07.2024    | Verz   | e: 💽                          | D3 FW                       | /D Driv                     | ve-E AUT                                 | INSCRIPTION                               |           |                    |                     |                     |
| 757 01 Va             | lašské Meziříčí  |             | Prodejce: sa        | 1             | Kód:   |                               | 0818-3                      | 225-72                      | 213-0D1                                  |                                           | Havarijní |                    |                     | $\sim$              |
| -                     |                  |             | Provoz.:            | ~             | Barv   | a: 💽                          | 707                         |                             |                                          |                                           | Povinné   |                    |                     |                     |
| Jméno:                |                  |             | Středisko: 01       | 1 🗸           | Interi | iér: 💽                        | R                           | A41                         |                                          |                                           |           |                    | Přihlás             | sit vozidlo 🗌       |
| Poznámka<br>k objedn. | poznámka k obje  | dnávce      |                     | <b>^</b>      | D      | ( A001<br>( A001<br>( A004    | 64)-Pře<br>65)-Za<br>63)-Ta | ední zá<br>dní zá<br>žné za | istěrky / S<br>stěrky / S<br>iřízení, ek | SERVIS<br>ERVIS<br>ektricky výklopné / SE | RVIS V    | Oj<br>Fin:<br>DEMO | etý 🗌<br>Leas<br>Ne | Užitkový 🗌<br>ing 🗸 |
| Poznámka<br>k zakázce | poznámka pro te  | chnika      |                     | <b>^ &gt;</b> | Р      | (00)-Gu<br>(000)-P<br>(1111)- | imové l<br>ovinná<br>Vyříze | kobece<br>výbav<br>ní SPZ   | e, pov. vý<br>/a 1<br>: 1 kus DC         | bava 1<br>DH.CENA: 2200.00                | <b>^</b>  | Jizda:<br>Účel:    | Záka                | znický 🗸            |
| Poznámka              | interní poznámka | I           |                     | ^             |        | Celker                        | m bez                       | DPH:                        |                                          | Celkem včetně                             | DPH:      | Ot                 | ojednávk            |                     |
| prodejce              |                  |             |                     | ~             | 1      |                               | 10                          | 16 68                       | 85.95                                    | 1 230                                     | 190.00    |                    |                     | Fleet<br>MA         |
| Vůz:                  | 1 194 900.00     | Příslušenst | vi: 4 700.          | 00 Akční sle  | va 1:  | 5 00                          | 00.00                       | %                           | 0.39                                     |                                           |           |                    |                     | alčí údaja          |
| Barva:                | 40 700.00        | Přestavt    | a:                  | Akční sle     | va 2:  | 25 01                         | 10.00                       | %                           | 2.00                                     |                                           |           |                    |                     | aisradaje           |
| Interiér:             | 10 100.00        | DP          | H: 21 🗸             | Sle           | va 1:  |                               |                             | %                           | 0.00                                     |                                           |           |                    |                     | <u>U</u> ložit      |
| Doplňky:              | 9 800.00         | Záloha:     | 0.0                 | )0 Sie        | va 2:  |                               |                             | %                           | 0.00                                     |                                           |           |                    | e.                  | Znět                |
| Ceník.cena:           | 1 255 500.00     |             | Šrotovné 🐇          | Sleva fin     | anc.:  |                               |                             | 09                          | 6 DPH                                    |                                           |           |                    |                     | Zher                |

### Postup práce

1) Z číselníku zákazníků se vybere daný zákazník nebo se vytvoří nový (viz kapitola práce se zákazníkem).

2) Zkontroluje se číslo objednávky, datum objednávky, vyplní se datum dodání (přes klávesu *D* se vyplní aktuální datum, šipkami doleva a doprava se pohybuje datum o jeden den, šipkami nahoru a dolů se datum pohybuje po týdnu nebo pomocí dvojkliku se zobrazí kalendář, ve kterém lze označit datum a zatržením odsouhlasit), prodejce (vyplní se dle přihlášeného uživatele, ale lze změnit výběrem z číselníku přes dvojklik levým tlačítkem myši nebo klávesou F2) a zkontroluje se provozovna (pokud existuje) a středisko.

3) Z číselníků, které jsou dostupné v rozbalovacím menu, se nadefinuje značka, model, verze, barva a interiér vozidla. Po tomto kroku se zobrazí i základní ceníková cena vozidla popřípadě ceníková cena barvy a potahu atd., které jsou viditelné v levém dolním rohu formuláře objednávky. Tyto ceny jsou uvedené včetně DPH (pro zobrazení ceny bez DPH slouží tlačítko *I* uprostřed obrazovky).

4) Doplňky vozu lze nadefinovat přes tlačítko *D* uprostřed formuláře nabídky. Výběr probíhá z číselníku doplňků, které jsou k danému vozidlu aktuálně k dispozici. Číselník lze vyvolat tlačítkem *D* opakovaně.

5) Po vybrání opcí je možné do objednávky přidat i různá příslušenství pomocí číselníku, který se vyvolá stiskem tlačítka *P* uprostřed okna objednávky.

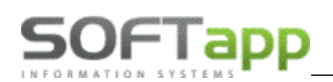

V rámci objednávky je možné u příslušenství určit, zda chce zákazník platit příslušenství a vozidlo jednou fakturou nebo požaduje mít příslušenství zvlášť na faktuře. Toto označení je možné určit ve formuláři příslušenství ve sloupci faktura. Klikem na křížek uživatel určí, jaké položky příslušenství budou na samostatné faktuře (položky označené zeleným zatržítkem).

| (and a second |          |               |                           |       |    |           |     |              |                |     |            |
|---------------|----------|---------------|---------------------------|-------|----|-----------|-----|--------------|----------------|-----|------------|
| 1             | Příslu   | ušenství      |                           |       |    |           |     |              |                |     | • <b>x</b> |
|               | Vybrat   | Číslo         | Popis                     | Počet | MJ | Cena [Kč] | DPH | Cena bez DPH | Doh. cena [Kč] | Fak | <b>▲</b>   |
|               | x        | 1111          | ručně psané příslušenství | 0     |    | 500.00    | 21  | 413.22       | 500.00         | ×   |            |
|               | <b>V</b> | 123654        | montáž                    | 1     |    | 400.00    | 21  | 330.57       | 400.00         |     |            |
|               | V        | 1607396780    | SADA ZÁSTĚREK             | 1     |    | 974.00    | 21  | 804.95       | 974.00         | ¥   |            |
|               | <b>V</b> | 1607403580    | CESTOV NAVIGACE           | 1     |    | 1 322.00  | 21  | 1 092.56     | 1 322.00       |     |            |
|               | X        | 961514        | NOSIČ LYŽÍ                | 0     |    | 3 084.00  | 21  | 2 548.76     | 3 084.00       | ×   |            |
|               | X        | 98756         | přestavba                 | 0     |    | 500.00    | 21  | 413.22       | 500.00         | ×   |            |
|               |          |               |                           |       |    |           |     |              |                |     |            |
|               |          |               |                           |       |    |           |     |              |                |     |            |
|               |          |               |                           |       |    |           |     |              |                |     |            |
|               |          |               |                           |       |    |           |     |              |                |     |            |
|               |          |               |                           |       |    |           |     |              |                |     |            |
| H             |          |               |                           |       |    |           |     |              |                |     |            |
|               |          |               |                           |       |    |           |     |              |                |     | -          |
|               | ∢        |               |                           |       |    |           |     |              |                |     | Þ          |
|               |          | Nové přísluše | enství                    | Cena: |    | 2 696.    |     | 2 22         | 8.09           | ОК  |            |
|               |          |               |                           |       | _  |           |     |              |                |     |            |

6) Ve spodní prostřední části formuláře lze definovat slevy na dané vozidlo. Slevy se definují jako částka nebo v procentech.

7) Poznámková část je umístěna pod informacemi o kupujícím.

Poznámka k objednávce – zobrazuje se na tiskové sestavě objednávky.
Poznámka k zakázce – informace pro přijímacího technika.
Poznámka prodejce – jedná se o interní informace k dané objednávce.

8) Následně se vyplňují další doplňkové informace (pravá strana formuláře).

9) Tlačítko další údaje – doplňující informace k objednávce.

10) Záloha – pole pro zaznamenání domluvené zálohy na voze.

# 3.2 Nová objednávka na sklad

Nová objednávka na sklad se tvoří stejně jako zákaznická objednávka, pouze se nevyplňuje údaj kupující. Skladové objednávky se pořizují v okně **Objednávky na sklad** přes tlačítko Nová objednávka.

Pokud si zákazník vybere skladové vozidlo a je potřeba přesunout skladovou objednávku mezi zákaznické, stačí přes editaci doplnit kupujícího.

# 3.3 Editace objednávky

Editaci zákaznické i skladové objednávky lze provést volbou *změna objednávky*. Editace je povolena pouze, pokud u objednávky neexistuje konečná faktura. Při editaci se otevře formulář objednávky, kde lze potřebné údaje změnit.

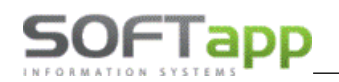

| <b>1</b> | Obj | ednávky zákazníků | filtr F5, | tisk F7                                                                                                    |                                                                                                    |                                                        |     |    |    |    |    |            |
|----------|-----|-------------------|-----------|----------------------------------------------------------------------------------------------------|----------------------------------------------------------------------------------------------------|--------------------------------------------------------|-----|----|----|----|----|------------|
| Γ        | x   | Dat.obj.          | Zákazník  |                                                                                                    | Model                                                                                                    | Verze                                                  | VIN | ZF | VF | DF | FP | Zakázka    |
|          |     | 01.04.2022 00:00  | SOFTAPP   |                                                                                                    | Volvo S90                                                                                                    | D4 FWD Drive-E AUT MOI                                 | M   | x  | х  | x  | x  | NV20220001 |
|          |     |                   |           | Změn<br>Záloh<br>Údaje<br>Příjem<br>Založe<br>Odběn<br>Výdej<br>Ostatr<br>Doplň<br>Ekono<br>Detail<br>Údaje<br>Nabíd<br>Kopie<br>Marže<br>Tisky | a objednávký<br>ová faktura<br>o voze<br>n vozu<br>ení zakázky d<br>ratelská faktu<br>vozu<br>ní<br>ující informa<br>mické inform<br>ní údaje<br>o zákazníkov<br>ka<br>objednávky<br>na vozidle | o autoservisu<br>ira<br>ire k objednávce<br>nace<br>ri |     |    |    |    |    |            |

# 3.4 Údaje o voze a vytvoření servisní zakázky

Vyplnění údajů o voze i založení servisní zakázky je stejné pro skladové i zákaznické vozy.

Před vytvořením zakázky do servisu je nutné vyplit **údaje** o voze – VIN kód vozu (složený z 3-místného FAB kódu a zbylé části VIN, která má 14 znaků) a případně další povinné údaje. Okno pro vyplnění údajů lze vyvolat pravým klikem myši na objednávce volbou *údaje o voze*.

Datum uvedení do provozu lze zadat ručně, dvojklikem výběrem z kalendáře, nebo přes klávesu *D* doplnit aktuální den a klávesami šipek datum posunout o den nebo týden.

| 🏽 🕅 Údaje o vozidl | e                    |                   |                 | - • ×     |
|--------------------|----------------------|-------------------|-----------------|-----------|
| VIN: VVV           | 12345678901234       | RZ :              |                 |           |
| Madal              | has                  | Casavá bladina v  | Cas alwaisa     |           |
| model.             | 425                  | Centova madina .  | Cen.skupina .   | 39        |
| Kod modelu         |                      | _                 | Kódy —          |           |
| Označení :         | Volvo S90            | Blokace :         | Klič :          |           |
|                    |                      | Plip :            | Rádio :         |           |
| Typ motoru :       |                      | Výr.číslo rádia : |                 |           |
| Číslo motoru :     |                      | Changer :         | Baterie :       |           |
| Převod. skříň :    | ~                    |                   |                 |           |
| Karosérie :        | D4                   |                   |                 |           |
| Typ karosérie :    | ~                    |                   |                 |           |
| Palivo :           | ~                    |                   |                 |           |
| Barva :            | tmavě stříbrná Inscr |                   |                 |           |
| Barva - pro        | odejní kód : 477     |                   |                 |           |
| Rok výroby :       |                      |                   |                 |           |
|                    |                      |                   | Uvedení do prov | vozu: : : |
|                    |                      |                   |                 | ^         |
|                    |                      |                   |                 |           |
|                    |                      |                   |                 | ~         |
| Příloha k vozidlu  | :                    |                   | <u>о</u> к 📄    | Zpět 🗂    |

Založení zakázky do servisu se automaticky nabízí při příjmu vozu na sklad nebo lze zakázku založit přes volbu na pravý klik *Založení zakázky do autoservisu*. K vozu lze založit jednu nebo více servisních zakázek dle nastavení modulu Salon.

Do pole popis se přenese *poznámka k zakázce* zadaná v objednávce. Do pole *převzal* doplníme technika, který vůz do servisu převzal. Tlačítkem *Založení první zakázky do servisu* se založí zakázka do servisu se stejným číslováním, jako má účetní zakázka dané objednávky.

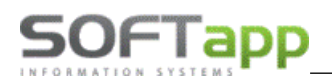

| 🔀 Založení zakázky   | pro autoservis           |   |                                                            | ×          |
|----------------------|--------------------------|---|------------------------------------------------------------|------------|
| Založené zakázky k o | objednávce:              |   |                                                            |            |
| Číslo                | Popis                    | ^ |                                                            |            |
| ▶ NV20220001 VV      | V12345678901234          |   |                                                            |            |
|                      |                          |   |                                                            |            |
| H                    |                          |   |                                                            |            |
|                      |                          |   |                                                            |            |
|                      |                          | - |                                                            |            |
| Popis                | and a first hind of some |   | 🗸 Načíst příslušenství do zakázky                          |            |
| poznamka k zakazce   | zadana v objednavce      |   | Doplňky k vyskladnění:                                     | ^          |
|                      |                          |   | (000)-Povinná výbava 1<br>(1)-Myčka program 1 zdarma 1 kus |            |
|                      |                          |   |                                                            |            |
|                      |                          |   |                                                            |            |
|                      |                          | ~ |                                                            | ~          |
| Datum ukončení :     | 11.10.2022 13:11         |   | Založení první zakázky do servisu (NV)                     |            |
| Převzal :            | Technik                  |   |                                                            |            |
| Provozovna :         | ~                        |   | <u>D</u> alší zakázka do servisu                           | -<br>2027  |
| Typ zakázky :        | ~                        |   |                                                            |            |
| Středisko nákladů:   | 151 ~                    |   |                                                            |            |
| VIN :                | VVV 12345678901234       |   | <u>∠</u> pět                                               | <b>⊡</b> ` |

Při založení další zakázky do servisu musí uživatel zvolit typ zakázky, který se má vytvořit. Přenos ostatních údajů je stejný jako u první servisní zakázky.

| Popis              |                     |     |                                                                                                    |          |
|--------------------|---------------------|-----|----------------------------------------------------------------------------------------------------|----------|
| poznámka k zakázce | zadaná v objednávce | < > | Nacist prislušenstvi do zakazky<br>Doplňky k vyskladnění:<br>(000)-Povinná výbava 1<br>(1)-Myčka program 1 zdarma 1 kus | <b>^</b> |
| Datum ukončení :   | 11.10.2022 13:21    |     | Založení první zakázky do servisu (NV)                                                                                  |          |
| Převzal :          | Technik 2           |     |                                                                                                    |          |
| Provozovna :       | ~                   |     | <u>D</u> alší zakázka do servisu                                                                                        | ÷        |
| Typ zakázky :      | HD ~                |     |                                                                                                    |          |
| Středisko nákladů: | 151 ~               |     |                                                                                                    |          |
| VIN :              | VVV 12345678901234  |     | <u>Z</u> pět                                                                                                    | Ċ        |

# 3.5 Příjem vozu na sklad

Zákaznické i skladové vozy se evidují na skladě nových vozů. Příjem vozu na sklad lze provést pomocí volby *Příjem vozu*. Dle nastavení modulu Salon lze příjem na sklad provést až po zaevidování dodavatelské faktury do systému nebo před zavedením přijaté faktury. Zda v systému dodavatelská faktura existuje lze zjistit v přehledu objednávek ve sloupci DF ( I = faktura v systému existuje, I = faktura v systému neexistuje), nebo v ekonomických informacích u konkrétní objednávky. Příjem na sklad je možný až po vyplnění údajů o voze.

### Postup práce

1) V okně objednávek se na dané vozidlo klikne pravým tlačítkem myši. Objeví se plovoucí menu, ve kterém se zvolí funkce *Příjem vozu*.

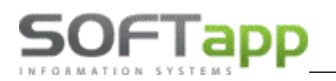

### 2) Otevře se formulář pro vytvoření příjemky.

| 🅦 Příjem vozu                     |                  |        |             |      |            | - • •  |
|-----------------------------------|------------------|--------|-------------|------|------------|--------|
| Datum fyzického přijmu :          | 12.10.2022 08:20 | Pozr   | námka :     |      |            |        |
| Číslo skladu :                    | 21 - Nové vozy   | ~      |             |      |            |        |
| Středisko :                       | 151              | ~      |             |      |            |        |
| Datum přijmu :                    | 12.10.2022       |        |             |      |            |        |
| Číslo pohybu :                    |                  |        |             |      |            |        |
| Číslo příjemky :                  |                  | 0      |             |      |            |        |
| Předpokládaná nákupní cena :      |                  | 0.00   |             |      |            |        |
| Název vozu pro zápis do skladu :  | VVV123456789012  | 34     | Volvo S90   |      | Vůz z dovo | 70     |
| Částka na faktuře od dodavatele : | 661              | 157.02 |             |      |            |        |
| Číslo faktury :                   | 120              | 200028 |             |      |            |        |
| Částka ve skladovce :             |                  | 0.00   |             |      |            |        |
|                                   |                  |        | <u>U</u> lo | žt 🔛 |            | Zpět 🗂 |

- Datum fyzického příjmu datum, kdy je vůz fyzicky přijatý na sklad.
- Číslo skladu číslo skladu, kam se vůz naskladní. V seznamu se nabízejí sklady, které jsou v modulu
   Sklad označeny jako sklad nových vozů.
- Středisko číslo střediska, na které je proveden příjem. Přednabízí se středisko z objednávky.
- Datum příjmu datum, kdy se provede příjem na sklad. Systém automaticky nabízí aktuální datum.
   Datum příjmu by mělo být totožné s datem UZP na dodavatelské faktuře.
- Číslo příjemky systém automaticky vygeneruje následující v řadě. Dvojklikem v poli je možné číslo zadat uživatelsky.
- Částka na faktuře od dodavatele cena uvedená na dodavatelské faktuře, která je pořízena v modulu Klient.
- Číslo faktury číslo dodavatelské faktury, pod kterým je faktura evidována v systému.
- Částka na skladovce nákupní cena vozu uvedená ve skladovce. Pokud se provádí příjem bez dodavatelské faktury, musí se do pole zapsat částka, za kterou se vůz naskladní. Pole lze zpřístupnit dvojklikem myši.

Klikem na tlačítko *Uložit* se vůz naskladní a vznikne příjemka v modulu Sklad.

# 3.6 Fakturace objednávky

Fakturaci lze provést pouze u zákaznických objednávek.

# 3.6.1 Zálohová faktura

K objednávce je možné vystavit zálohovou fakturu, která je nedaňovým dokladem. Zda je zálohová faktura u objednávky vystavena lze zjistit v přehledu objednávek ve sloupci ZF ( I = faktura v systému existuje, = faktura v systému neexistuje).

### Postup práce

1) V okně objednávek na zákazníka se na dané vozidlo klikne pravým tlačítkem myši. Objeví se plovoucí menu, ve kterém se zvolí se funkce Zálohová faktura.

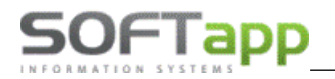

2) Otevře se formulář pro vytvoření zálohové faktury, kde zkontrolujeme jednotlivé údaje a zadáme výši zálohy.

| 🔀 Vydání zál  | lohové fakt  | ury         |        |                    |               |               |        |          |          |                    |
|---------------|--------------|-------------|--------|--------------------|---------------|---------------|--------|----------|----------|--------------------|
| Číselná řada  | a : 22       | •           | ~      | Datum vystavení    | 11.10.2022    |               | Úče    | t:       |          |                    |
| Středisk      | o: 151       | •           | ~      | Datum splatnosti   | 25.10.2022    |               | Úhrada | : Převod | iním př  | ikazem 🗸           |
| Číslo dokladi | u :          | 0           |        |                    |               |               |        |          |          |                    |
| Odběrate      | el : 4519492 | 12          | SOF    | FTAPP, Kouty 1419  | , 757 01 Vala | šské Meziříčí |        |          |          | Měna :             |
| Příjemc       | e :          |             |        |                    |               |               |        |          |          | ~                  |
| Úvodní tex    | :t :         |             |        |                    |               |               |        |          | ^        | Kurs k:            |
|               |              |             |        |                    |               |               | -      |          | ~        | Částka záloby:     |
| Znak          |              |             |        | Popis              |               |               | MJ     | Pocet    | -        | Castra Zalony.     |
| Verze:        | Volvo        | 590 D4 FW   | /D Dr  | ive-E AUT MOMEN    | тим           |               |        |          |          | 100 000.00         |
| Číslo podvoz  | zku: VVV 1   | 23456789    | 01234  | 4                  |               |               |        |          |          | College X Anthony  |
| Barva:        | 477 - ti     | navě stříbi | rná In | nscr. Electric Sil |               |               |        |          |          | Celkova castka :   |
| Čalounění     | R200 -       | Textil / Ků | že če  | erná Offblack / če |               |               |        |          |          | 1 359 547.00       |
| Н             | Doplňk       | y a přísluš | enstv  | ví                 |               |               |        |          |          | Vyfakturováno :    |
|               | Myčka        | program 1   | zdar   | rma                |               |               | kus    | 1.000    |          | 0.00               |
|               | Povinn       | á výbava    |        |                    |               |               |        | 1.000    |          |                    |
|               |              | -           |        |                    |               |               |        |          |          | Zbývá fakturovat : |
| H             |              |             |        |                    |               |               |        |          |          | 1 359 547.00       |
| H             |              |             |        |                    |               |               |        |          |          |                    |
| H             |              |             |        |                    |               |               |        |          |          |                    |
| H             |              |             |        |                    |               |               |        |          |          |                    |
| Н             |              |             |        |                    |               |               |        |          | <u> </u> | <u>U</u> ložit 📊   |
| Záv. text     |              |             |        |                    |               |               |        |          | ^        |                    |
|               |              |             |        |                    |               |               |        |          | ~        | Zpět 🗂             |

- Číselná řada nabídne se dle nastavení modulu Salon.
- Středisko středisko z objednávky.
- Číslo dokladu systém automaticky vygeneruje následující v řadě. Dvojklikem v poli je možné číslo zadat uživatelsky.
- Datum vystavení automaticky se doplní aktuální datum.
- Datum splatnosti splatnost je dopočítána dle data vystavení a nastavení systému.
- Úhrada forma úhrady zálohy.
- **Odběratel –** předvyplní se zákazník z objednávky.
- Částka zálohy lze zadat uživatelsky výši zálohy, nebo dle nastavení modulu Salon systém vypočítá výši zálohy jako procento z objednávky.
- Úvodní a závěrečný text texty na faktuře. Text je možné vybrat z číselníku textů přes klávesu F2.

3) Po vyplnění částky zálohy a kontrole údajů klikneme na uložit. Vystaví se nedaňová zálohová faktura, která lze vytisknout, uložit do PDF, podepsat nebo odeslat e-mailem.

Pokud byla zvolena úhrada faktury hotově nebo platební kartou a modul Salon je nastavený na automatické vystavení pokladního dokladu, nabídne se formulář pro vystavení pokladního dokladu.

# 3.6.2 Daňové vypořádání zálohové faktury

Po zaplacení nedaňové zálohové faktury je potřeba vystavit daňové vypořádání zálohy. Daňovou fakturu lze vystavit u objednávky přes ekonomické informace.

### Postup práce

1) V okně objednávek na zákazníka se na dané vozidlo klikne pravým tlačítkem myši. Objeví se plovoucí menu, ve kterém se zvolí se funkce *Ekonomické informace*.

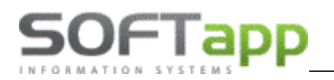

where and the second second

2) U nedaňové zálohové faktury se klikem na tlačítko *V faktura* zobrazí formulář pro vystavení daňového vypořádání zálohy.

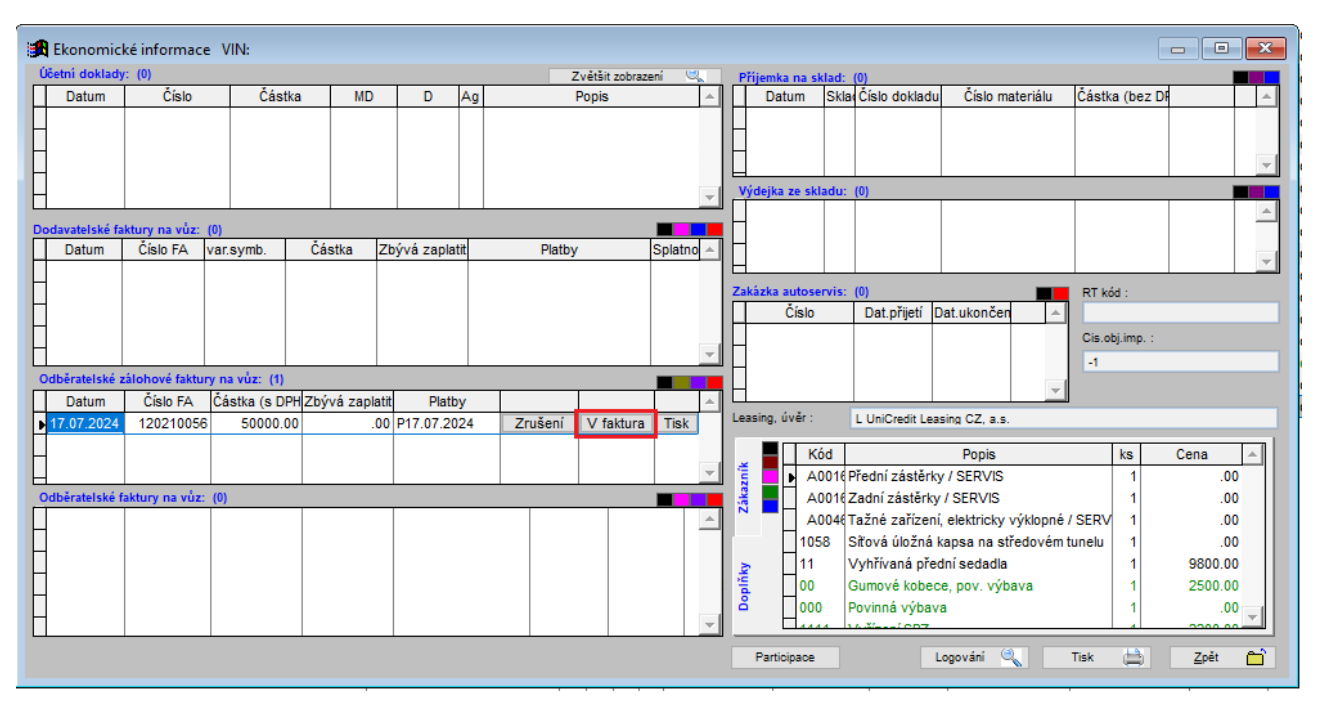

3) Ve formuláři pro vytvoření daňového vypořádání se zkontrolují jednotlivé údaje a uloží se.

| 1   | Daňové vyp      | ořádání záloh    |                              |                          |                 |       |             |                     |     |             |             |
|-----|-----------------|------------------|------------------------------|--------------------------|-----------------|-------|-------------|---------------------|-----|-------------|-------------|
|     | Číselná řada :  | 24               | <ul> <li>✓ Účet :</li> </ul> | 115-2557650237/0100_     | _Komerčr 🗸      |       | Datum vys   | stavení : 17.07.20  | 024 |             |             |
|     | Středisko :     | 011              | ~                            |                          |                 | Da    | itum usk.zd | l.plnění : 17.07.20 | 024 |             |             |
| ė   | Číslo dokladu : |                  |                              |                          |                 |       | Datum sp    | latnosti : 17.07.20 | 024 | Základní sa | zba DPH :   |
|     | Odběratel :     | 451949211        | SOFTAPP, s. r.               | o., Kouty 1419, 757 01 V | /alašské Meziří | Sí    |             |                     |     | 21.0        | 801         |
| ]   | Nájemce :       | 451949211        | SOFTAPP, s. r.               | o., Kouty 1419, 757 01 V | /alašské Meziří | 51    |             |                     |     | Snížená sa  | zba DPH :   |
|     | Úvodní text :   | Vypořádání záloh | ové faktury 12021            | 0056                     |                 |       |             |                     | ^   | 2. snížená  | sazba DPH : |
|     | 2               |                  |                              |                          |                 |       |             |                     | ۷   | 10.0        | 702         |
| Ц   | Znak            |                  | Po                           | opis                     | MJ              | Počet | % DPH       | Za kus s DPH        | •   | Osvobozer   | to od DPH : |
|     |                 | nový vůz Vo      | olvo                         |                          | ks              | 1.0   | 21.0        | 50 000.000          |     | 0.0         | 0           |
| 1   |                 | Volvo V60 II [   | 03 FWD Drive-E AU            | JT INSCRIPT              |                 |       |             | 0.000               |     |             |             |
| IЦ  |                 | ION              |                              |                          |                 |       |             | 0.000               |     |             |             |
| IН  |                 | 707 - bílá Inso  | cription Crystal Wh          | ite Met                  |                 |       |             | 0.000               |     |             |             |
| IН  |                 | RA41 - Kůže      | Moritz - sedadla C           | ontour svě               |                 |       |             | 0.000               |     |             |             |
| łН  |                 | Doplňky a přis   | slušenství                   |                          |                 |       |             | 0.000               |     |             |             |
| łН  |                 | Přední zástěr    | ky / SERVIS                  |                          |                 | 1.0   |             | 0.000               |     |             |             |
| IН  |                 | Zadni zasterk    | y / SERVIS                   | 1.105                    |                 | 1.0   |             | 0.000               |     |             |             |
| IН  |                 | Tazne zarizei    | ni, elektrický vykloj        | pne / SE                 |                 | 1.0   |             | 0.000               |     | Calling     |             |
| IН  |                 | Sitova ulozna    | r kapsa na stredov           | em tunelu                |                 | 1.0   |             | 0.000               |     | Celkem      |             |
| IН  |                 | Gumové kobe      | ce pov výbava                |                          |                 | 1.0   |             | 0.000               |     |             | 50 000.00   |
| IН  |                 | Povinná výba     | va                           |                          |                 | 1.0   |             | 0.000               |     |             |             |
| 1 H |                 |                  |                              |                          |                 | 1.0   |             | 0.000               | -   |             |             |
|     | Záv tavt :      |                  |                              |                          |                 |       |             |                     |     | U           | ložit 📊     |
|     |                 |                  |                              |                          |                 |       |             |                     | 0   | -           | کم بت       |
|     |                 |                  |                              |                          |                 |       |             |                     | ~   | 4           | pet 🗖       |

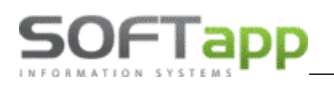

### 3.6.3 Konečná faktura

Odběratelskou (konečnou) fakturu lze v modulu Salon k objednávce vytvořit pouze jednu. Zda je vydaná faktura u objednávky vystavená lze zjistit v přehledu objednávek ve sloupci VF ( 🗹 🗹 = faktura v systému existuje, 🗶 = faktura v systému neexistuje).

### Postup práce

1) V okně objednávek na zákazníka se na dané vozidlo klikne pravým tlačítkem myši. Objeví se plovoucí menu, ve kterém se zvolí funkce *Odběratelská faktura*.

2) Zobrazí se formulář pro vytvoření odběratelské faktury.

| 🔀 Odběratelské faktury | ,                                  |                              |                           |           |         |          |                  |           |            |               |
|------------------------|------------------------------------|------------------------------|---------------------------|-----------|---------|----------|------------------|-----------|------------|---------------|
| Číselná řada : 23      | ~                                  | Účet :                       | 115-2557650237/0100       | Kome      | ~       | Da       | atum vystavení : | 17.07.202 | 4 Zaok     | rouhlení :    |
| Středisko : 011        |                                    | Úhrada -                     | –<br>Převodním příkazem   |           |         | Datum    | usk zd ninění :  | 17 07 202 | Na korur   | ny 🗸          |
|                        |                                    |                              | r roroann prinazoni       | L         |         | D ataini | aon.20.phronn .  |           | 744-4-4    |               |
| islo dokladu : 12      | 0230066                            | Typ dokladu :                | A                         |           | ~       | at       | um splatnosti :  | 31.07.202 | Zakiadni   | sazba DPH :   |
| Odběratel : 451949     | 9211 S                             | OFTAPP, s. r.                | o., Kouty 1419, 757 01 Va | lašské M  | eziříčí |          |                  |           | 21.0       | 801           |
| Nájemce : 451940       | 9211 S                             | OFTAPP s r                   | o. Kouty 1419, 757 01 Va  | lačské M  | eziříčí |          |                  |           | Snížená s  | azba DPH :    |
| // //                  | 5211                               | or 1741 , 3.1.               | 0., Roug 1413, 737 01 Va  | Idooke IM | ezinci  |          |                  | -         | 0          | 0             |
| Uvodní text :          |                                    |                              |                           |           |         |          |                  | ^         | 2. snížena | á sazba DPH : |
| <u></u>                |                                    |                              |                           |           |         |          |                  | >         | 10.0       | 702           |
| Zobra                  | azit cenu u pol                    | ložek                        |                           |           |         |          | 09               | 6 DPH     | Osvoboze   | eno od DPH :  |
| Zál. Znak              |                                    | Po                           | opis                      | MJ        | Počet   | % DPH    | Za kus s DPH     | -         | 0.0        | 0             |
| Verze:                 | Volvo V60 II D3                    | FWD Drive-E A                | UT INSCRIPT               |           |         |          |                  |           |            |               |
|                        | ION                                |                              |                           |           |         |          |                  |           |            |               |
|                        | YV1DSF345454                       | 154345                       | - M-1-1                   |           |         | 24.0     | 40 700 000       |           |            |               |
| Barva:                 | 707-bila inscripti                 | ion Crystal white            | te Metal                  |           | 1.0     | 21.0     | 40 700.000       | _         | Fakturo    | váno záloh    |
|                        | RA41-Ruze Mon<br>Dopláky a příslui | il2 - Seuaula Cu<br>ěanetví: | Shibur sveli              |           | 1.0     | 21.0     | 10 100.000       |           |            | 50 000 00     |
|                        | Vyhřívaná nředr                    | ní sedadla                   |                           |           | 10      | 21.0     | 9 800 000        |           |            | 50 000.00     |
|                        | Gumové kobece                      | pov výbava                   |                           |           | 1.0     | 21.0     | 2 500.000        |           | Měna       |               |
|                        | Povinná výbava                     |                              |                           |           | 1.0     | 21.0     | 0.000            |           |            |               |
|                        | Akční sleva 0.4                    | %                            |                           |           | 1.0     | 21.0     | -5 000.000       |           |            | -             |
|                        | Akční sleva 2.0                    | %                            |                           |           | 1.0     | 21.0     | -25 010.000      |           |            |               |
| Celková cena           | vůz bez DPH *: 1                   | 1014867.77                   |                           |           |         |          |                  | _         | -          |               |
|                        | DPH *: 213122.2                    | 23                           |                           |           |         |          |                  |           | 10.00      |               |
|                        | vůz včetně DPH                     | *: 1227990.00                |                           |           |         |          |                  |           | K unrac    | 16            |
|                        | ZF 120210056, I                    | DZF 200008103                | 33                        |           | 1.0     | 21.0     | -50 000.000      | _         | 1          | 177 990.00    |
|                        |                                    |                              |                           |           |         |          |                  | · ·       |            |               |
| Záv. text :            |                                    |                              |                           |           |         |          |                  | ^         |            |               |
|                        |                                    |                              |                           |           |         |          |                  |           |            | Zpět 🗂        |

Pokud je vše řádně nastaveno tak je zapotřebí jen kontrola číselné řady, střediska, účtu, úhrady, odběratele a popisu.

- Číselná řada číselná řada vydaných faktur nastavená v konfiguraci. V rozbalovacím menu se zobrazí pouze ty číselné řady, ke kterým má uživatel oprávnění.
- Středisko číslo střediska, které je uvedeno v objednávce.
- Číslo dokladu vyplňuje se automaticky. Pokud je potřeba zvolit vlastní číslo, dvojklikem myši se aktivuje pole a poté je možné zapsat libovolné číslo (využívá se zejména při opětovném vystavení faktury).
- Datum vystavení, datum uskutečnitelného zdanitelného plnění modul nabízí aktuální datum.
- Datum splatnosti splatnost je dopočítána dle data vystavení a nastavení systému.
- K úhradě částka, kterou je potřeba uhradit. Jedná se o celkovou částku po odečtení záloh.
- Úvodní text na faktuře text, který se objeví jako úvodní na tištěné faktuře. Text lze pořídit ručně nebo přes číselník textů, který lze vyvolat pomocí klávesy F2.
- Zobrazit cenu u položek zatržením této volby lze vystavit fakturu položkově tj. s uvedením cen u jednotlivých položek, nikoli jako celkovou sumu vozidla.

www.softapp.cz 🔀 hotline@softapp.cz \$\stel::+420 571615244

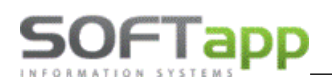

- Tělo faktury údaje doplněné z objednávky. Pomocí zatržítka ve sloupci Zál. lze měnit příznak, zda se jedná o zálohu. Je zde možnost editovat popis jednotlivých položek a % sazby DPH. Po změně sazby DPH dojde k automatickému přepočtu částky bez daně.
- Závěrečný text na faktuře text, který se objeví jako závěrečný na tištěné faktuře. Text lze pořídit ručně nebo přes číselník textů, který lze vyvolat pomocí klávesy F2.
- Účet bankovní účet vybraný z číselníku účtů, na který má být provedena úhrada faktury. Účet se přednabízí dle nastavení uživatele.
- Úhrada způsob úhrady.
- Vynulovat DPH ve faktuře je možné stiskem tlačítka 0% DPH přímo ve formuláři odběratelské faktury.

### 3.6.4 Fakturace příslušenství

Fakturace příslušenství umožňuje vystavit samostatnou fakturu na vozidlo a samostatnou fakturu na příslušenství, které bylo k vozidlu objednáno. Fakturu za příslušenství lze vystavit až po vystavení konečné faktury za vozidlo. Příslušenství, které má být vyfakturováno na samostatné faktuře, se v objednávce označí zatržítkem ve sloupci *faktura* u dané položky příslušenství.

| R Příslušenství       |                            |       |     |           |     |              | -              |      | • 💌     |
|-----------------------|----------------------------|-------|-----|-----------|-----|--------------|----------------|------|---------|
| Vybrat Číslo          | Popis                      | Počet | MJ  | Cena [Kč] | DPH | Cena bez DPH | Doh. cena [Kč] | Fakt | <b></b> |
| ▶ <mark>─</mark> ✓ 00 | Gumové kobece, pov. výbava | 1     |     | 2 500.00  | 21  | 2 066.11     | 2 500.00       | ×    |         |
| ✓ 000                 | Povinná výbava             | 1     |     | 0.00      | 21  | 0.00         | 0.00           | x    |         |
| ✓ 1111                | Vyřízení SPZ               | 1     | kus | 2 200.00  | 21  | 1 818.18     | 2 200.00       | ¥    |         |

### Postup práce

1) V okně objednávek na zákazníka se na dané vozidlo klikne pravým tlačítkem myši. Objeví se plovoucí menu, ve kterém se rozbalí podmenu Ostatní a zvolí se funkce Faktura za příslušenství.

2) Zobrazí se formulář pro vytvoření odběratelské faktury. Po kontrole a případném doplnění údajů se klikne na uložení.

| Číselná řada:       81       Účet:       115-2557650237/0100Komerčrv       Datum vystavení:       17.07.2024       Zaokrouhlení:       Na koruny       V         Číslo dokladu:       011       Úhrada:       Hotové       Datum usk. zd plnění:       17.07.2024       Základní sazba DPH :         Číslo dokladu:       Typ dokladu:       A       Datum splatnosti:       31.07.2024       Základní sazba DPH :         Odběratel:       451949211       SOFTAPP, s. r. o., Kouty 1419, 757 01 Valašské Meziříčí       Snížená sazba DPH :       21.0       801         Nájemce:       451949211       SOFTAPP, s. r. o., Kouty 1419, 757 01 Valašské Meziříčí       Snížená sazba DPH :       12.0       602         Úvodní text:       V       Fakturujeme:       0.0       0.0       0       0.0       0         Í 1111       Vyřízení SPZ       kus       1.0       21.0       1818.180       Osvobozeno od DPH :       0.0       0       0       0       0       0       0       0       0       0       0       0       0       0       0       0       0       0       0       0       0       0       0       0       0       0       0       0       0       0       0       0       0       0 | 🖪 Faktura za pi | říslušenství                                  |                                                                   |                     |             |        |          |                         |    |            | • ×          |  |
|----------------------------------------------------------------------------------------------------|-----------------|-----------------------------------------------|-------------------------------------------------------------------|---------------------|-------------|--------|----------|-------------------------|----|------------|--------------|--|
| Středisko:       011       Úhrada:       Hotově       Datum usk.zdt.plnění:       17.07.2024       Základní sazba DPH :         Číslo dokladu:       Typ dokladu:       A       Datum splatnosti:       31.07.2024       Základní sazba DPH :         Odběratel:       451949211       SOFTAPP, s. r. o., Kouty 1419, 757 01 Valašské Mezířičí       Snížená sazba DPH :       12.0       602         Úvodní text:       Vyřízení SPZ       MU       Počet       % DPH Cena za kus bez DPH •       0.0       0         1111       Vyřízení SPZ       Kus       1.0       21.0       1818.180       K úhradě         Záv. text:       Záv. text:       Úvožízení SPZ       Kus       1.0       21.0       1818.180       Uvožit r.                                                                                                    | Číselná řada :  | 81 🗸                                          | Účet :                                                            | 115-2557650237/0100 | _Komer      | čr 🗸   | Datur    | m vystavení : 17.07.20  | 24 | Zaokro     | uhlení :     |  |
| Čišlo dokladu:       Typ dokladu:       A       Datum splatnosti:       31.07.2024       Základní sazba DPH :         Odběratel:       451949211       SOFTAPP, s. r. o., Kouty 1419, 757 01 Valašské Mezířičí       21.0       801         Nájemce:       451949211       SOFTAPP, s. r. o., Kouty 1419, 757 01 Valašské Mezířičí       Snižená sazba DPH :       12.0       602         Úvodní text:       V       Počet       % DPH Cena za kus bez DPH +       0.0       0       0         V řízení SPZ       Kus       1.0       21.0       1818.180       0.0       0       0         Záv. text:       Záv. text:       Cáv. text:       Úvoží zení SPZ       L       Úvoží zení SPZ       Úvoží zení SPZ       Úvoží zení SPZ       Úvoží zení SPZ       Úvoží zení SPZ       10.0       0       0       0       0       0       0       0       0       0       0       0       0       0       0       0       0       0       0       0       0       0       0       0       0       0       0       0       0       0       0       0       0       0       0       0       0       0       0       0       0       0       0       0       0       0       0                                  | Středisko :     | 011 🗸                                         | Úhrada :                                                          | Hotově              |             | $\sim$ | Datum us | sk.zd.plnění : 17.07.20 | 24 | Na koruny  | <u>~</u>     |  |
| Odběratel:       451949211       SOFTAPP, s. r. o., Kouty 1419, 757 01 Valašské Meziřiči       21.0       801         Nájemce:       451949211       SOFTAPP, s. r. o., Kouty 1419, 757 01 Valašské Meziřiči       5nížená sazba DPH :       12.0       602         Úvodní text:       ************************************                                                                                                    | Číslo dokladu : | Typ dokladu : A Datum splatnosti : 31.07.2024 |                                                                   |                     |             |        |          |                         |    |            | sazba DPH :  |  |
| Nåjemce :       451949211       SOFTAPP, s. r. o., Kouty 1419, 757 01 Valašské Meziřičí       Snížená sazba DPH :         Úvodní text :                                                                                                    | Odběratel :     | 451949211                                     | 451949211 SOFTAPP, s. r. o., Kouty 1419, 757 01 Valašské Meziříčí |                     |             |        |          |                         |    |            |              |  |
| Úvodní text :       12.0       602         Znak       Popis       MJ       Počet       % DPH Cena za kus bez DPH       0.0       0         1111       Vyřízení SPZ       kus       1.0       21.0       1818.180       0.0       0         1111       Vyřízení SPZ       kus       1.0       21.0       1818.180       0.0       0         Záv. text :       Záv. text :                                                                                                    | Nájemce :       | 451949211                                     |                                                                   | Snížená             | sazba DPH : |        |          |                         |    |            |              |  |
| Znak       Popis       MJ       Počet       % DPH Cena za kus bez DPH       0.0       0.0         1111       Vyřízení SPZ       kus       1.0       21.0       1818.180       0.0       0         1111       Vyřízení SPZ       kus       1.0       21.0       1818.180       0.0       0         1111       Vyřízení SPZ       kus       1.0       21.0       1818.180       0.0       0         1       Záv. text:       Záv. text:       Záv. text:                                                                                                    | Úvodní text :   | Úvodní text :                                 |                                                                   |                     |             |        |          |                         |    |            |              |  |
| Znak       Popis       MJ       Počet       % DPH       Cena za kus bez DPH       0.0       0         I 1111       Vyřízení SPZ       kus       1.0       21.0       1818.180       0.0       0         I 1111       Vyřízení SPZ       kus       1.0       21.0       1818.180       0.0       0         I 1111       Vyřízení SPZ       kus       1.0       21.0       1818.180       0.0       0         I 1111       Vyřízení SPZ       kus       1.0       21.0       1818.180       0.0       0         I I I I I I I I I I I I I I I I I I I                                                                                                    |                 | · · · · · · · · · · · · · · · · · · ·         |                                                                   |                     |             |        |          |                         |    |            |              |  |
| Fakturujeme:         0.0           1111         Vyřízení SPZ         kus         1.0         21.0         1818.180         Osvobozeno od DPH :           0.0         0         0         0         0         0           Záv. text :         Záv. text :         v         v         v         v         v                                                                                                    | Znak            |                                               | Popis                                                             |                     | MJ          | Počet  | % DPH    | Cena za kus bez DPH     | *  | 0.0        | 0            |  |
| 1111         Vyřízení SPZ         kus         1.0         21.0         1818.180         Osvobozeno od DPH :           0.0         0         0         0         0         0         0           Záv. text :         Záv. text :         v         v         v         v         v         v                                                                                                    |                 | Fakturujeme:                                  |                                                                   |                     |             | 0.0    |          |                         |    |            |              |  |
| Záv. text :                                                                                                    | 1111            | Vyřízení SPZ                                  |                                                                   |                     | kus         | 1.0    | 21.0     | 1818.180                |    | Osvobozo   | eno od DPH : |  |
| Záv. text :                                                                                                    | 1 H             | 1                                             |                                                                   |                     |             |        |          |                         |    | 0.0        | 0            |  |
| Záv. text :           Záv. text :                                                                                                    |                 |                                               |                                                                   |                     |             |        |          |                         |    |            |              |  |
| Záv. text :                                                                                                    |                 |                                               |                                                                   |                     |             |        |          |                         |    |            |              |  |
| Záv. text :                                                                                                    |                 |                                               |                                                                   |                     |             |        |          |                         |    |            |              |  |
| Záv. text :                                                                                                    |                 |                                               |                                                                   |                     |             |        |          |                         |    |            |              |  |
| Záv. text :                                                                                                    |                 |                                               |                                                                   |                     |             |        |          |                         |    |            |              |  |
| Záv. text :                                                                                                    |                 |                                               |                                                                   |                     |             |        |          |                         |    | Kúb        | radě         |  |
| Záv. text :                                                                                                    |                 |                                               |                                                                   |                     |             |        |          |                         |    |            | 2 200 00     |  |
| Záv. text :                                                                                                    |                 |                                               |                                                                   | 2 200.00            |             |        |          |                         |    |            |              |  |
| Záv. text :                                                                                                    |                 |                                               |                                                                   |                     |             |        |          |                         | ÷  |            |              |  |
| Zav. text :                                                                                                    |                 |                                               |                                                                   |                     |             |        |          |                         | _  | <u>U</u> I | ložit 📊      |  |
| ✓ ∠pet                                                                                                    | Zav. text :     |                                               |                                                                   |                     |             |        |          |                         | ^  | -          |              |  |
|                                                                                                    |                 |                                               |                                                                   |                     |             |        |          |                         | ~  |            | pet          |  |

# 3.7 Výdej vozu ze skladu

# 3.7.1 Výdej u zákaznické objednávky

Výdej vozu je možný ve dvou variantách:

Výdej vozidla jinému dealerovi – provede se výdejka a vystavení předávacího protokolu pro jiného dealera. Výdej vozidla zákazníkovi – provede se klasická výdejka a vystavení předávacího protokolu.

### Postup práce

1) V okně objednávek na zákazníka se na dané vozidlo klikne pravým tlačítkem myši. Objeví se plovoucí menu, ve kterém se zvolí funkce *Výdej vozidla*. Modul může upozornit na otevřenou zakázku k danému vozidlu, je vhodné tuto zakázku v modulu Servis uzavřít.

2) Zobrazí se formulář pro výdej vozu.

| Datum výdeje :  | 17.07.2024 | Datum uvedení do provozu :   | 17.07.2024       |  |
|-----------------|------------|------------------------------|------------------|--|
| Středisko :     | 011 🗸      | Datum a čas předání vozu :   | 01.01.1900 00:00 |  |
| Číslo TP :      |            | Datum příští STK :           | 17.07.2028       |  |
| Stav km :       | 0          | Datum příští emise :         | 17.07.2028       |  |
| Číslo pohybu :  |            |                              |                  |  |
| Číslo skladu :  | 21         | 🗌 Vůz vydán jinému dealerovi |                  |  |
| Číslo výdejky : | 0          |                              |                  |  |
|                 |            |                              |                  |  |
|                 |            |                              |                  |  |
|                 |            |                              |                  |  |
|                 |            |                              |                  |  |
|                 |            |                              |                  |  |

- **Datum výdeje** program nabízí stejné datum, jako je datum UZP na odběratelské faktuře.
- Datum uvedení do provozu datum, kdy bylo vozidlo uvedeno do provozu.
- Středisko číslo střediska, na které je proveden výdej. Středisko se přebírá z objednávky.
- Číslo TP číslo technického průkazu.
- Datum příští STK datum kontroly STK.
- Stav km stav kilometrů při výdeji.
- Číslo skladu číslo skladu, ze kterého je vozidlo vydáno.
- Číslo výdejky program automaticky doplní poslední číslo v řadě. Dvojklikem lze číslo změnit.
- Text předávacího protokolu text, který se tiskne na předávacím protokolu. Text lze pořídit ručně nebo přes číselník textů, který lze vyvolat pomocí klávesy F2.
- Vůz vydán jinému dealerovi parametr pro prodej vozidla jinému dealerovi (tato vozidla se následně nedostanou do některých vyhodnocení).

3) Po vyplnění a kontrole údajů lze výdej vozu uložit a vytisknout výdejku a předávací protokol k vozidlu. Následně je výdej ukončen a objednávka na zákazníka se přesune do objednávek vyřízených. Modul automaticky doplní do karty vozidla datum uvedení do provozu.

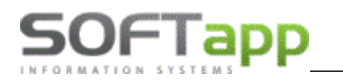

# 3.7.2 Výdej u skladové objednávky

Výdej skladové objednávky se používá při převedení vozu do majetku firmy. Pro výdej je nutné nejdříve nastavit v menu *Tisky a nastavení – Konfigurace, práva, utility – Konfigurace programu -* záložka *Sklad + zakázky – Zakázku pro výdej do majetku. Tato zakázka musí existovat v modulu Účetnictví v účetních zakázkách.* 

| Základní nastavení STR:_121 |                                        |                              |                             |            |  |  |  |
|-----------------------------|----------------------------------------|------------------------------|-----------------------------|------------|--|--|--|
| Všeobecné                   | Sklad + zakázky                        | Různé                        | Faktury                     | Komunikace |  |  |  |
| Druh materiálu pro konces   | CAR NV NV                              |                              | Typ zakázky PDI: NV         | ×          |  |  |  |
| Druh materiálu pro partnery | :                                      | Pře                          | dprodejní příprava: 🔲 Ⅳ     | ~          |  |  |  |
| Číslo pohybu Výde           | i: Příjem:                             |                              | Povinná výbava: 🔲 🛛 🛛 🛛 🛛 🛛 | ~          |  |  |  |
| Číslo skladu nových vozů    | 21,22,23,                              | Nep                          | Y                           |            |  |  |  |
| Číslo materiálu ve skladu   | Car + "zakázka"                        | F                            | Placená dovýbava: 🗌 📙       | ~          |  |  |  |
| Um                          | ožnit příjem vozu bez dodav.faktury: 🗹 |                              | Zakázka pro výdej do ma     | jetku: MA  |  |  |  |
| Kontrolovat                 | datum výdeje s datumem fakturace: 🔽    | Zakázka pro meziski, převod: |                             |            |  |  |  |

Výdej vozu je možný pouze z formuláře *Objednávky na sklad*. Na formuláři je uvedeno, že se provádí výdej do majetku firmy.

| Výdei vozu do majetk       | u firmy SOFTAPP s.r.o. |                                       |          |
|----------------------------|------------------------|---------------------------------------|----------|
| Datum výdeje :             | 17.07.2024             | Datum uvedení do provozu : 21.11.2016 |          |
| Středisko :                | 105 🗸                  |                                       |          |
| Číslo TP :                 |                        |                                       |          |
| Stav km :                  | 0                      |                                       |          |
| Číslo pohybu :             |                        |                                       |          |
| Číslo skladu :             | 21                     |                                       |          |
| Číslo výdejky :            | 0                      |                                       |          |
| Text předávacího protokolu | :                      |                                       |          |
|                            |                        |                                       | ^        |
|                            |                        |                                       |          |
|                            |                        |                                       | <b>v</b> |
|                            |                        |                                       |          |

Výdejem se vozidlo vydá ze skladu a objednávka se přesune do vyřízených. V doplňujících informacích k objednávce je možné objednávku propojit s evidencí HIM zadáním čísla majetku z modulu Majetek z důvodu výpočtu výnosu na vozidle.

| 🔀 Doplňující údaje k obje | 🔀 Doplňující údaje k objednávce |   |     |        |             |                  |                        |                  |  |  |  |
|---------------------------|---------------------------------|---|-----|--------|-------------|------------------|------------------------|------------------|--|--|--|
| Lokalizace vozu :         |                                 |   |     |        |             |                  |                        | Datum (a čas)    |  |  |  |
| Rezervace vozu :          |                                 |   |     |        | Do kdy :    | 01.01.1900 00:00 | Předání vozu :         | 01.01.1900 00:00 |  |  |  |
| Číslo a název HIM :       |                                 | 0 | ??? |        |             |                  | Deklarace prodeje :    | 01.01.1900 00:00 |  |  |  |
| Číslo RV (TP):            |                                 |   |     | Zkratk | a koncese : |                  | Poprodejní informace : | 01.01.1900 00:00 |  |  |  |

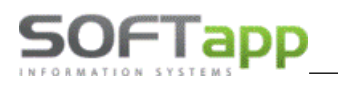

# 3.8 Doplňující údaje k objednávce

| Lokalizace vozu :      |                         |                   |                |              |          |                           | Datum (a      |
|------------------------|-------------------------|-------------------|----------------|--------------|----------|---------------------------|---------------|
| Rezervace vozu :       |                         |                   | Do kdy :       | 01.01.1900 ( | 00:00    | Předání vozu :            | 01.01.1900 00 |
| Číslo a název HIM :    | 0                       |                   |                |              |          | Deklarace prodeje :       | 01.01.1900 00 |
| Číslo RV (TP):         |                         | Zkra              | atka koncese : |              |          | Poprodejní informace :    | 01.01.1900 00 |
| Obj. odběratele :      |                         |                   | RT kód :       |              |          | Počátek skladného :       | 01.01.1900    |
| Dodavatel vozu :       | ~                       |                   | Cis.obj.imp. : | -1           |          | Předpokládané dodáni      | 15.12.2022    |
| Pozáruční servis :     | ~                       | Nákup             | ní cena vozu : |              | 0.00     | importèrem :              |               |
| Týden výroby :         |                         | Nájemce 🥵         |                |              |          |                           |               |
| Poznámka importérovi : |                         |                   |                |              |          | Datum BUY BACK :          | 01.01.1900    |
|                        |                         | 🗌 Vůz n           | a EXPORT       |              |          | Výkupní cena:<br>bez DPH: |               |
| Poznámka prodejce :    |                         | Poznámka pro expo | rt na web      |              | Specifik | ace vozu na protiúčet :   |               |
|                        |                         | ^                 |                | ^            |          |                           |               |
|                        |                         | ~                 |                | ~            |          |                           |               |
| Faktury :              | ] Pořizovat v cizí měně | 🗌 Do zahranio     | 5í             |              |          |                           |               |
|                        |                         |                   | Zap            | sal: SA      |          | Uložit 🕞                  | Zpět (        |

Doplňující údaje k objednávce slouží k evidenci dalších údajů objednávky.

- Lokalizace vozu informace o tom, kde se vozidlo fyzicky nachází.
- **Rezervace vozu** informace o rezervaci vozidla s datem, do kdy je rezervace platná.
- Číslo a název HIM číslo majetku z evidence majetku. Údaj se zadává, pokud bylo vozidlo převedeno do majetku společnosti.
- Číslo RV (TP) číslo technického průkazu.
- Dodavatel vozu evidence dodavatele vozidla, pokud se nejedná o importéra.
- Předání vozu datum předání vozidla zákazníkovi.
- Poprodejní informace datum kontaktování zákazníka po prodeji. Pole je aktivní až u vyřízené objednávky.
- Poznámka prodejce interní poznámka prodejce, která je editovatelná i ve formuláři objednávky.
   Tato poznámka se netiskne na žádné sestavě.
- Příloha k zákazníkovi možnost uložení elektronické přílohy k zákazníkovi. Příloha je viditelná i v kartě obchodního partnera.
- **Příloha k objednávce** možnost uložení elektronické přílohy k objednávce.

# 3.9 Ekonomické informace

Ekonomické informace obsahují podstatné informace o všech fakturách, daňových dokladech, příjmu a výdeji, také o servisní zakázce či zakázkách nebo informace o zákazníkovi. V tomto formuláři lze opětovně tisknout faktury, příjemky a výdejky, nebo tyto doklady zrušit (Smazání dokladů lze provést pouze ve stejném měsíci jako je datum UZP. Rušit může uživatel, který má oprávnění). V případě zálohové faktury lze vytvořit daňové vypořádání tlačítkem *V faktura*.

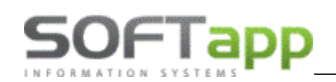

| 1  | Ekonomic                             | ké informac  | e VIN: YV1X  | ZA       |            |             |      |                            |              |                         |    |              |       |                                      |                                    |           |                |         | • X      |
|----|--------------------------------------|--------------|--------------|----------|------------|-------------|------|----------------------------|--------------|-------------------------|----|--------------|-------|--------------------------------------|------------------------------------|-----------|----------------|---------|----------|
| Ú  | četní dokla                          | dy: (7)      |              |          |            |             |      | Zvětšit z                  | obrazení 🤇   | 2                       | F  | Příjemka na  | skla  | ad: (1)                              |                                    |           |                |         |          |
|    | Datum                                | Číslo        | Část         | ka       | MD         | D           | Ag   | Popis                      |              | •                       |    | Datum        | Skla  | Číslo dokladu                        | Číslo mater                        | riálu Č   | Částka (bez DF |         | <b>^</b> |
|    | 10.09.2019                           | 0/119200343  | 3 7572       | 218.00 1 | 31200      | 321200      | D    | Volvo Car Czech Republi    | c s.r.o-XC40 | T-                      | IC | 10.09.2019   | 21    | 4397                                 | CarNV201902                        | 203       | 757218.00      | Zrušení | Tisk     |
| Ц  | 12.09.2019                           | 0/119240459  | 9 214        | 18.18 3  | 324200     | 324210      | 0    | a Jan-nový vůz             | Volvo-Volvo  | х                       |    |              |       |                                      |                                    |           |                |         |          |
| Ц  | 18.09.2019                           | 0/119230397  | 7 741        | 907.43 3 | 311200     | 604200      | 0    | Jan-nový vůz               | Volvo-Volvo  | X                       |    |              |       |                                      |                                    |           |                |         |          |
| Н  | 18.09.2019                           | 3245/4240    | 757          | 218.00 5 | 504200     | 132200      | s    | CarNV20190203 .YV1X2       | A            |                         |    |              |       |                                      |                                    |           |                |         | -        |
| Н  | 30.09.2019                           | 119990579/   | 0 -75        | 22.00 5  | 504201     | 388203      | U    | DP na fleet.příspěvky 09/. | 2019         |                         | 1  | výdejka ze   | skla  | du: (1)                              |                                    |           |                |         |          |
| Ш  |                                      |              |              |          |            |             |      |                            |              | -                       | ٦L | 18.09.2019   | 21    | 4240                                 | CarNV201902                        | 03        | 757218.00      | Zrušení | Tisk 🔺   |
| Do | odavatelské faktury na vůz: (1)      |              |              |          |            |             |      |                            |              |                         | E  | 1            |       |                                      |                                    |           |                |         |          |
| Π  | Datum                                | Číslo FA     | var.symb.    | Část     | ka Zb      | bývá zaplat | it   | Platby                     | Splatnost    | 4                       | ۱C |              |       |                                      |                                    |           |                |         |          |
| П  | 10.09.2019                           | 119200343    | 32143719     | 9162     | 34.00      | .0          | 0 B1 | 17.09.2019                 | 05.10.2019   | 0                       |    |              |       |                                      |                                    |           |                |         | -        |
|    |                                      |              |              |          |            |             |      |                            |              |                         | 7  | akázka auto  |       | (ie: (0)                             |                                    |           | DT kád -       |         |          |
| Н  |                                      |              |              |          |            |             |      |                            |              |                         |    | Číslo        | Jacin | Dat nřijetí [                        | )at ukončen                        |           | KT K00 .       |         | _        |
| Н  |                                      |              |              |          |            |             |      |                            |              |                         | IH | CISIO        |       | Dauprijeti L                         | Jacukoncen                         | -         | 1205/19        |         |          |
| Н  |                                      |              |              |          |            |             |      |                            |              |                         | IF |              |       |                                      |                                    |           | Cis.obj.imp.   |         |          |
| Ш  |                                      |              |              |          |            |             |      |                            |              | Ŧ                       |    |              |       |                                      |                                    |           | -1             |         |          |
| C  | dběratelsk                           | ké zálohové  | faktury na v | ůz: (2)  |            |             |      |                            |              |                         | E  |              |       |                                      |                                    |           |                |         | _        |
|    | Datum                                | Číslo FA     | Částka (s Di | PH Zbývá | á zaplatit | t Pla       | tby  |                            |              |                         |    |              |       |                                      |                                    | <b>Y</b>  |                |         |          |
| Н  | 06.03.2019                           | 119220097    | 7 100000.0   | 0        | .00        | B07.03.20   | 19   | Zrušení V fa               | ktura Tisk   |                         | Le | easing, úvěr | :     | U UniCredit L                        | easing CZ, a.s                     | k.        |                |         |          |
| Н  | 11.09.2019                           | 119220490    | 259083.0     | 10       | .00        | B12.09.20   | 19   | Zrušení V fa               | ktura Tisk   |                         |    |              |       |                                      |                                    |           | 1.1            | -       |          |
| Н  |                                      |              |              |          |            |             |      |                            |              |                         | Ι. | K            | od    | (-)                                  | Popis                              |           | ks             | Cena    |          |
| Н  |                                      |              |              |          |            |             |      |                            |              | $\overline{\mathbf{v}}$ |    |              | 14    | Volvo On Call                        | s fci Carsharin                    | gu (viz c | cenik) 1       |         | .00      |
| C  | dběratelsk                           | ké faktury n | a vůz: (3)   |          |            |             |      |                            |              |                         |    |              |       | zi.ovi.dveri zav<br>Dokorotivní blir | vazadioveno pi<br>piková obložopi  | rostoru   | Ulthe 1        |         | .00      |
| П  | 18.09.2019                           | 119230397    | 7 538625.0   | 10       | .00        | B04.10.20   | 19   | Oprav. DD Zru              | šení Tisk    | 4                       | '  |              |       | Jékoradní doje:                      | nkuvé ubiuzení<br>zdové kolo vč. j | heveru    |                | 270     | 0.00     |
|    | 07.03.2019                           | 119240089    | 9 100000.0   | 0        | .00        |             |      | Oprav. DD Zru              | šení Tisk    |                         |    | - H169       |       | vannadni dojež<br>Vnitřní a vněiš    | í zn zrcátka s a                   | autom zn  | něnou 1        | 210     | 00       |
|    | 12.09.2019                           | 119240459    | 259083.0     | 10       | .00        |             |      | Oprav. DD Zru              | šení Tisk    |                         |    | H212         | 2     | El.nast.bed.op                       | ěrka s nast. ve                    | 4 směre   | ech. p 1       |         | .00      |
| Ц  |                                      |              |              |          |            |             |      |                            |              |                         | 4  | 255          | 5  i  | Vavigační sys                        | tém Navi Pro                       |           | 1              |         | .00      |
| Н  |                                      |              |              |          |            |             |      |                            |              |                         |    | 424          | 4     | 12V zásuvka                          | v zavazadlové                      | m prosto  | ru 1           |         | .00      |
| Н  |                                      |              |              |          |            |             |      |                            |              |                         | è  | 552          | 2 /   | Audiosystém "                        | High Performa                      | nce       | 1              |         | .00      |
| Н  |                                      |              |              |          |            |             |      |                            |              | $\overline{\mathbf{v}}$ |    | 57           |       | lan naet eed                         | enaluiezdce vý                     | ěkově a   | podé 1         |         |          |
|    | Participace Logování 🔍 Tisk 🖨 Zpět 🗂 |              |              |          |            |             |      |                            |              |                         |    |              |       |                                      |                                    |           |                |         |          |

Tlačítko *Logování* slouží pro zobrazení informací o úpravách, které byly provedeny na objednávce. Také zde lze zobrazit žurnál, ve kterém jsou uvedeny zásahy uživatelů k danému vozu (smazání příjemky a výdejky apod.).

# 3.10 Tisky

V objednávkách zákazníků se nabízí přes pravý klik myši opakovaný tisk objednávky, plné moci, zakázkového listu předprodejní přípravy, podmínek prodeje (pokud jsou k dispozici) a předávacího protokolu. Tisk předávacího protokolu je možný pouze pokud má systém v nastavení povolený tisk bez výdeje vozu.

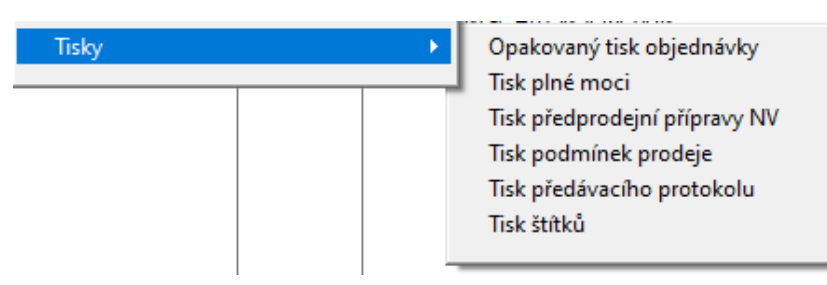

Ve vyřízených objednávkách se nabízí přes pravý klik myši opakovaný tisk objednávky, plné moci, zakázkového listu předprodejní přípravy, předávacího protokolu, údajů o voze a informační list.

| Tisky 🔸 | Opakovaný tisk objednávky            |
|---------|--------------------------------------|
|         | Tisk plné moci                       |
|         | Opakovaný tisk předprodejní přípravy |
|         | Tisk předávacího protokolu           |
|         | Tisk údajů o vozidle                 |
|         | Informační list                      |
|         | Tisk štítků                          |
|         |                                      |

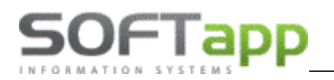

U skladových objednávek se nabízí přes pravý klik myši opakovaný tisk objednávky, zakázkového listu předprodejní přípravy a informační list.

| Tisky 🕨                 | Opakovaný tisk objednávky |
|-------------------------|---------------------------|
|                         | Předprodejní příprava NV  |
| 20.07.2018 Volvo V60 II | Informační list           |
| 18.07.2018 Volvo V60    | Tisk štítků               |
| 18.07.2018 Volvo V60    |                           |

# 3.11 Zrušení objednávky

Zrušit objednávku lze přes pravý klik *Ostatní – Zrušení objednávky*. Objednávku je možné vymazat, pokud není evidována příjemka na sklad, nebo nejsou na zakázce pořízeny práce a materiál. Systém provádí kontrolu a zobrazí případně hlášení. Před zrušením objednávky doporučujeme všechny doklady zrušit nebo odpárovat.

| VAROVÁN | Í                                                                                                    | ×    |
|---------|----------------------------------------------------------------------------------------------------|------|
|         | Nelze zrušit objednávku.<br>V zakázce je již vydaný materiál nebo provedena pra<br>Již byla vystavena příjemka. | áce. |
|         | 01                                                                                                    | (    |

# 4 Marže na vozidle

Výpočet marže k jednotlivým vozidlům spustíe volbou *Marže na vozidle* v menu vyvolaném pravým tlačítkem myši na příslušném vozidle v seznamu objednávek.

Formulář mohou spouštět jen ti uživatelé, kteří mají nastaven v přístupových právech parametr **Editace marže na vozidle** (v menu Tisky a nastavení - Konfigurace, práva, utility - Práva a nastavení uživatelů).

| Uživatel                          | Zkratka uživatele                      |                                 |                                |
|-----------------------------------|----------------------------------------|---------------------------------|--------------------------------|
| SA 🗸                              | PRODEJCE                               | Znepřístupnit modul salon :     | Zobrazovat info při spuštění : |
| Možnost filtrovat značky : 📈      | Kod značek : 10, 11, 17                |                                 |                                |
| Editace konfigurace : 🗹           | Tisk skladovky : 🔽                     | Číselná řada objednávek 0       |                                |
| Načtení číselníku a ceníku : 🗹    | Tisk přehledů nákupu a prodeje : 🔽     |                                 |                                |
| Editace číselníku a ceníku : 🗹    | Tisk hrubé marže : 🗹                   |                                 |                                |
| Editace číselníku marží a slev: 🗹 | Tisk ceníků : 🗹                        | Zrušení objednávky s fakturou : |                                |
| Editace ostatních číselníků : 🗹   | Tisk kontrolních sestav 🗹              | Zrušení objednávky : 🗹          |                                |
| Editace marže na vozidle : 🗹      | Tisk zákazníků : 🗹                     | Zrušení příjemky : 🗹            |                                |
| Editace odhadu prodeje : 🔽        | Tisk obchodního úseku : 🗸              | Zrušení výdejky : 🗹             |                                |
| Změna čísla objednávky : 🗸        |                                        | Zrušení zálohové faktury : 🗹    |                                |
| Editace objednávky : 🗸            |                                        | Zrušení faktury : 🗹             |                                |
| Editace nabídky : 🔽               | Omezení práce s objednávkemi na uživa  | tala ·                          |                                |
| Hromadná likvidace : 🔽            | Omezení zohrazení nahídek na uživatela |                                 |                                |
| Práce s dobropisy:                |                                        |                                 |                                |
| Uzavírání objednávek : 🗸          |                                        |                                 |                                |
| Zrušení rezervace : 🔽             | Omezení založení zakázek na typy:      |                                 |                                |
| Ekonomické informace : 🖂          |                                        |                                 |                                |

Marže na vozidle je rozdělena na marži za středisko nových vozů (NV) a za firmu. Rozdíl je ve způsobu výpočtu nákladů a výnosů, neboť ty mohou být jiné na vstupu střediska a firmy.

V levém sloupci evidujeme výnosy, v pravém sloupci náklady. Bíle podbarvené kolonky slouží k ručnímu vyplnění nákladů nebo výnosů, šedě podbarvené kolonky se automaticky vyplňují a nelze je opravovat.

Položky marže k ručnímu vyplnění (společné pro marže za středisko NV i za firmu).

50FTapp

- Participace importéra tato položka slouží k ručnímu zadání participace importéra.
- Participace partnerovi zde zadáváme participaci partnerovi, je přístupná jen u objednávek na partnera.
- Provize z leasingu, Náklady na leasing tyto položky slouží k ručnímu zadání nákladů a výnosů u vozidel na leasing nebo na úvěr, leasingová nebo úvěrová společnost se načte z objednávky.
- Provize z pojištění provize z havarijního pojištění, pojišťovna se načte z objednávky nebo ji lze vybrat.
- **Bonus** tato položka slouží k ručnímu vyplnění až tří bonusů za prodej od importéra (pro případ, že se bonusy do marže nedostanou z faktur).
- Ostatní náklady, výnosy je možno zapisovat částky, které ovlivní náklady či výnosy na vozidle.
- **Prodejce** slouží k výběru prodejce, kterému bude přiznána odměna za prodej vozu.

| 🔀 Marže na vozidle za fir                            | mu (částky jsou bez       | DPH   | )             |             |                 |                          |             |                 |                |
|------------------------------------------------------|---------------------------|-------|---------------|-------------|-----------------|--------------------------|-------------|-----------------|----------------|
| SE D200 AUT 204k AWD                                 |                           |       | Objednávku    | ı pořídil : | Správce syst    | ému                      | 26.10.20    | 22 RT kó        | d :            |
| SOFTAPP, s. r. o.                                    |                           |       | Objednávku    | změnil :    | Správce syst    | Správce systému 26.10.20 |             |                 | a : 2620220017 |
| Participace importéra :                              | 5 <b>12</b> 3.95          | P     | Akce :        |             |                 |                          | Partic      | c. partnerovi : | 0.00           |
| Provize z leasingu :                                 | 2 500.00                  |       | Úvěr:         | LeaseP      | lan Česká repub | lika, s.r ∨              | Náklad      | y na leasing :  | 0.00           |
| Provize z pojištění :                                | 0.00                      |       | Pojišťovna :  |             |                 | $\sim$                   | Vyd         | aný materiál :  | 403.00         |
| Prodejní cena vozu :                                 | 1 339 906.00              |       | Majetek :     |             |                 |                          | Prove       | edená práce :   | 1 800.00       |
| Bonus :                                              | 0.00                      | +     |               | 0.00        | +               | 0.00                     | Nákupr      | ní cena vozu :  | 1 239 669.00   |
| Ostatní výnosy :                                     | 9 107.82                  |       | Ostatní       |             |                 |                          |             |                 | 0.00           |
| Účetní doklady :                                     | -1 500.00                 |       |               |             |                 |                          |             | Dobropisy :     | -7 124.00      |
| Výnosy :                                             | 1 355 137.77              |       | Odměna : 0.00 |             |                 |                          |             | Náklady :       | 1 234 748.00   |
| Práce Materiál Odbě                                  | ratelské faktury Do       | lavat | elské faktur  | Y Nest      | andardní (Dob   | oropisy Ú                | č. doklady  | Zisk :          | 120 389.77     |
| - 20.40.2022 Differences 40                          | 05                        | _     |               |             | 0.000.00        |                          |             | Marže :         | 8.88           |
| ▶ 26.10.2022 Prijemka: 10<br>26.10.2022 Přijemka: 10 | 85<br>86 Faktura:32290002 | 3     |               |             | -2 000.00       |                          |             | Prodejce :      |                |
|                                                      |                           |       |               |             |                 |                          | Oček.zisk : | 0.00            |                |
|                                                      |                           |       |               |             |                 |                          |             | Objednávka [    | 🦻 Další info 🔣 |
|                                                      |                           |       |               |             |                 | <b>—</b>                 |             | <u>U</u> ložit  | 📊 Zpět 🗂       |

Ostatní náklady a výnosy se přebírají z autoservisu, fakturace, účetnictví atd. Ve spodní části tabulky jsou vidět detaily k jednotlivým položkám marží na záložkách.

- Práce do sestavy <u>za firmu</u> se berou odpracované hodiny x hod. sazba mechanika (z číselníku zaměstnanců) – do sestavy <u>za středisko NV</u> se berou normohodiny x cena práce
- Materiál do sestavy za firmu se načítají nákupní ceny materiálu ze servisní zakázky
  - do sestavy za středisko NV se načítají prodejní ceny materiálu ze servisní zakázky

# a zakázku). Pro načítání odběratelských faktur je nutno v "Konfiguraci programu" nastavit způsob výpočtu marže (viz. bod 3).

U vozu vydaného do majetku firmy pomocí pravého kliku na vyřízené objednávce přes volbu "Doplňující informace k objednávce" vyberete do kolonky Číslo a název HIM z modulu Majetek a následně se do marže na vozidlo do kolonky odběratelská faktura načte cena vozu z modulu Majetek.

Poznámka: do výnosů se z likvidace nenačítají zálohy (výběr z tabulky KVFPOL, položka ODEZAL=1)

nezatržený parametr

Prodejní cena vozu – název položky se z Odběratelské faktury změní na Prodejní cena vozu. Při odtrženém parametru se do marží nezapočítávají žádné odběratelské faktury a prodejní cena vozu se bere přímo z objednávky.

Konfigurace programu – Různé – parametr Započítat odběratelské faktury

Odběratelské faktury - budou se zde načítat faktury za prodej vozu a také faktury vázané ke všem zakázkám založeným modulem salon k příslušné objednávce (např. na placenou dovýbavu fakturovanou na samostatnou fakturu

# Konfigurace programu – Různé – parametr Započítat dodavatelské faktury (včetně dobropisů)

# zatržený parametr

• Dodavatel. faktury – zde se načítá dodavatelská faktura za nákup vozu a pokud na vozidlo existují dodatečné náklady, pak v dodavatelské faktuře do hlavičky nebo do likvidace zapíšete číslo hlavní zakázky a faktura se přidá do nákladů. V případě hromadných dobropisů se zakázky vypisují do likvidace dokladu. Pokud dodavatelská faktura na vůz neexistuje v DMS, je nutno v Ekonomických informacích nastavit Příznak došlé faktury, aby se nákupní cena vozu načítala ze skladu.

| Partic. partnerovi : | 0.00 |
|----------------------|------|
| Náklady na leasing : | 0.00 |
| Vydaný materiál :    | 0.00 |
| Provedená práce :    | 0.00 |
| Dodavatel faktury    | 0.00 |

| Participace importéra : | 0.00 |
|-------------------------|------|
| Provize z leasingu :    | 0.00 |
| Provize z pojištění :   | 0.00 |
| Odběratelské faktury :  | 0.00 |

| DALŠÍ POLOŽKY VÝNOSŮ A NÁKLADŮ V MARŽI NA VOZ | IDLE se řídí dle nastavených parametrů v konfiguraci |
|-----------------------------------------------|------------------------------------------------------|
| nrogramu na záložce RľIZNÉ                    |                                                      |
|                                               |                                                      |

### Výpočet marže

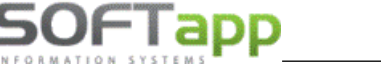

zatržený parametr

Odměna prodejci v %

Participace importéra :

Provize z leasingu :

Provize z pojištění :

Prodejní cena vozu

Započítat odběratelské faktury

0.00

0.00

0.00

0.00

748 760.00

Započítat dodavatelské faktury (včetně dobropisů)

### • nezatržený parametr

Nákupní cena vozu – název položky se z Dodavatel. faktury změní na Nákupní cena vozu. Při odtrženém parametru se do marží nezapočítávají žádné dodavatelské faktury a nákupní cena vozu se vezme přímo z objednávky.

S Nestandartní – zde se načítá z objednávky nestandardní příslušenství - materiál nebo služba (bez vazby na číselník materiálu)

Obbropisy – v případě, že evidujete dobropisy k novým vozům na skladě dobropisů, načítají se zde příjemky ze skladu dobropisů. Z toho příjemky, které nejsou propojeny na dodavatelskou fakturu (bez čísla faktury) jsou brány jako očekávané dobropisy, příjemky s vyplněným číslem dodavatelského dobropisu jsou přeškrtnuté jako vyřízené (nezapočítávají se do marže).

### Konfigurace programu – Různé – parametr Započítat dodavatelské faktury (včetně dobropisů)

### • zatržený parametr

Očekávané dobropisy – součet částek očekávaných dobropisů. Jedná se o přijaté dobropisy na sklad, které nejsou propojeny s dodavatelskou fakturou.

### • nezatržený parametr

Obbropisy – název položky se z Očekávaných dobropisů změní na Dobropisy. Do tohoto pole se budou načítat všechny přijaté dobropisy na sklad bez rozdílu, jestli jsou nebo nejsou propojeny z dodavatelskou fakturou.

Účetní doklady – do marže se započítávají nákladové a výnosové účty z účetních dokladů se zakázkou nebo zakázkami příslušejícími k novému vozu. Černě se zobrazují doklady, které se načítají do marží, a šedě doklady z jiných agend mimo účetnictví, které se nenačítají.

| Ostatní náklady :   | 0.00 |
|---------------------|------|
| Očekávané dobropisy | 0.00 |
|                     |      |

0.00

Dodavatel. faktury :

| Nákupní cena vozu : | 250 000.00 |
|---------------------|------------|
| Ostatní náklady :   | 0.00       |
| Dobropisy :         | 0.00       |

| Partic. partnerovi : | 0.00       |
|----------------------|------------|
| Náklady na leasing : | 0.00       |
| Vydaný materiál :    | 0.00       |
| Provedená práce :    | 0.00       |
| Nákupní cena vozu :  | 250 000.00 |

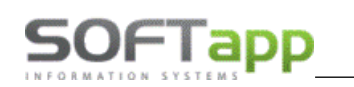

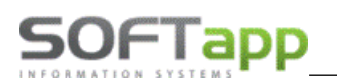

04.11.2022

| 🏽 Marže na vozidle za firmu (částky jsou bez DPH) 💿 💷 💌 |                           |      |                      |          |                          |             |             |                |                   |
|---------------------------------------------------------|---------------------------|------|----------------------|----------|--------------------------|-------------|-------------|----------------|-------------------|
| SE D200 AUT 204k AWD                                    |                           |      | Objednávku pořídil : |          | Správce systému 26.10.20 |             | 26.10.202   | 2 RT kó        | d :               |
| SOFTAPP, s. r. o.                                       |                           |      | Objednávku           | změnil : | Správce syste            | ému         | 26.10.202   | 2 Zakázk       | a : 2620220017    |
| Participace importéra :                                 | 5 123.95                  | Р    | Akce :               |          |                          |             | Partic      | . partnerovi : | 0.00              |
| Provize z leasingu :                                    | 2 500.00                  |      | Úvěr:                | LeaseP   | an Česká republ          | lika, s.r ∨ | Náklad      | y na leasing : | 0.00              |
| Provize z pojištění :                                   | 0.00                      |      | Pojišťovna :         |          |                          | $\sim$      | Vyd         | aný materiál : | 403.00            |
| Prodejní cena vozu :                                    | 1 339 906.00              |      | Majetek :            |          |                          |             | Prove       | dená práce :   | 1 800.00          |
| Bonus :                                                 | 0.00                      | +    |                      | 0.00     | +                        | 0.00        | Nákupn      | í cena vozu :  | 1 239 669.00      |
| Ostatní výnosy :                                        | Ostatní výnosy : 9 107.82 |      |                      | Ostatni  |                          |             | náklady :   | 0.00           |                   |
| Účetní doklady :                                        | -1 500.00                 |      |                      |          |                          |             |             | Dobropisy :    | -7 124.00         |
| Výnosy :                                                | 1 355 137.77              |      | Odměna :             |          | 0.00                     |             |             | Náklady :      | 1 234 748.00      |
| Práce Materiál Odbě                                     | ratelské faktury 🛛 Dod    | avat | elské faktury        | Vest     | andardní 🗍 Dob           | ropisy   L  | Úč. doklady | Zisk :         | 120 389.77        |
| • 04 44 2022 (PDI                                       |                           | _    |                      |          | 000.00                   | <u></u>     |             | Marže :        | 8.88              |
| 04.11.2022 PDI<br>04.11.2022 Kontrola                   |                           |      |                      |          | 900.00                   |             |             | Prodejce :     |                   |
|                                                         |                           |      |                      |          |                          |             |             | Oček.zisk :    | 0.00              |
|                                                         |                           |      |                      |          |                          |             |             | Objednávka     | 🔊 🛛 Další in fo 🔣 |
|                                                         |                           |      |                      |          |                          | <b>_</b>    |             | <u>U</u> ložit | 📊 <u>Z</u> pět 🗂  |

Potvrzením tlačítka "Uložit" se vytiskne souhrnná sestava Marže na vozidle.

# Marže na vozidle SALGA2BW6MNA44555

| Model :                    | RANGE ROVER                      | EVOQUE MY22   |                 |                  |              |
|----------------------------|----------------------------------|---------------|-----------------|------------------|--------------|
| Verze :                    | SE D200 AUT 2                    | 04k AWD       |                 |                  |              |
| Odběra                     | softAPP. s. r.                   | o.            |                 |                  |              |
| Datum                      | předání:                         | Zakázka : 262 | 0220017 RT      | kód :            |              |
| Objedn                     | ávku zansal : Správce svstému    |               | Očekáva         | ný ziek          |              |
| Objedn                     | ávku změnil : Správce svstému    |               | 7:-1            |                  | 400 200 77   |
| Prodeic                    | xe :                             |               | ZISK :          |                  | 120 389.77   |
|                            |                                  |               |                 |                  |              |
|                            | Výnosy :                         | 1 355 137.77  | N               | láklady :        | 1 234 748.00 |
|                            | Participace importéra :          | 5 123.95      | Participace par | rtnerovi :       |              |
|                            | Provize z leasingu :             | 2 500.00      | Náklady na      | leasing :        |              |
|                            | Provize z pojištění :            |               | Vydaný r        | nateriál :       | 403.00       |
|                            | Prodejní cena vozu :             | 1 339 906.00  | Provedena       | á práce :        | 1 800.00     |
|                            | Bonus :                          |               | Nákupní cer     | na vozu :        | 1 239 669.00 |
|                            | Ostatní výnosy :                 | 9 107.82      | Ostatní r       | náklady :        |              |
|                            | Účetní doklady :                 | -1 500.00     | Dol             | bropisy :        | -7 124.00    |
| Ordea                      |                                  |               |                 |                  |              |
| 04.11.2022                 | PDI                              |               | 900.00          |                  |              |
| 04.11.2022                 | Kontrola                         |               | 900.00          |                  |              |
| Materiál                   |                                  |               |                 |                  |              |
| 04.11.2022                 | Kapalina chiadici                |               | 345.94          |                  |              |
| 04.11.2022                 | Přichytka                        |               | 57.53           |                  |              |
| Odbératelsk                | e faktury                        |               |                 |                  |              |
| 26.10.2022                 | 322230002 UCTO                   |               | 1339906.00      |                  |              |
| 20.10.2022                 | 322230002 0010                   |               | -0.21           |                  |              |
| Dedaustelsk                |                                  |               |                 |                  |              |
| 26 10 2022                 | 322900020                        |               | 1239559.42      |                  |              |
| 26.10.2022                 | 322900021                        |               | 16528.93        |                  |              |
| 26.10.2022                 | 322900022                        |               | -2000.00        |                  |              |
| 26.10.2022                 | 322900023                        |               | -5123.97        |                  |              |
| Dobropisy                  |                                  |               |                 |                  |              |
| 26.10.2022                 | Příjemka: 1085                   |               | -2000.00        | 0                |              |
| 26.10.2022                 | Příjemka: 1086 Faktura:322900023 |               | -5123.95        | 322900023        |              |
| Participace i              | mportéra                         |               |                 |                  |              |
|                            | Očekávaný dobropis               |               | 5123.95         |                  |              |
| _                          | Prijemka 1086Paktura 322900023   |               |                 |                  |              |
| ostatní výno<br>os to popo | Coop Fund                        |               | 0107.00         |                  |              |
| 20. 10.2022                | Coop Paria                       |               | 9107.82         |                  |              |
| UCBEN/ COM8<br>221060012   | Náklad na wozidlo                |               | 1500.00         | 11 50/221/825100 |              |
| 21900012                   | Naviau na Vuciulu                |               | 1500.00         | 0 004221/020100  |              |

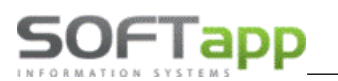

# 4.1 Hrubá marže

### Sestavu vyvoláme v menu Tisky a nastavení - Hrubá marže.

Sestavu mohou tisknout uživatelé, kteří mají nastaven v přístupových právech parametr **Tisk hrubé marže** (v menu Tisky a nastavení - Konfigurace, práva, utility - Práva a nastavení uživatelů).

Sestava ukazuje hrubou marži na vozidlech <u>za firmu</u> nebo <u>za středisko</u> nových vozů. V sestavách jsou rozdílné náklady, výnosy musí být shodné. Před sestavou je možné data vyfiltrovat podle různých kritérií. Ve volbě sestavy je možné zvolit sestavu hrubá marže (se součty za střediska), marže podle prodejců nebo po modelech. Zdrojem dat pro tuto sestavu jsou především hrubé marže, zadávané k jednotlivým vozům.

|                                 | arže Nov                                                  | že Nové vozy Za celou firmu |       |             |               |              | strana: 1/1  |         |        |
|---------------------------------|-----------------------------------------------------------|-----------------------------|-------|-------------|---------------|--------------|--------------|---------|--------|
| Verze vozu                      | Zakázka / Výdej dne                                       | Dodav. fak.                 | PDI   | Dobropisy   | Partic. part. | Náklady lea. | Ostatní nák. | Náklady |        |
| RT / Akce                       | Objednávku změnil / Prodejce                              | Odběr. fak.                 | Bonus | Výnosy účto | Partic. imp.  | Provize      | Ostatní výn. | Výnosy  | Zisk   |
| 207 207 5P StreetPro 1.6HDi 90k | NV20100013 20.04.2010<br>Správce systému 01.03.2010<br>SA | 295 000                     | 1 280 | -2 000      | 0             | 320          | 0            | 294 600 | 22.220 |
| Novak vladilili                 |                                                           | 314 128                     | 0     | - 800       | 2 000         | 1 500        | 0            | 316 828 | 22 220 |
| Středisko : 1                   |                                                           | 295 000                     | 1 280 | -2 000      | 0             | 320          | 0            | 294 600 | 22.220 |
| Počet : 1                       |                                                           | 314 128                     | 0     | - 800       | 2 000         | 1 500        | 0            | 316 828 | 22 228 |

|                                 | Ma                                                        | arže Nov    | é vozy |             | Za středisk   | o Nové vozy  |              | stra    | na: 1/1 |
|---------------------------------|-----------------------------------------------------------|-------------|--------|-------------|---------------|--------------|--------------|---------|---------|
| Verze vozu                      | Zakázka / Výdej dne                                       | Dodav. fak. | PDI    | Dobropisy   | Partic. part. | Náklady lea. | Ostatní nák. | Náklady |         |
| RT / Akce                       | Objednávku změnil / Prodejce                              | Odběr. fak. | Bonus  | Výnosy účto | Partic. imp.  | Provize      | Ostatní výn. | Výnosy  | ZISK    |
| 207 207 5P StreetPro 1.6HDi 90k | NV20100013 20.04.2010<br>Správce systému 01.03.2010<br>SA | 295 000     | 2 418  | -2 000      | 0             | 320          | 0            | 295 738 | 24.000  |
| Novak vladimi                   |                                                           | 314 128     | 0      | - 800       | 2 000         | 1 500        | 0            | 316 828 | 21009   |
| Středisko : 1                   |                                                           | 295 000     | 2 418  | -2 000      | 0             | 320          | 0            | 295 738 | 24 000  |
| Počet : 1                       |                                                           | 314 128     | 0      | - 800       | 2 000         | 1 500        | 0            | 316 828 | 21 089  |

# 4.2 Výpočet marže

1. na záložce Sklad+zakázky

Výpočet marže na vozidlech a hrubou marži ovlivňují nastavené parametry v konfiguraci programu Autosalon. Parametry se nachází v menu Tisky a nastavení - Konfigurace, práva, utility - Konfigurace programu.

| 🔀 Základní nastavení |                 |       |         |            |
|----------------------|-----------------|-------|---------|------------|
| Všeobecné            | Sklad + zakázky | Různé | Faktury | Komunikace |

- parametr Používat více zakázek na jednu objednávku

### 2. na záložce Různé – Výpočet marže

- parametr Odměna prodejci v %
- parametr Započítat odběratelské faktury
- parametr Započítat dodavatelské faktury (včetně dobropisů)
- parametr Započítat likvidaci z odběratelských faktur na hlavní zakázku
- parametr Započítat likvidaci z dodavatelských faktur na hlavní zakázku
- parametr Započítat ručně pořízené účetní doklady (jen nákl. a výn.účty)
- parametr Započítat dobropisy ze skladu dobropisů
- parametr Vyloučit z výpočtu speciální dobropisy
- parametr Evidovat jednotlivé participace

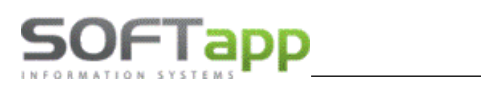

# 4.3 Význam parametrů pro výpočet marže – záložka Různé

### Používat více zakázek na jednu objednávku (jediný tento parametr se nachází na záložce Sklad + zakázky)

není-li parametr zatržený, existuje ke každé objednávce jen jedna zakázka a do marže se načítají jen vydané faktury s touto hlavní zakázkou

- je-li parametr zatržený, existuje k jedné objednávce více zakázek a do marže se načítají vydané faktury se všemi zakázkami vytvořenými k příslušné objednávce ze salonu (kromě VF typu "I" a "V" – interní a vypořádání záloh)

Odměna prodejci v % - ze zisku z prodeje vozidla se procentem vypočítá výše odměny prodejci.

### Započítat likvidaci z odběratelských faktur na hlavní zakázku

není-li zatrženo, načítají se do marže vydané faktury podle zakázky v hlavičce faktury, výběr zakázek bude dle parametru používat více zakázek na jednu objednávku, to znamená za všechny zakázky patřící k objednávce (z faktur se vylučují řádky s odečtenou zálohou)

Při zatrženém parametru rozdělujeme výpočet marže z faktur podle stavu likvidace:

a) <u>u nezlikvidovaných faktur</u> se do marže načítají vydané faktury podle zakázky v hlavičce faktury, výběr zakázek dle předchozího parametru **za všechny zakázky patřící k objednávce** (z faktur se vylučují řádky s odečtenou zálohou)

b) <u>u zlikvidovaných faktur</u> se bere z likvidace jen řádek **s výnosovým účtem s hlavní zakázkou** (nezáleží na zakázce v hlavičce faktury)

### Započítat likvidaci z dodavatelských faktur na hlavní zakázku

🗖 – není-li zatrženo, načítají se jen dodavatelské faktury s hlavní zakázkou v hlavičce faktury

- je-li zatrženo, načítají se doklady z likvidace dodavatelských faktur, kde v likvidaci je řádek s hlavní zakázkou (nezáleží na zakázce v hlavičce faktury)

### Započítat ručně pořízené účetní doklady (jen nákl. a výn.účty)

- 🗖 není-li parametr nastavený, nenačítají se žádné účetní doklady do marže
- Při nastaveném parametru se načítají účetní doklady do marže následovně:
  - a) <u>marže za firmu</u> započítají se všechny účetní doklady s nákladovými a výnosový účty s hlavní zakázkou k objednávce, které jsou pořízeny v agendě U a I (účetnictví a interní daňové doklady)
  - b) <u>marže za středisko NV</u> započítají se všechny účetní doklady s nákladovými a výnosový účty s hlavní zakázkou k objednávce a jsou pořízeny v agendě U a I (účetnictví a interní daňové doklady) a současně u nákladu nebo výnosu mají středisko stejné jako je v objednávce. Jestliže nepoužíváte konfiguraci programu na střediska, nezáleží na středisku u nákladových a výnosových účtů.

### Započítat dobropisy ze skladu dobropisů

🗖 – není-li parametr nastavený, nenačítají se žádné dobropisy do marže

— při nastaveném parametru se načítají dobropisy očekávané – jestliže evidujete dobropisy na skladě dobropisů, berou se příjemky ze skladu dobropisů, ke kterým dosud nepřišla dodavatelská faktura (dobropisy bez čísla faktury) – viz. manuál Evidence dobropisů za nové vozy

### Vyloučit z výpočtu speciální dobropisy

- 🗖 není-li parametr nastavený, probíhá výpočet marží standartním způsobem
- 🗹 při nastaveném parametru se ve formuláři marží zobrazí parametr "Vyloučit speciální dobropisy"

|                                | Ostatili liakiaty.    | 0.00 |
|--------------------------------|-----------------------|------|
| Vyloučit speciální dobropisy 🗹 | Očekávané dobropisy : | 0.00 |

0.00

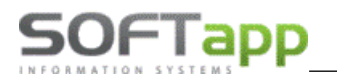

### Doplnění k parametru "Vyloučit z výpočtu SPECIÁLNÍ DOBROPISY"

Zatržením parametru v nastavení programu se při otevření formuláře *Marže za firmu* i formuláře *Marže za středisko NV* automaticky přednastaví parametr **Vyloučit speciální dobropisy**. Odtržením tohoto parametru dojde k načtení speciálních dobropisů a přepočítání hodnot nákladů a zisku.

| Bonus :               | 0.00                 | +                  | 0.00 +              | 0.00        | Dodavatel. faktury :  | 1 716 379.00 |
|-----------------------|----------------------|--------------------|---------------------|-------------|-----------------------|--------------|
| Ostatní výnosy :      | 0.00                 |                    |                     |             | Ostatní náklady :     | 0.00         |
| Účetní doklady :      | 192 545.00           | Vyl                | loučit speciální do | obropisy 🗌  | Očekávané dobropisy : | -10 000.00   |
| Výnosy : 1 774 143.07 |                      | Odměna :           |                     | 0.00        | Náklady :             | 1 706 379.00 |
| Práce Materiál Odbě   | ratelské faktury Dod | lavatelské faktury | Nestandardní        | Dobropisy Ú | č. doklady Zisk :     | 67 764.07    |
|                       |                      |                    |                     | <u> </u>    | Marže :               | 3.81         |

Při tisku hrubých marží se program po zadání výběrových podmínek dotáže, zda do marží zahrnout speciální dobropisy.

| Skladovka koncesionáře<br>Přehled prodeje<br>Hrubá marže                                                                  | <ul> <li>Za celou firmu</li> <li>Za středisko nových vo</li> <li>Za firmu z účetních dol</li> </ul> | )zů<br>kladů               |
|----------------------------------------------------------------------------------------------------|----------------------------------------------------------------------------------------------------|----------------------------|
| Zapůjčení evidenčních čísel<br>Kontrolní sestavy<br>Zákazníci<br>Reporty obchodního úseku<br>Aktivity prodejců<br>Nabídky | DOTAZ Chcete ve výpočtu marže vyl                                                                   | oučit speciální dobropisy? |
|                                                                                                    |                                                                                                    | Ano Ne                     |

Označení dobropisu za speciální dobropis

Speciální dobropisy budou naskladněny na sklad dobropisů, tak jako jiné dobropisy, pomocí evidence dobropisů (volba Ostatní... - Evidence dobropisů). Podmínkou je, aby 1 faktura = 1 naskladněný dobropis (dobropis na jedno vozidlo). Pro správnou funkčnost musí být faktura spárována s příjemkou.

Je-li v parametrech programu Salon nastaven parametr *Vyloučit z výpočtu speciální dobropisy,* pak se v evidenci dobropisů zobrazí při příjmu dobropisu zatrhávací pole *Speciální dobropis,* které určuje, zda se jedná o speciální dobropis. Tento parametr se zpřístupní při naskladnění dobropisu po vyplnění a <u>proenterování</u> pole čísla faktury.

|                                              |            |                   |               |   |                 |               | -                        | Příjemka dobropisu Výdejky     |  |  |  |  |
|----------------------------------------------|------------|-------------------|---------------|---|-----------------|---------------|--------------------------|--------------------------------|--|--|--|--|
| Výdejky dobropisů (vrubopisů) ze skladu: (0) |            |                   |               |   |                 |               |                          | Datum prijmu . 18.07.2024      |  |  |  |  |
|                                              |            |                   |               |   |                 |               | 4                        | Částka bez DPH : -1 000.00     |  |  |  |  |
|                                              |            |                   |               |   |                 |               | Číslo faktury : 24190045 |                                |  |  |  |  |
| H                                            | odavatelsk | e faktury na vuz: | (3)           |   | *               |               |                          | Oliveriates 10                 |  |  |  |  |
|                                              | Datum      | Var. symbol       | Císlo faktury |   | Cástka (bez DPI | Zbývá zaplati | -                        | Stredisko : 12                 |  |  |  |  |
|                                              | 18.04.2024 | 123000478         | 240190043     | D | 376033.06       | 455000.00     |                          | Číslo skladu : 14              |  |  |  |  |
|                                              | 18.06.2024 | 1230007457        | 240190044     | D | -5000.00        | -6050.00      |                          |                                |  |  |  |  |
|                                              | 18.07.2024 | 1230007459        | 240190045     | ₽ | -1000.00        | -1210.00      |                          | Číslo příjemky : 0             |  |  |  |  |
| F                                            |            |                   |               |   |                 |               |                          | Zapsat dobropis do participací |  |  |  |  |
| E                                            |            |                   |               |   |                 |               | -                        | Speciální dobropis Uložit      |  |  |  |  |

Faktury, které jsou označené jako speciální dobropisy, lze vizuálně rozeznat přeškrtnutím řádku.

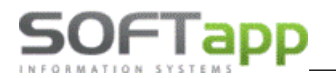

Je-li dobropis evidován na skladě dobropisů bez doplněného čísla faktury, lze nastavit k dodavatelské faktuře hodnotu Speciální dobropis pomocí tlačítka **D**, které se nachází u čísla faktury.

| Do                      | davatelsk  | é faktury na vůz: | (3)           |   |                |                  |                        |              |          |        |  |
|-------------------------|------------|-------------------|---------------|---|----------------|------------------|------------------------|--------------|----------|--------|--|
|                         | Datum      | Var. symbol       | Číslo faktury |   | Částka (bez DP | Zbývá zaplatit 🔺 | Středis                | ko : 12      |          | $\sim$ |  |
|                         | 18.04.2024 | 123000478         | 240190043     | D | 376033.06      | 455000.00        | Čísla skla             | du ·         |          | 14     |  |
| Þ                       | 18.06.2024 | 1230007457        | 240190044     | D | DOTAZ          |                  | ×                      |              |          |        |  |
| 1                       | 18.07.2024 | 1230007459        | 240190045     | ₽ |                |                  |                        | ky :         |          | 0      |  |
|                         |            |                   |               |   |                |                  |                        | ticipací     |          |        |  |
|                         |            |                   |               |   | (?)            | Nastavit stav >> | >Speciální dobropis< < |              |          |        |  |
|                         |            |                   |               |   |                |                  |                        |              | Ulozit   |        |  |
|                         |            |                   |               |   |                |                  |                        |              |          |        |  |
| Participace importéra : |            |                   |               |   |                |                  |                        | <u>Z</u> pět | <u> </u> |        |  |
|                         |            |                   |               |   |                |                  | Ano Ne                 |              |          |        |  |

Je-li nutné u faktury hodnotu Speciální dobropis zrušit, lze kliknout na tlač. **D** a program se dotáže, zda jej zrušit.

|   | Dodavatelsk             | ë faktury na vůz: | (3) (3)       |   |                                       |                | ·              |        |
|---|-------------------------|-------------------|---------------|---|---------------------------------------|----------------|----------------|--------|
|   | Datum                   | Var. symbol       | Číslo faktury |   | Částka (bez DP Zbývá zaplati 🔺        | Středisko :    | 12             | $\sim$ |
| Γ | 18.04.2024              | 123000478         | 240190043     | D | 376033.06 455000.00                   | čísla skladu : |                | 14     |
| Γ | 18.06.2024              | 1230007457        | 240190044     | D | DOTAZ                                 | ×              |                |        |
|   | 18.07.2024              | 1230007459        | 240190045     | Ð |                                       | příjemky :     |                | 0      |
|   | -                       |                   |               |   | ? Zrušit stav >> Speciální dobropis<< |                | <u>U</u> ložit |        |
|   | Participace importéra : |                   |               |   | Ano Ne                                |                | <u>Z</u> pět   | Ľ      |

# 5 Evidence dobropisů

V souvislosti s evidencí dobropisů mohou nastat 3 modelové případy.

- 5.1 Dobropis přijde ještě před naskladněním vozu
  - v tomto případě je vůz přijat v ceně, která odpovídá sumě dodavatelských faktur (včetně dobropisů).
- 5.2 Dobropis přijde po naskladnění vozu ještě před výdejem vozu
  - v tomto případě mohou dobropisy podléhat níže uvedené evidenci prostřednictvím skladu dobropisů.
- 5.3 Dobropis přijde po výdeji vozu
  - přijde-li dobropis až po výdeji vozu, lze také použít evidenci dobropisů. V tomto případě pracujeme s objednávkou vyřízenou a dobropis evidujeme opět na skladě dobropisů.

# Ad 5.2) Evidence dobropisů za NV – sklad dobropisů

### 5.2.1. Nastavení skladu dobropisů v číselníku skladů

Nastavení skladu dobropisů či vrubopisů se nachází ve Skladovém hospodářství, které je součástí programu Klient.

V agendě Sklady v menu Servis – Číselník skladů – Aktualizace je možné zkontrolovat či nastavit sklad dobropisů a sklad vrubopisů. Tyto sklady, stejně jako sklad nových vozů, musí mít ve sloupečku **RNV** hodnotu **T**.

| <b>1</b> | 🕱 Číselník skladů — |           |          |     |        |        |     |     |          |          |          |              |
|----------|---------------------|-----------|----------|-----|--------|--------|-----|-----|----------|----------|----------|--------------|
|          | Sklad               | Název     | D.záznam | CLO | Účet   | MZP    | RNV | ROV | Středisk | Priorita | Přirážka | Číslo prov 🔺 |
| •        | 9                   | Dobropisů | N        | Ν   | 132300 | 395000 | Т   | F   |          | 0        | 0        | 3            |
|          | 10                  | Sklad     | N        | N   | 112000 | 395000 | F   | F   |          | 0        | 0        | 3            |

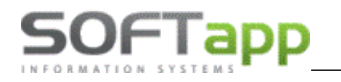

Pozn. Pro nastavení je potřeba kliknout nejprve na tlač. **"Editovat",** poté tabulka zmodrá, a pole pro nastavení se zpřístupní. Po nastavení hodnoty T ve sloupci RNV, je potřeba změny uložit (tlač. "Uložit", "Zapsat").

### 5.2.2. Nastavení programu Salon pro evidenci dobropisů

Dále nastavíme v modulu Salon **sklad, na který se budou dobropisy přijímat**. Nastavení skladu dobropisů se nachází v menu *Tisky a nastavení – Konfigurace, práva, utility – Konfigurace programu –* záložka **Sklad + zakázky.** 

| Všeobecné Sklad + zakázky                     |                                                                                   |                                   | Různé Faktury Komu     |                                                  |                        | Komunika                         | се        |
|-----------------------------------------------|-----------------------------------------------------------------------------------|-----------------------------------|------------------------|--------------------------------------------------|------------------------|----------------------------------|-----------|
| Druh materiálu pro koncesi                    | REN NV                                                                            | KON                               |                        | Prefix zakázky:                                  |                        | 906                              | Typ plátc |
| Druh materiálu pro partnery                   | :                                                                                 | PAR                               | Předp                  | prodejní příprava:                               | NV                     | $\sim$                           | 7         |
| Číslo pohybu Výdej                            | : Příjem:                                                                         |                                   |                        | Povinná výbava: 🗸                                | NV                     | $\sim$                           | 7         |
| Číslo skladu nových vozů                      | 2,8,9,20,                                                                         |                                   | Nepla                  | acená dovýbava: 🗹                                | NV                     | ~                                | 7         |
| Číslo materiálu ve skladu                     | vuz- + "zakázka                                                                   | •                                 | Pla                    | acená dovýbava: 🗹                                | DV                     | $\sim$                           | 1         |
| Umožr                                         | nit příjem vozu bez dodav.                                                        | faktury: 🔽                        |                        | Zakázka pro výdej d                              | o majetku:             | НМ                               |           |
| Kontrolovat datum výdeje s datumem fakturace: |                                                                                   |                                   |                        | Zakázka pro mezisł                               | d. převod:             | MZP                              |           |
|                                               | Při příjmu umožnit výběr f                                                        | iaktury : 🗹                       |                        |                                                  |                        |                                  |           |
| Při příjmu<br>Zakázat výdej vozu<br>Povysta   | vyplňovat údaje pro INTR.<br>pokud nejsou uhrazeny t<br>vení faktury provést výde | ASTAT :<br>iaktury :<br>ij vozu : | Zákazat výdej<br>Upozo | vozu pokud není zalo:<br>ornit na auta s fyzický | žena zaká<br>m příjmem | zka servisu : 🗌<br>bez zakázky 🗌 |           |
| Umožr                                         | it realokaci vozu bez dob                                                         | ropisu : 🗌                        | Číslo                  | skladu příslušenství:                            |                        | $\sim$                           |           |
| Číslo skladu dobropisů                        | 9                                                                                 | ~                                 |                        | Číselná řada obj. přís                           | lušenství:             |                                  |           |
| Číslo skladu vrubopisů                        | 20                                                                                | $\sim$                            |                        | Předstih objedná                                 | vky přísl.:            | 0.00                             |           |

V případě evidence dobropisů **podle jednotlivých značek** se sklad dobropisů nastaví v menu **Tisky a nastavení – Číselníky vozidel – Značky,** kde lze v editaci značky vybrat Sklad dobropisů.

| 🏦 Číselník značek                    |                    |                        |
|--------------------------------------|--------------------|------------------------|
| Název značky :                       | Peugeot            | Kód číselníku : 0 🚖    |
| Kod dealera :                        |                    |                        |
| Typ zakázky PDI :                    | NV v               | Prefix zakázky : 0     |
| Středisko :                          | 1 ~                | •                      |
| Sklad dobropisů :                    | 10                 | Cena dopravy :         |
| Sklad vrubopisů :                    | 11                 | Užitkový vůz 0.00      |
| IČ importéra :                       |                    | Osobní vůz 0.00        |
| Kód značky pro modul<br>Autoservis : |                    | % z cenikové ceny 0.00 |
| Číslo materiálu ve skladu:           | + "zakázka"        |                        |
|                                      | Popisy na fakturác | h:                     |
| nový                                 | ojetý užitkový     | osobní vůz             |
| ojet                                 | ý                  | nový vůz               |
| Platný záznam : 🗹                    |                    | Uložit 📊 Zpět 🗂        |
|                                      |                    |                        |

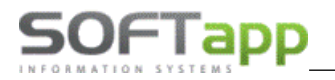

### 5.2.3. Přístupová práva

Pro uživatele, kteří budou pracovat se skladem dobropisů, nastavíme přístup do evidence dobropisů. V menu *Tisky a nastavení - Konfigurace, práva, utility - Práva a nastavení uživatelů* – zatrhneme volbu *Práce s dobropisy*.

| Uživatel                                                                                         | Zkratka uživatele                                                               |                                                                                 |                                |
|--------------------------------------------------------------------------------------------------|---------------------------------------------------------------------------------|---------------------------------------------------------------------------------|--------------------------------|
| SA 🗸                                                                                             | PRODEJCE                                                                        | Znepřístupnit modul salon :                                                     | Zobrazovat info při spuštění : |
| Možnost filtrovat značky : 🗹                                                                     | Kod značek : 10, 11                                                             |                                                                                 |                                |
| Editace konfigurace : 🗹                                                                          | Tisk skladovky : 🗹                                                              | Číselná řada objednávek 0                                                       |                                |
| Editace číselníku a ceníku :<br>Editace číselníku marží a slev:<br>Editace ostatních číselníků : | Tisk hrubé marže : ☑<br>Tisk ceniků : ☑<br>Tisk kontrolních sestav ☑            | Zrušení objednávky s fakturou :<br>Zrušení objednávky :<br>Zrušení objednávky : |                                |
| Editace marže na vozidle : 🗹<br>Editace odhadu prodeje : 🗹<br>Změna čísla objednávky : 🗹         | Tisk zákazníků : 🗹<br>Tisk obchodního úseku : 🗹                                 | Zrušení prijemky : 🗹<br>Zrušení výdejky : 🗹<br>Zrušení zálohové faktury : 🗹     |                                |
| Editace objednávky : 🔽                                                                           |                                                                                 | Zrušení faktury : 🗹                                                             |                                |
| Editace nabídky : 🗹<br>Hromadná likvidace : 🗹                                                    | Omezení práce s objednávkami na uživa<br>Omezení zobrazení nabídek na uživatele | itele :                                                                         |                                |
| Uzavírání objednávek : 🗹<br>Zrušení rezervace : 🔽                                                | Omezení založení zakázek na typy:                                               |                                                                                 |                                |
| Ekonomické informace : 🗹                                                                         | Nastavení příznaku dod                                                          | avatelské faktury                                                               | 111-X1                         |

# 5.2.4. Evidence dobropisů k objednávce (příjem dobropisu)

Evidence dobropisů slouží ke sledování:

- dobropisů již přijatých (máme již přijatý dobropis od importéra a k němu vystavíme příjemku na sklad dobropisů),
- očekávaných dobropisů, které v budoucnu obdržíme a známe už jejich výši (vystavíme příjemku na sklad dobropisů a dodatečně ji propojíme s došlým dobropisem).

Evidence dobropisů se spustí přes pravý klik na objednávce – volba **Ostatní…** - **Evidence dobropisů** (v zákaznických, skladových nebo vyřízených objednávkách).

| Ostatní 🕨                         | Zrušení objednávky      |
|-----------------------------------|-------------------------|
| Doplňující informace k objednávce | Potvrzení objednávky    |
| Ekonomické informace              | Exporty dat importérovi |
| Detailní údaie                    | Fyzický příjem vozu     |
| Údaje o zákazníkovi               | Evidence dobropisů      |
| odaje o zakazinkovi               | Proformafaktura         |

POZOR: Příjem dobropisu na sklad je možný až po pořízení příjmu na sklad nových vozů.

Striktně se dodržuje poměr jedné příjemky k jednomu dobropisu!

Všechny dobropisy k vozidlu se načítají do tabulky **Příjemky dobropisů na sklad** v levé horní části formuláře. Zde vidíme, které dobropisy jsou již propojeny s došlým dobropisem (vyplněno číslo faktury). Je-li u příjemky dobropisu číslo faktury vyplněno, zobrazuje se příjemka *přeškrtnutá*. Tzn., že je z hlediska nároku od importéra vyřízená.

V pravé části formuláře na záložce **Příjemka dobropisu** zvolíme datum příjmu, zadáme **zápornou částku dobropisu bez DPH** a příslušné středisko. Zná-li uživatel i číslo faktury, může jej přímo vyplnit. Uloží se klikem na tlačítko **Uložit**.

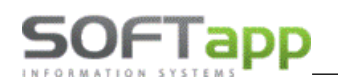

Dodavatelské faktury s číslem zakázky příslušejícím k novému vozu se objeví v levé dolní části, v tabulce **Dodavatelské** *faktury na vůz*. Zobrazují se zde došlé faktury i došlé dobropisy na nové vozy.

| 🛱 Příjem dobropisu 💿 🗖 💌                                                     |                       |                       |            |  |  |  |  |  |
|------------------------------------------------------------------------------|-----------------------|-----------------------|------------|--|--|--|--|--|
| Příjemky dobropisů (vrubopisů) na sklad: (2)                                 |                       | Vůz skladem: 1        | 350 000.00 |  |  |  |  |  |
| Datum SkląČíslo dokla Číslo faktury Částka (                                 | bez D                 | Dobropisy skladem: -2 | -35 000.00 |  |  |  |  |  |
| 11.07.202 9 1262 0 E -1000                                                   | 00.00 Zrušení 🗶       | Vrubopisy skladem: 0  | 0.00       |  |  |  |  |  |
|                                                                              |                       |                       |            |  |  |  |  |  |
|                                                                              | v                     | Prijemka dobropisu    | Výdejky    |  |  |  |  |  |
| Výdejky dobropisů (vrubopisů) ze skladu: (0)                                 |                       | Datum přijmu : 11.0   | 7.2024 0   |  |  |  |  |  |
|                                                                              | A                     | Částka bez DPH :      | -5 000.00  |  |  |  |  |  |
|                                                                              | <b>v</b>              | Číslo faktury :       |            |  |  |  |  |  |
| Dodavatelské faktury na vůz: (2)<br>Datum Var. svmbol Číslo faktury Částka ( | bez DZbývá zaplati HH | Středisko : 1         | ~          |  |  |  |  |  |
| 11.06.202-241106 2024012017 D 35000                                          | 0.00 423500.00 8      | Číslo skladu :        | 9          |  |  |  |  |  |
| 11.07.2024241110 2024012018 D -2500                                          | 0.00 -30250.00 9      | Číslo příjemky :      | 0          |  |  |  |  |  |
|                                                                              |                       |                       |            |  |  |  |  |  |
|                                                                              |                       |                       | Uložit 🗖   |  |  |  |  |  |
|                                                                              | <b>v</b>              |                       |            |  |  |  |  |  |
| Participace importéra :                                                      |                       | <u>Z</u> pĕt Ĉ        |            |  |  |  |  |  |

Jestliže obdržíme dobropis k novému vozu dodatečně, přiřadíme ho k příjemce dobropisu přes tlačítko *E*. Po kliku na tlačítko *E* se objeví okno **Doplnění čísla faktury** – zde zadáme číslo faktury daného dobropisu. Při zápisu čísla faktury neprobíhá kontrola na existenci čísla v seznamu dodavatelských faktur. Kontrolní sestavu faktur proti příjemkám dobropisů si vyvoláme v menu Tisky a nastavení, viz. bod B.7.

| Příjem dobropisu                                             |                                      |                    |                   |                  |
|--------------------------------------------------------------|--------------------------------------|--------------------|-------------------|------------------|
| Příjemky dobropisů (vrubopisů) na sklad: (2                  |                                      | Vůz skladem:       | 1                 | 350 000.00       |
| Datum SklaČíslo dokla(Číslo faktury<br>▶ 11.07.2024 9 1261 0 | Částka (bez D 🔶                      | Dobropisy skladem: | -2                | -35 000.00       |
| 11.07.2024 9 1262 0                                          | 🚯 Doplnění čísla faktury do příjemky |                    | 0                 | 0.00             |
|                                                              | Číslo faktury.:                      | 2024012018         | su (vrubopisu)    | Výdejky          |
| Výdejky dobropisů (vrubopisů) ze skladu:                     |                                      |                    | ım þříjmu : 11.07 | 7.2024 0         |
|                                                              | <u>U</u> ložit 🤘                     | Zpět 🛅             | bez DPH :         |                  |
| Dodavatelské faktury na vůz: (2)                             |                                      |                    | o faktury :       |                  |
| Datum Var. symbol Číslo faktury                              | Částka (bez DZbývá zaplat HH 🔺       |                    | Středisko :       | $\sim$           |
| ▶ 11.06.2024 241106 2024012017                               | D 350000.00 423500.00 8              | Čí                 | slo skladu :      | 9                |
| 11.07.2024 241110 2024012018                                 | D -25000.00 -30250.00 0              | Čísl               | o příjemky :      | 0                |
|                                                              |                                      |                    |                   |                  |
| H $ $ $ $                                                    |                                      |                    |                   | <u>U</u> ložit 📊 |
|                                                              |                                      |                    |                   |                  |
| Participace importéra :                                      | 0.00 P                               |                    |                   | Zpět 🗂           |

# 5.2.5. Výdej dobropisu ze skladu

*Při výdeji vozidla* ze skladu se **automaticky provede i výdej dobropisu**. Pokud je k vozidlu evidováno více dobropisů, pak se všechny dobropisy vydají ze skladu jednou výdejkou (na jedné výdejce se sečtou částky ze všech dobropisů). V seznamu vyřízených objednávek si zkontrolujeme stav dobropisů – opět přes volbu **Ostatní…** - **Evidence dobropisů**.

| 🕞 Příjem dobropisu                                                 |                                        |
|--------------------------------------------------------------------|----------------------------------------|
| Příjemky dobropisů (vrubopisů) na sklad: (2)                       | Vůz skladem: 0 0.00                    |
| Datum SklaČíslo doklad Číslo faktury Částka (bez D                 | Dobropisy skladem: 0 0.00              |
| ▶ 11.07.202 9 1261 2024012018 E -25000.00 Zrušení 💥                |                                        |
| 11.07.202 9 1262 0 E -10000.00 Zrušení 🗶                           | Vrubopisy skladem: 0 0.00              |
|                                                                    | Příjemka dobropisu (vrubopisu) Výdejky |
| Výdeiky dobropisů (vrubopisů) ze skladu: (1)                       | Datum příjmu : 11.07.2024 0            |
| ▶ 15.07.2024 9 2066 vuz-90600111 -35000.00 Zrušení 🗶 🔺             | Částka bez DPH :                       |
|                                                                    | Číslo faktury :                        |
| Dodavatelské faktury na vůz: (2)                                   |                                        |
| 🔄 🗌 Datum 🛛 Var. symbol Číslo faktury Částka (bez DZbývá zaplat HH | Stredisko :                            |
| ▶ 11.06.2024 241106 2024012017 D 350000.00 423500.00 8             | Číslo skladu : 9                       |
| 11.07.2024241110 2024012018 D -25000.00 -30250.00 0                | Číslo příjemky : 0                     |
|                                                                    |                                        |
|                                                                    | Uložit 📊                               |
| Participace importéra : 0.00 P                                     | <u>∠</u> pět ⊂                         |

Na příjemky a výdejky dobropisů se lze také podívat přes volbu **Ekonomické informace** – příjemky a výdejky ze skladu dobropisů jsou barevně odlišeny od dokladů na skladě nových vozů. Příjemky dobropisů jsou zobrazeny jednotlivě, tak jak byly dobropisy přijímány, zatímco výdejka ze skladu dobropisů bude jen jedna na souhrnnou částku.

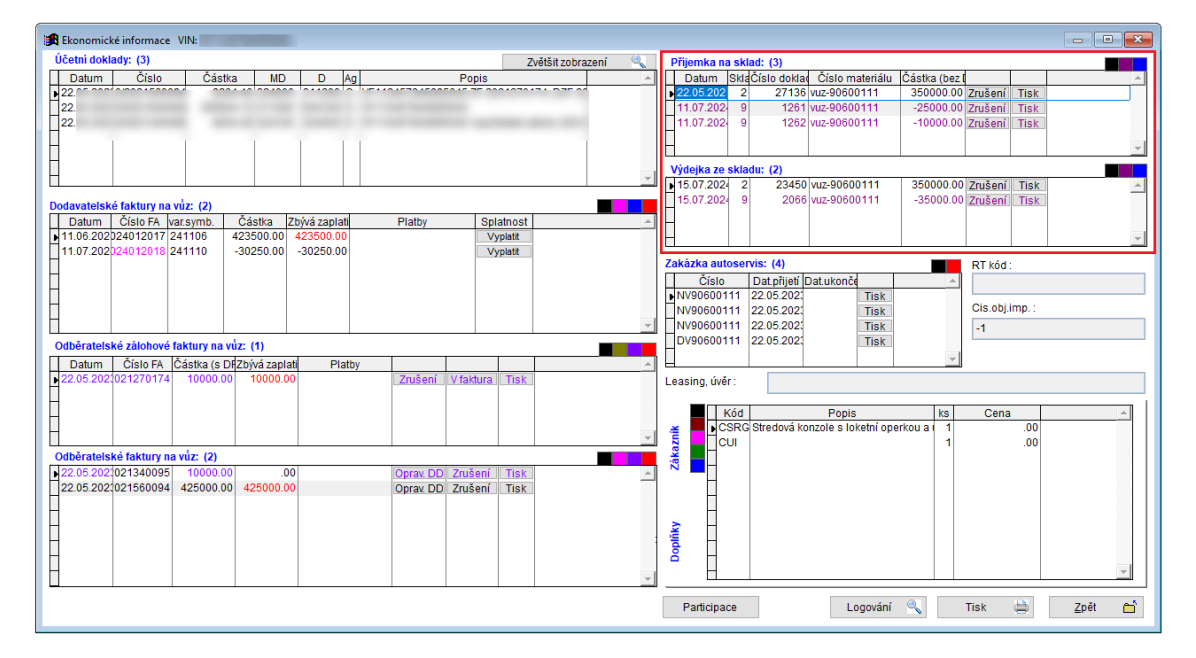

# 5.2.6. Marže na vozidlo

V marži na vozidle v kolonce **Očekávané dobropisy** máme zobrazeny částky očekávaných dobropisů. V dolní tabulce na záložce **Dobropisy** vidíme všechny příjemky dobropisů na skladě. Z toho očekávané dobropisy jsou bez čísla faktury a příjemky propojené s fakturou (dodavatelským dobropisem) jsou přeškrtnuté jako vyřízené.

was assued for

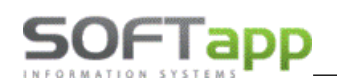

| 🏽 Marže na vozidle za firr | mu (částky jsou bez D | PH)                    | 🏦 Marže na vozidle za firmu (částky jsou bez DPH) |               |                            |  |  |  |  |  |  |  |  |
|----------------------------|-----------------------|------------------------|---------------------------------------------------|---------------|----------------------------|--|--|--|--|--|--|--|--|
| Intens TCe 90 X-Tronic (M  | MTX6US)               | Objednávku pořídil :   | Správce systému                                   | 22.05.2023    | RT kód :                   |  |  |  |  |  |  |  |  |
|                            |                       | Objednávku změnil :    |                                                   |               | Zakázka : 90600111         |  |  |  |  |  |  |  |  |
| Participace importéra :    | 0.00                  | P Akce :               |                                                   | Partic. part  | tnerovi : 0.00             |  |  |  |  |  |  |  |  |
| Provize z leasingu :       | 0.00                  | Úvěr:                  | $\sim$                                            | Náklady na l  | leasing : 0.00             |  |  |  |  |  |  |  |  |
| Provize z pojištění :      | 0.00                  | Pojišťovna :           | ~                                                 | Vydaný m      | nateriál : 0.00            |  |  |  |  |  |  |  |  |
| Odběratelské faktury :     | 359 504.00            | Majetek :              |                                                   | Provedená     | práce : 0.00               |  |  |  |  |  |  |  |  |
| Bonus :                    | 0.00                  | + 0.00                 | + 0.00                                            | Dodavatel. f  | faktury : 325 000.00       |  |  |  |  |  |  |  |  |
| Ostatní výnosy :           | 0.00                  |                        |                                                   | Ostatní nákla | ady : 0.00                 |  |  |  |  |  |  |  |  |
| Účetní doklady :           | 0.00                  |                        |                                                   | Očekávané dob | oropisy : -10 000.00       |  |  |  |  |  |  |  |  |
| Výnosy :                   | 359 504.00            | Odměna :               | 0.00                                              | N             | láklady : 315 000.00       |  |  |  |  |  |  |  |  |
| Práce Materiál Odbě        | ratelské faktury Dod  | avatelské faktury Nest | andardní Dobropisy Úč                             | 5. doklady    | Zisk : 44 504.00           |  |  |  |  |  |  |  |  |
| . 11 07 000 Džítomko: 1    | 261 Folduro:2024044   | 2010                   | 25 000 00                                         |               | Marže : 12.37              |  |  |  |  |  |  |  |  |
| 11.07.202 Příjemka: 1      | 262                   | 2010                   | -10 000.00                                        | Pr            | odejce : softapp           |  |  |  |  |  |  |  |  |
|                            |                       |                        |                                                   | 0č            | ek.zisk : 0.00             |  |  |  |  |  |  |  |  |
|                            |                       |                        |                                                   | Obje          | ednávka 🞲 🛛 Další info 🏾 🔣 |  |  |  |  |  |  |  |  |
| H                          |                       |                        | -                                                 | L             | Jložit 📊 <u>Z</u> pět 🗂    |  |  |  |  |  |  |  |  |

V případě, že je v parametrech programu (Tisky a nastavení – Konfigurace, práva, utility – Konfigurace programu) na záložce *Různé* odtržen parametr "Započítat dodavatelské faktury (včetně dobropisů)", nebude se v maržích na vozidle, v části nákladů, zobrazovat hodnota Očekávané dobropisy. Na místo nich se zobrazí hodnota Dobropisy a do této hodnoty se budou započítávat všechny přijaté dobropisy na sklad bez rozdílu, zda byly či nebyly spárovány s dodavatelskou fakturou. Do výpočtu marží nebudou vstupovat částky z dodavatelský faktur, ale částky z příjemek.

| 🔀 Základní nastavení STR:_66003                       | _                                                                   |                                                                 | _                                                               |                                    |  |  |  |  |  |  |
|-------------------------------------------------------|---------------------------------------------------------------------|-----------------------------------------------------------------|-----------------------------------------------------------------|------------------------------------|--|--|--|--|--|--|
| Všeobecné Sklad + zakázky                             |                                                                     | Různé                                                           | Faktury                                                         | Komunikace                         |  |  |  |  |  |  |
| Marketing                                             |                                                                     | Výpočet                                                         | marže                                                           |                                    |  |  |  |  |  |  |
| Druhy schůzek v modulu MARKETING                      |                                                                     |                                                                 | Odr                                                             | měna prodejci v % 0.00             |  |  |  |  |  |  |
| >>Aktivní kontakt<< 0 >>Návštěva<<                    | Aktivní kontakt<< 0 >>Návštěva<< 0 Započítat odběratelské faktury 🗹 |                                                                 |                                                                 |                                    |  |  |  |  |  |  |
| >>Kontrola akumulátorů<< 1 >>DEMO jízda<<             | 0                                                                   |                                                                 | Započítat dodavatelsk                                           | é faktury (včetně dobropisů) 🔲     |  |  |  |  |  |  |
| >>Následný kontakt po nabídce<<                       | 1                                                                   | Započ                                                           | Započítat likvidaci z odběratelských faktur na hlavní zakázku 🗹 |                                    |  |  |  |  |  |  |
| >>Následný kontakt po prodeji vozu<<                  | 4                                                                   | Započítat likvidaci z dodavatelských faktur na hlavní zakázku   |                                                                 |                                    |  |  |  |  |  |  |
| Kolik doů od přímu se má provást kontrola akumulátorů | 10                                                                  | Započítat ručně pořízené účetní doklady (jen nákl. a výn. účty) |                                                                 |                                    |  |  |  |  |  |  |
| Nonk and de prijne se me provest kontrole akamalatore |                                                                     | Započítat dobropisy ze skladu dobropisů 🗹                       |                                                                 |                                    |  |  |  |  |  |  |
| Obvyklá délka předání vozu v minutách                 | 30.00                                                               |                                                                 | Vyloučit z                                                      | : výpočtu speciální dobropisy 🗌    |  |  |  |  |  |  |
|                                                       |                                                                     |                                                                 | E                                                               | vidovat jednotlivé participace 🗹 🗌 |  |  |  |  |  |  |

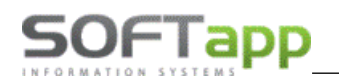

| 🔀 Marže na vozidle za firr                       | mu (částky jsou bez D       | PH)  |                     |           |       |             |        |            |                |       |                | x        |
|--------------------------------------------------|-----------------------------|------|---------------------|-----------|-------|-------------|--------|------------|----------------|-------|----------------|----------|
| Intens TCe 90 X-Tronic (I                        | MTX6 U S)                   |      | Objednávku          | pořídil : | Spr   | ávce systém | u      | 22.05.202  | 23 RT kód      |       |                |          |
|                                                  |                             |      | Objednávku změnil : |           |       |             |        |            | Zaká           | zka : | 90600111       |          |
| Participace importéra :                          | 0.00                        | Р    | Akce :              |           |       |             |        | Partic     | . partnerov    | i:    | 0.0            | 0        |
| Provize z leasingu :                             | 0.00                        |      | Úvěr:               |           |       |             | $\sim$ | Náklad     | y na leasing   | :     | 0.0            | 0        |
| Provize z pojištění :                            | 0.00                        |      | Pojišťovna :        |           |       |             | $\sim$ | Vyd        | aný materiá    | 1:    | 0.0            | 0        |
| Odběratelské faktury :                           | 359 504.00                  |      | Majetek :           |           |       |             |        | Prove      | dená práce     | :     | 0.0            | 0        |
| Bonus :                                          | 0.00                        | +    |                     | 0.00      | +     |             | 0.00   | Nákupn     | í cena vozu    | :     | 350 000.0      | 0        |
| Ostatní výnosy :                                 | 0.00                        |      |                     |           |       |             |        | Ostatní i  | í náklady :    |       | 0.0            | 0        |
| Účetní doklady :                                 | 0.00                        |      |                     |           |       |             |        |            | Dobropisy      | :     | -35 000.0      | 0        |
| Výnosy :                                         | 359 504.00                  |      | Odměna :            |           |       | 0.00        |        |            | Náklady        | r:    | 315 000.0      | 0        |
| Práce Materiál Odbě                              | ratelské faktury Dod        | avat | elské faktury       | Nest      | andai | rdní Dobrop | isy μέ | 5. doklady | Zisł           | :     | 44 504.0       | 0        |
| 44.07.000 D <sup>3</sup> /(amplies 4             | 1004 E-14000 404            | 004  | 0                   |           | - 05  | -           |        |            | Marže          | : 🔳   | 12.3           | 7        |
| ► 11.07.202 Prijemka: 1<br>11.07.202 Příjemka: 1 | 1261 Faktura:202401<br>1262 | 201  | ĕ                   |           | -25   | 000.00      |        |            | Prodejce       | : s   | oftapp         |          |
|                                                  |                             |      |                     |           |       |             |        |            | Oček.zisł      | :     | 0.0            | 0        |
|                                                  |                             |      |                     |           |       |             |        |            | Objednávi      | a 🎲   | Další info     |          |
|                                                  |                             |      |                     |           |       |             | -      |            | <u>U</u> ložit |       | <u>Z</u> pět ( | <u> </u> |

### 5.2.7. Kontrolní sestavy

Pro kontrolu příjemek a dobropisů slouží **sestava** *Dobropisy/Vrubopisy proti příjemkám* v menu *Tisky a nastavení – Kontrolní sestavy*. Do sestavy se načítají dobropisy, které jsou přijaty na skladě dobropisů a nejsou propojeny s žádnou dodavatelskou fakturou (dodavatelským dobropisem), ale i dobropisy, které jsou již spárované s došlým dobropisem.

Lze vybrat sestavu Dobropisy/Vrubopisy proti příjemkám 1:1

### Kontrola dobropisů/vrubopisů

| VIN | Zakázka  | Výdejka<br>Datum | Datum      | Příjem ka<br>Číslo | Cena       | Datum      | Dobropis/V<br>Číslo | /rubopis<br>Cena |
|-----|----------|------------------|------------|--------------------|------------|------------|---------------------|------------------|
| VF1 | 90600111 | 15.07.2024       | 11.07.2024 | 1261               | -25000.00  | 11.07.2024 | 2024012018          | -25000.00        |
| VF1 | 90600111 | 15.07.2024       | 11.07.2024 | 1262               | -10000.00  |            |                     |                  |
|     | Celke    | m:               |            |                    | -35 000.00 |            |                     |                  |

nebo sestavu Dobropisy/Vrubopisy proti příjemkám 1:N.

### Kontrola dobropisů/vrubopisů

| Model     | VIN        | Zakázka  | F<br>Datum | Příjem ka / Faktura<br>Číslo | Cena      | Výdejka<br>Datum Rozdíl |
|-----------|------------|----------|------------|------------------------------|-----------|-------------------------|
| Nové CLIO | VF11       | 90600111 | 11.07.2024 | 1262                         | -10000.00 | 15.07.2024              |
| Faktura   | neexistuje |          |            | 0                            | 0.00      | 10000.00                |
| Nové CLIO | VF11       | 90600111 | 11.07.2024 | 1261                         | -25000.00 | 15.07.2024              |
| Faktura   | 2024012018 |          | 11.07.2024 | 2024012018                   | -25000.00 | 0.00                    |

# Ad 5.3) Evidence dobropisů za NV – prodané vozy

Při obdržení dobropisu na vozidlo, které již bylo vydáno ze skladu a nachází se v seznamu vyřízených objednávek, můžeme přijmout dobropis na sklad přes volbu **Ostatní…** - **Evidence dobropisů**. U prodaného vozidla vystavíme příjemku na sklad dobropisů a následně hned i výdejku dle následujícího postupu.

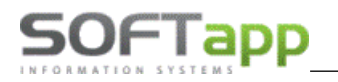

MAY Shiet

# 5.3.1. Příjem dobropisu

Na záložce *Příjemky dobropisů* pořídíme příjemku dobropisu. Po uložení příjemky se zpřístupní záložka *Výdejky*.

| 🄀 Příjem dobropisu                 |                                   |                             |                         |
|------------------------------------|-----------------------------------|-----------------------------|-------------------------|
| Příjemky dobropisů (vrubopisů) na  | sklad: (2)                        | Vůz skladem:                | 0.00                    |
| Datum SklaČíslo doklad Číslo       | faktury Částka (bez D             | Dobropisy skladem:          | 0.00                    |
| ▶ <u>11.07.2024</u> 9 1261 20240   | 112018 E -25000.00 Zruseni 🗶      |                             |                         |
| 11.07.2024 9 1262                  | 0 E -10000.00 Zruseni 🗶           | viubopisy skiadem:          | 0.00                    |
|                                    |                                   | D <sup>W</sup> iemles debes | stan I arra I           |
|                                    |                                   |                             | pisu Výdejky            |
| Výdeiky dobropisů (vrubopisů) ze s | skladu: (1)                       | Datun                       | n příjmu : 11.07.2024 0 |
| 15.07.2024 9 2066 vuz-90           | )600111 -35000.00 Zrušení 🗶       | Částka b                    | ez DPH :                |
|                                    |                                   | ×                           | felture :               |
| Dodavatelské faktury na vůz: (2)   | I                                 |                             |                         |
| Datum Var. symbol Číslo t          | faktury Částka (bez DZbývá zaplat | HH A                        | ředisko : 1             |
| ▶ 11.06.202 241106 20240           | 12017 D 350000.00 423500.00       | 3 Číslo                     | skladu : 9              |
| 11.07.202 241110 20240             | -25000.00 -30250.00               | 4                           | žiemlas :               |
|                                    |                                   | Cisio p                     | U U                     |
|                                    |                                   |                             |                         |
|                                    |                                   |                             | <u>U</u> ložit 📻        |
|                                    |                                   | <b>~</b>                    |                         |
| Participace imp                    | portéra : 0.00 P                  |                             | Zpět 🗂                  |
|                                    |                                   | ·                           |                         |

### 5.3.2. Výdej dobropisu

Na záložce *Výdejky dobropisů* vystavíme výdejku ze skladu dobropisů. Po uložení výdejky se tato zapíše mezi <u>výdejky</u> <u>dobropisů</u> a záložka pro výdej dobropisů se opět znepřístupní.

| 🏨 Příjem dobropisu                             |                                |                                 |          |                    |             |              |
|------------------------------------------------|--------------------------------|---------------------------------|----------|--------------------|-------------|--------------|
| Příjemky dobropisů (vrubo                      | pisů) na sklad: (2) (3)        |                                 |          | Vůz skladem:       | 0           | 0.00         |
| Datum SklaČíslo dok                            | a Číslo faktury Částka         | a (bez D                        | <b>A</b> | Dobropisy skladem: | -1          | -1 000.00    |
| 11.07.202 9 120                                | 62 0 E -10                     | 000.00 Zrušení 🗶                |          | Vrubopisy skladem: | 0           | 0.00         |
| 11.07.2024 9 126                               | 3 0 <mark>E -1</mark>          | 000.00 <mark>Zrušení 🗶  </mark> | -        | Příjemka dobropi   | isu         | Výdejky      |
| Výdejky dobropisů (vrubor                      | pisů) ze skladu: (1)           |                                 |          | Datum vý           | ýdeje : 11. | .07.2024 0   |
| 15.07.2024 9 206                               | 6 vuz-90600111 -35             | 000.00 Zrušení 💥                | <u>^</u> | Střec              | disko : 1   | $\sim$       |
|                                                |                                |                                 | Ψ.       | Číslo skladu dobro | opisů :     | 9            |
| Dodavatelské faktury na vů<br>Datum Var symbol | z: (2)<br>Číslo faktury Částka | a (hez DZhývá zaplat HH         |          | Číslo skladu vrubo | opisů :     | 20           |
| 11.06.2024241106                               | 2024012017 D 350               | 000.00 423500.00 3              |          |                    |             |              |
| 11.07.2024241110                               | 2024012018 D -25               | 000.00 -30250.00 4              |          |                    |             |              |
| -                                              |                                |                                 |          |                    |             |              |
|                                                |                                |                                 |          |                    |             | <u>O</u> K 📊 |
| _                                              |                                |                                 | -        |                    |             |              |
| Partic                                         | ipace importéra :              | 0.00 P                          |          |                    |             | Zpět 🖆       |

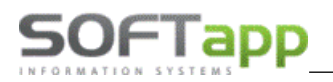

# 6 Číselníky

Program obsahuje následující číselníky, které se nacházejí ve volbě Tisky a nastavení.

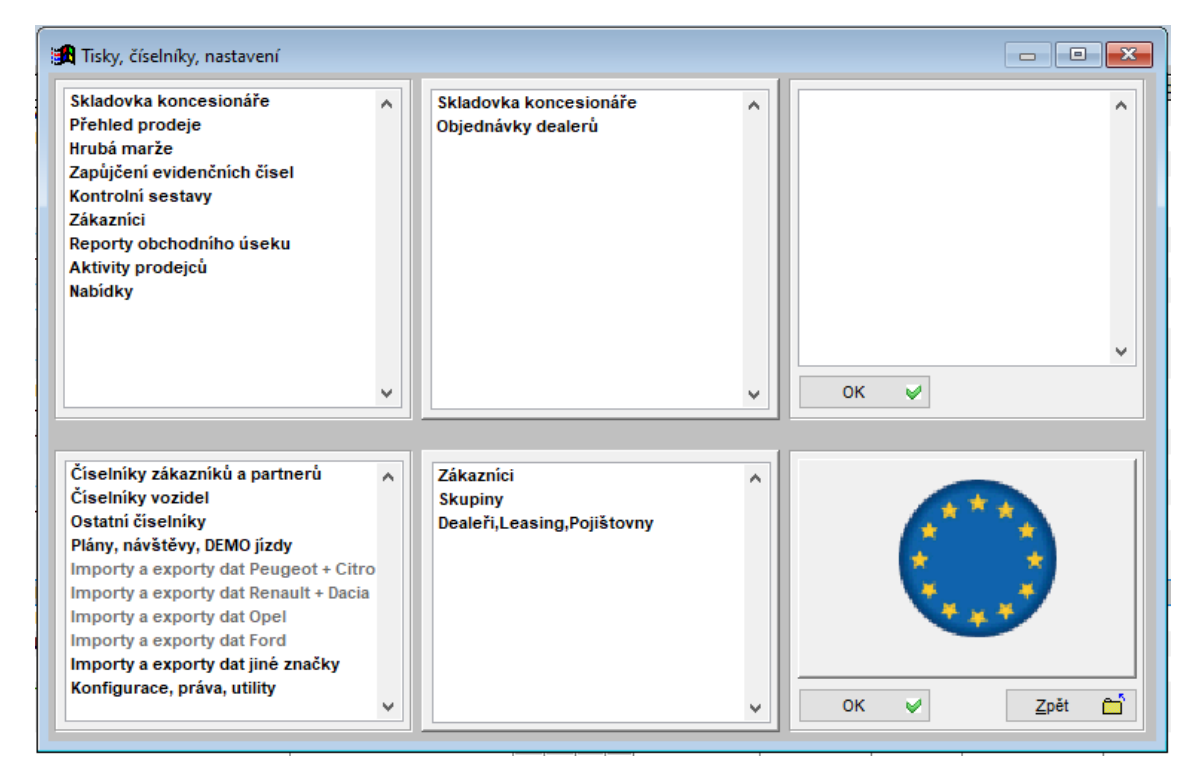

# 6.1 Zákazníci (obchodní partneři)

Číselník majitelů vozidel, firem a soukromých osob. Modul Autosalon přebírá z modulu KLIENT údaj Zobrazovat/Nezobrazovat neaktivní záznamy z databáze obchodních partnerů. Tento parametr se nastavuje na konkrétního uživatele v Klientovi ve *Správci – Soubory – Uživatelé – Editovat*. V záložce všeobecné je volba *Skrýt nepoužívat záznamy v obch. partnerech*.

V číselníku lze filtrovat dle části názvu nebo jména partnera ve vyhledávacím poli ve spodní části formuláře. Také lze využít filtr přes klávesu F5, kde se nabízí více výběrových podmínek.

| _        |                    | no morzo        |                |          |               |                    |                  |            |      |          |
|----------|--------------------|-----------------|----------------|----------|---------------|--------------------|------------------|------------|------|----------|
| <b>1</b> | Zákazníci Filtr F5 |                 |                |          |               |                    |                  |            |      | • ×      |
|          |                    |                 |                |          |               |                    |                  |            |      |          |
|          | Zákazník           | Adresa          | Město          | IČ       | Mobil         | Email              | Kód              |            |      | <b>_</b> |
| - F      | Firma 1            | Ulice 1 123     | Město 1        | 50769919 | +420776634314 |                    |                  |            |      |          |
|          | Firma 1000         | Ulice 1000 123  | Město 1000     | 50770918 | +420776634314 | hotline@softapp.cz | 16616189         |            |      |          |
| 1        | Firma 1020         | Ulice 1020 123  | Město 1020     | 50770938 | +420776634314 | hotline@softapp.cz | 16654366         |            |      |          |
|          | Firma 10204        | Ulice 10204 123 | Město 10204    | 50780122 | +420776634314 | hotline@softapp.cz | 72669551         |            |      |          |
|          | Firma 10205        | Ulice 10205 123 | Město 10205    | 50780123 | +420776634314 | hotline@softapp.cz | 72784237         |            |      |          |
|          | Firma 10206        | Ulice 10206 123 | Město 10206    | 50780124 | +420776634314 | hotline@softapp.cz | 72785977         |            |      | -        |
| Ī        | Vyhledat:          |                 | <u>P</u> řidat | E        | ditovat 😡     |                    | <u>A</u> ktivity | <u>0</u> K | ✓ Zp | ēt 亡     |

MAY Sive

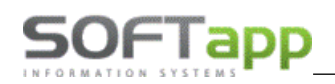

| 🔒 Obchodní par | tneři         | 7 1541 SCH24     |                |                                 |                        |         |                   |     |                 |                         | 5 |
|----------------|---------------|------------------|----------------|---------------------------------|------------------------|---------|-------------------|-----|-----------------|-------------------------|---|
| Karta          | zákaznika     | Da               | alší údaje     | Historie změn                   | [                      | Kor     | ntaktní historie  | [   | Info            | Přílohy                 |   |
| Základní údaj  | ie            |                  |                |                                 | Hlavní kontaktní údaje |         |                   |     | Souhlas s posk  | ytováním osobních údajů |   |
| ıč             | 50773921      | Kód 45194        | 921 ARE        | Firma                           | Telefon                | F       | +420 571616501    |     | Zákazník souh   | lasi                    |   |
| DIČ            | CZ50773921    |                  | VIES           | Právnická <u>o</u> soba         | Mobil                  | ŀ       | +420 776634314    |     | Datum změny     | 05.06.2024 08:05        |   |
| Firma          | Softapp       |                  |                | Dodavatel                       | Fax                    |         | +420 571616501    |     |                 | Je dle GDPR             |   |
|                |               |                  |                | 🗸 Ověřen                        | Email Zada             | aný 🗸 I | hotine@softapp.cz |     |                 | Ochrana osobních údajů  |   |
| Ulice a č. p.  | Kouty         |                  | 1419           | Rizik. obch. partner            | Odpovědná (            | osoba   |                   |     | Souhlas s elekt | ronickou fakturací      | 1 |
| PSČ / město    | 757 01 Va     | alašské Mezíříčí |                | Zakázat zobrazení               | Poznámka               | a       |                   | æ   |                 |                         | 1 |
| Stát / kraj    | CZ ZI         | ínský kraj       |                | ~                               |                        |         |                   | ^   |                 |                         |   |
|                | Ověřit na www |                  |                |                                 |                        |         |                   |     |                 |                         |   |
|                |               |                  |                |                                 |                        |         |                   |     | Vlastník konta  | ktu                     | i |
|                |               |                  |                |                                 |                        |         |                   |     | Uzivatel 100    |                         | 1 |
|                |               |                  |                |                                 |                        |         |                   |     |                 |                         | 1 |
| Kontakty       |               |                  |                |                                 | -                      |         |                   | ~   |                 |                         |   |
| Příjmení       | Jméno         | Telefon          | Mobil          | Email                           |                        |         | Poznár            | nka |                 | Modul 🔺                 | ] |
| ▶<br>Obchodní  | oddělení      | +420 571616501   | +420 776634314 | hotine@softapp.cz               |                        |         |                   |     |                 | -<br>Marketing          |   |
| Obchodin       | oddeletii     | 7420 37 1013244  |                | obcilou@sonapp.cz               |                        |         |                   |     |                 | Marketing               |   |
| F              |               |                  |                |                                 |                        |         |                   |     |                 |                         |   |
| H              |               |                  |                |                                 |                        |         |                   |     |                 |                         |   |
|                |               |                  |                |                                 |                        |         |                   |     |                 |                         |   |
| Н              |               |                  |                |                                 |                        |         |                   |     |                 |                         |   |
|                |               |                  |                |                                 |                        |         |                   |     |                 |                         |   |
| 4              | 1             | 1                | 1              |                                 |                        |         |                   |     |                 | ▼<br>                   | 1 |
| <u>P</u> řidat |               | 1                | <u>K</u> opie  | Zobrazit kontaktní osoby z jiný | rch modulů             |         |                   |     | <u>.</u>        | Jložit <u>Z</u> pět     |   |

V případě evidování právnické osoby je potřeba tlačítko v levé horní části přepnout tak, aby obsahovalo text *Firma*. Je potřeba vyplnit IČO, Kód (doporučujeme nastavit stejný jako je IČO), DIČ, název a adresu firmy. Po zadání IČO je možné využít stažení údajů z ARES nebo VIES. V kartě lze evidovat hlavní kontaktní údaje a také další kontaktní osoby. U firem je důležité vyplnit odpovědnou osobu. V dalších údajích lze zadat bankovní spojení, typ zákazníka, slevu na práci, materiál a rabatní skupinu. Rabatní skupina určuje jednu z pěti prodejních cen materiálu při prodeji ze skladu (Týká se prodeje materiálu ze skladu. Lze zde zapsat hodnoty od 0 do 5, přičemž hodnoty 0 a 5 jsou totožné).

V případě evidování soukromé osoby je potřeba tlačítko v levé horní části přepnout tak, aby obsahovalo text **Soukromá osoba.** Je potřeba vyplnit Kód, který je jedinečným identifikátorem zákazníka v databázi a lze jej vygenerovat dvojklikem myši. Dále se zadává jméno, adresa, kontaktní údaje, bankovní spojení a slevy.

Důležité je také věnovat pozornost Souhlasu s poskytováním osobních údajů. Při uložení nového zákazníka systém automaticky nabídne formulář pro vyplnění souhlasu se zpracováním osobních údajů. Pokud nebyl souhlas vyplněný při založení zákazníka, lze jej vyplnit v kartě kliknutím na tlačítko **Ochrana osobních údajů**.

| Souhlas s poskytováním osobních údajů |                   |  |  |  |  |  |  |  |  |
|---------------------------------------|-------------------|--|--|--|--|--|--|--|--|
| Zákazník souhl                        | Zákazník souhlasí |  |  |  |  |  |  |  |  |
| Datum změny                           |                   |  |  |  |  |  |  |  |  |
|                                       | Není dle GDPR     |  |  |  |  |  |  |  |  |
| Ochrana osobních údajů                |                   |  |  |  |  |  |  |  |  |

Zobrazí se formulář, kde se zvolí souhlas nebo nesouhlas, a také poskytnutý komunikační kanál pro následné oslovování zákazníka. Souhlas se standardně tiskne k podpisu, nebo je možné použít digitální podpis v aplikaci ePodpis. Dále je zde možnost tisknou samotné články 13., 14 a 15 nařízení GDPR (nastavení Souhlasu a jednotlivých článků se nastavuje v modulu KLIENT).

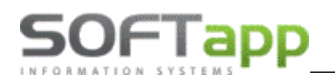

| GDPR            |                                   |                                                                                                    |                  |                                 | $\boxtimes$ |  |  |  |  |  |
|-----------------|-----------------------------------|----------------------------------------------------------------------------------------------------|------------------|---------------------------------|-------------|--|--|--|--|--|
| Subjekt údajů : | Softapp, s. r. o.                 |                                                                                                    |                  |                                 |             |  |  |  |  |  |
|                 | Kouty 1419                        | Kouty 1419                                                                                                    |                  |                                 |             |  |  |  |  |  |
|                 | Valašské Meziříčí                 |                                                                                                    |                  |                                 |             |  |  |  |  |  |
| Kód / RČ :      | 45194921                          | souhlasu                                                                                                    | 31.10.2019 12:01 |                                 |             |  |  |  |  |  |
|                 |                                   |                                                                                                    |                  | Opakovaný tisk                  | 8           |  |  |  |  |  |
|                 | Souhlasím s oslovováním pomocí El | Souhlasim se zpracováním osobních údajů a poskytnutím třetím s<br>Souhlasim s oslovováním pomocí EMAILU<br>A totí ne solovováním pomocí EMAILU |                  |                                 |             |  |  |  |  |  |
|                 | Souhlasím s oslovováním pomocí Sl | MS ·                                                                                                    | +420 77663       | 34314                           |             |  |  |  |  |  |
| ×               | Souhlasím s oslovováním pomocí D  | OPISU                                                                                                    |                  |                                 |             |  |  |  |  |  |
|                 |                                   |                                                                                                    |                  | E-Podpis<br><u>U</u> ložit+Tisk | <b>7</b>    |  |  |  |  |  |
| Informace ČI    | ánek 13 🗸 🗸 T                     | isk 🗎                                                                                                    |                  | Zpět                            | 2           |  |  |  |  |  |

Pokud je při zadávání nového zákazníka vyhledána v databázi duplicita údajů, zobrazí se duplicitní záznamy žlutě ve spodní části formuláře.

| L | DUPLICITNÍ ZÁZNAMY |            |                   |          |       | ~                  |     |          |
|---|--------------------|------------|-------------------|----------|-------|--------------------|-----|----------|
|   | Zákazník           | Adresa     | Město             | IČ       | Mobil | Email              |     | <b>A</b> |
| • | SOFTAPP, s. r. o.  | Kouty 1419 | Valašské Meziříčí | 45194921 |       |                    | 123 |          |
|   | SOFTAPP, s. r. o.  | Kouty 1419 | Valašské Meziříčí | 45194921 |       | hotline@softapp.cz | 123 |          |
|   |                    |            |                   |          |       |                    |     |          |

# 6.2 Dealeři, Leasing, Pojišťovny

Tento číselník slouží pro evidenci koncesionářů, subdealerů, leasingových společností, pojišťoven a společností poskytujících dlouhodobý pronájem. O tom, kterou skupinu partnerů bude uživatel editovat, rozhoduje výběrem z komba **Typ**. Poté je možné vybrat a editovat jednotlivé záznamy.

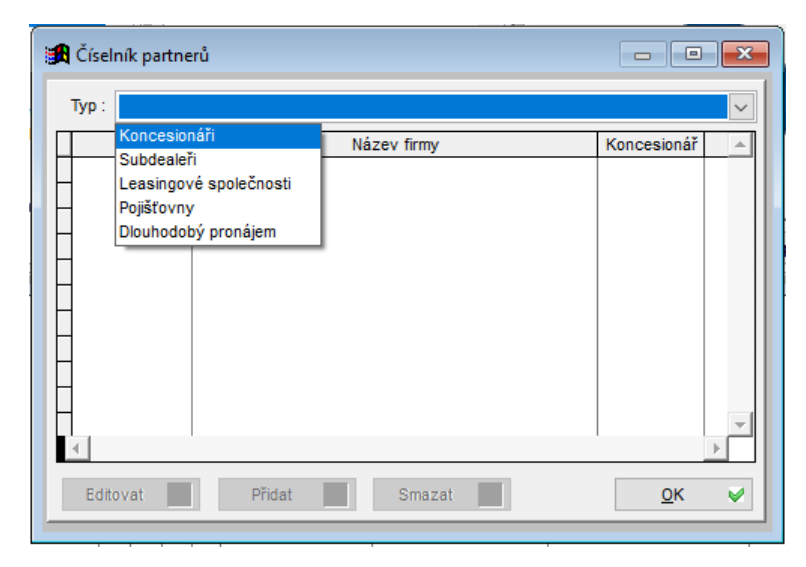

Při přidávání je nejprve nutno vyplnit kód zákazníka (IČO) nebo vybrat z číselníku stiskem klávesy F2 (popř. pravým tlačítkem myši). Automaticky se vyplní název firmy. Pokud uživatel potřebuje "zneviditelnit" partnera v dalších výběrech, je potřeba použít zatržítko u položky **Vyřazeno z užívání**. U koncesionářů a subdealerů je nutné vyplnit používanou zkratku koncesionáře a subdealera.

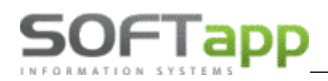

| 🄀 Číselník partnerů           |                                       | x |
|-------------------------------|---------------------------------------|---|
| Kód :                         | Vyřazeno z používání                  |   |
| Název firmy :                 |                                       |   |
| Zkratka subdealera :          |                                       |   |
| Zkratka koncese :             |                                       |   |
| Účet záloh leasingovky :      |                                       |   |
| Text leasingové slevy :       |                                       |   |
| Text poznámky k leasingové sk | evě v objednávce :                    |   |
|                               | · · · · · · · · · · · · · · · · · · · | • |
|                               |                                       | , |
| Doplnění poznámky 💡           | Uložit 📊 Zpět 🗂                       |   |

# 6.3 Číselníky vozidel

Program umí pracovat s prodejem vozů více značek. K tomu je nutno nejdříve naplnit číselníky Značky, Verze a modely, Barvy a Potahy.

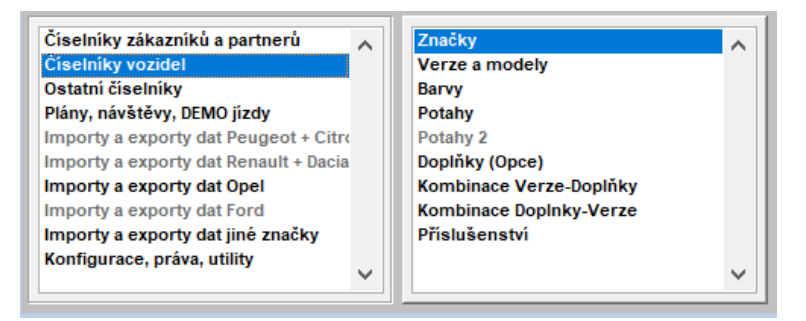

### 6.3.1 Značky

V číselníku značek jsou nadefinované značky vozidel, které se přes modul Salon prodávají. Novou značku nelze přidat uživatelsky, ale je potřeba kontaktovat obchodní oddělení firmy Softapp (<u>obchod@softapp.cz</u>).

| Číseln   | ík značek |          |       |        | ×  |
|----------|-----------|----------|-------|--------|----|
| Kod      | Značka    |          | Popis | Platný |    |
| 23 V     | /olvo     | nový vůz |       | 1      |    |
|          |           |          |       |        |    |
|          |           |          |       |        |    |
|          |           |          |       |        |    |
|          |           |          |       |        |    |
|          |           |          |       |        |    |
|          |           |          |       |        |    |
|          |           |          |       |        |    |
| 1        |           |          |       |        |    |
|          |           |          |       |        |    |
|          |           |          |       |        |    |
|          |           |          |       |        | -  |
|          |           |          |       |        |    |
| Editovat | Přidat    |          | ОК    | ✓ Zpět | e) |
|          |           | _        | _     |        |    |

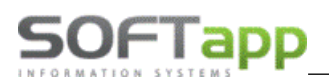

U značky lze nastavit typ zakázky PDI. S tímto typem se založí zakázka při pořizování objednávky. Pokud není typ uvedený, použije systém hodnotu z nastavení programu. V kód značky pro modul Autoservis se vybere číslo značky z číselníku značek v Autoservise.

| 🄀 Číselník značek                    |                      |                        |
|--------------------------------------|----------------------|------------------------|
| Název značky :                       | Volvo                | Kód číselníku : 🛛 4 ᆍ  |
| Kod dealera :                        |                      |                        |
| Typ zakázky PDI :                    | NV 🗸                 | Prefix zakázky : 0     |
| Středisko :                          | ~                    |                        |
| Sklad dobropisů :                    | 22                   | Cena dopravy :         |
| Sklad vrubopisů :                    | 0                    | Užitkový vůz 0.00      |
| IČ importéra :                       |                      | Osobní vůz 0.00        |
| Kód značky pro modul<br>Autoservis : | 39 ~                 | % z cenikové ceny 0.00 |
| islo materiálu ve skladu:            | + "zakázka"          |                        |
|                                      | Popisy na fakturách: |                        |
| nový                                 | ojetý užitkový       | osobní vůz             |
|                                      |                      | nový vůz               |
| Platný záznam : 🗹                    |                      | Uložit 📻 Zpět 🖆        |
|                                      |                      |                        |

Popisy na fakturách - pro každou značku si lze nastavit text, který se má objevovat v objednávce nebo na faktuře. Zobrazení ojetý a užitkový se váže k parametrům, které lze nastavit přímo u objednávky.

| 7   |                       |               |              |             | · · · · · · · · · · · · · · · · · · · |           |                   |
|-----|-----------------------|---------------|--------------|-------------|---------------------------------------|-----------|-------------------|
|     | i∰                    |               | Nová objedná | ivka -1/    |                                       |           | ×                 |
| 100 | Obch.případ:          |               |              | Značka:     | ~                                     | Partner   | v                 |
| I   | Kupující:             | Číslo obj.:   | _            | Mod.rok:    |                                       | Leasing   |                   |
| l   |                       | objednání:    | 09.05.2019 0 | Model: 💿    |                                       | Úvēr      |                   |
| l   | Adresa:               | Datum dodání: | 08.05.2019 0 | Verze: 💿    |                                       |           |                   |
|     |                       | Prodejce: SA  | 4            | Kód:        |                                       | Havarijní |                   |
|     | 2                     | Provoz.: BS   | SB 🗸         | Barva: 📀    |                                       | Povinné   | ×                 |
| l   | Jméno:                | Středisko: 52 | 0 🗸          | Interiér: 💽 |                                       |           | Přihlásit vozidlo |
|     | Poznámka<br>k objedn. |               | ^ D          |             |                                       |           | Užitkový<br>Ojetý |

### 6.3.2 Verze a modely

V číselníku se definují jednotlivé verze a modely pro konkrétní značku. Nejprve se vybere značka a poté se přes tlačítko **Přidat** definují modely. Ceny u modelů jsou uváděné včetně DPH. Po nadefinování všech záznamů je nutné číselník uložit.

|   | Číselník modelů a v | verzí |    |              |               |     |   |          |    |                | ×   |
|---|---------------------|-------|----|--------------|---------------|-----|---|----------|----|----------------|-----|
|   | Model               | Verze | MY | Nákupní cena | Prodejní cena | Kód | Ρ | <b>A</b> | Vý | běr znač       | :ky |
|   |                     |       |    |              |               |     |   |          |    | _              | ~   |
|   |                     |       |    |              |               |     |   |          | E  | řidat          |     |
|   |                     |       |    |              |               |     |   |          | L  | <u>J</u> ložit | 8   |
| Ŀ |                     |       |    |              |               |     |   | -        | 1  | ≧pĕt           | ď   |

www.softapp.cz Notline@softapp.cz Stel.: +420 571615244

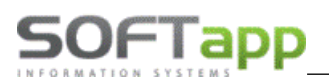

### 6.3.3 Barvy

V číselníku se definují barvy pro konkrétní značku. Nejprve se vybere značka a poté se přes tlačítko **Přidat** definují barvy. Ceny jsou uváděné včetně DPH. Po nadefinování všech záznamů je nutné číselník uložit.

Pro usnadnění práce je možné číselník vyexportovat do Excelu tlačítkem **DMS -> XLS**. V Excelu číselník upravit a pak jej naimportovat zpět tlačítkem **XLS -> DMS**.

| I   | Císeln | ık barev                                       |      |               |   |                    |
|-----|--------|------------------------------------------------|------|---------------|---|--------------------|
|     | Kód    | Popis                                          | Cena | Model (verze) | • | Výběr značky       |
|     | 019    | černá Black Stone                              | .00  |               |   |                    |
|     | 467    | tmavě modrá Magic Blue Pearl                   | .00  |               |   | Volvo 🗸            |
| IC  | 477    | tmavě stříbrná Inscr. Electric Silver Metallic | .00  |               |   |                    |
|     | 492    | tmavě šedá Savile Grey Pearl                   | .00  |               |   |                    |
| I L | 612    | červená Passion Red Solid                      | .00  |               |   |                    |
| I E | 614    | bílá Ice White                                 | .00  |               |   |                    |
| I E | 619    | světle modrá Rebel Blue                        | .00  |               |   | DU0                |
| 1 E | 621    | světle modrá Amazon Blue                       | .00  |               |   | D <u>M</u> S> XLS  |
| 1 E | 700    | bronzová Twilight Bronze Metallic              | .00  |               |   | VIC > DMC          |
|     | 702    | tmavě červená Flamenco Red                     | .00  |               |   | <u>AL3&gt; DM3</u> |
|     | 711-B  | stříbrná Bright Silver Metallic                | .00  |               |   |                    |
|     | 712    | sytě hnědá Rich Java Metallic                  | .00  |               |   | Z <u>r</u> ušit 🔀  |
|     | 713    | modrá Power Blue Metallic                      | .00  |               |   |                    |
|     | 714    | šedá Osmium Grey Metallic                      | .00  |               |   | <u>P</u> řidat     |
|     | 714-A  | šedá Osmium Grey Metallic                      | .00  |               |   |                    |
|     | 714-B  | šedá Osmium Grey Metallic                      | .00  |               |   | Uložit 📊           |
|     | 717    | černá Onyx Black Metallic                      | .00  |               |   |                    |
|     | 717-A  | černá Onyx Black Metallic                      | .00  |               |   | Zpět 🗂             |
|     | 717-B  | černá Onyx Black Metallic                      | .00  |               | • |                    |

# 6.3.4 Potahy

V číselníku se definují potahy pro konkrétní značku. Nejprve se vybere značka a poté se přes tlačítko **Přidat** definují potahy. Ceny jsou uváděné včetně DPH. Po nadefinování všech záznamů je nutné číselník uložit.

Pro usnadnění práce je možné číselník vyexportovat do Excelu tlačítkem **DMS -> XLS**. V Excelu číselník upravit a pak jej naimportovat zpět tlačítkem **XLS -> DMS**.

| i   | Císelr | ıík potahů                                             |      |               |                    |
|-----|--------|--------------------------------------------------------|------|---------------|--------------------|
| ΙΓ  | Kód    | Popis                                                  | Cena | Model (verze) | Výběr značky       |
| 1 [ | 3001   | čalounění textil MELLBYSTRAND černá Offblack / černá   | .00  |               | Tybor Lindoxy      |
|     | 3301   | čalounění kůže SPORT černá Offblack (kontrastní světlé | .00  | _             | Volvo 🗸            |
| IΓ  | 3303   | čalounění kůže SPORT hnědá Beechwood / černá Offbl     | .00  |               |                    |
|     | 330G   | Kůže LEATHER SPORT béžová Softbeige + černá Offbla     | .00  |               |                    |
| I E | 330L   | Kůže LEATHER SPORT černá Offblack (kontrastní světlé   | .00  |               |                    |
| 1 E | 330N   | Kůže LEATHER SPORT hnědá Beechwood + černá Offi        | .00  |               |                    |
| 1 [ | 330P   | čalounění kůže SPORT béžová Softbeige / černá Offbla   | .00  |               | D10                |
| 1 E | 331T   | čalounění kůže SPORT béžová Soft Beige / černá Offbla  | .00  |               | DMS> XLS           |
| 1 E | 3361   | čalounění kůže SPORT černá Offblack (kontrastní světlé | .00  |               | VI.C. > DMC        |
| 1 [ | 3363   | čalounění kůže SPORT hnědá Beechwood / černá Offbl     | .00  |               | <u>ALS&gt; DMS</u> |
|     | 3701   | čalounění kůže COMFORT černá Offblack / černá Offbla   | .00  |               |                    |
|     | 370P   | čalounění kůže COMFORT béžová Softbeige / černá Off    | .00  |               | Z <u>r</u> ušit 💢  |
|     | 371T   | čalounění kůže COMFORT béžová Soft Beige / černá Of    | .00  |               |                    |
|     | 3761   | čalounění kůže COMFORT černá Offblack / černá Offbla   | .00  |               | <u>P</u> řidat     |
|     | 3R60   | čalounění NUBUCK R-Design černá Offblack (kontrastní   | .00  |               |                    |
|     | 3S61   | čalounění Nubuck LEATHER SPORT POLESTAR černá O        | .00  |               | Uložit 📊           |
|     | 3S6A   | Kůže Nubuck LEATHER SPORT POLESTAR černá Offbla        | .00  |               |                    |
|     | 3T60   | čalounění kůže R-Design černá Offblack (kontrastní svě | .00  |               | Zpět 🗂             |
|     | G001   | čalounění textil LOMMA černá Offblack / černá Offblack | .00  |               | -                  |

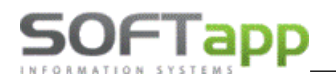

### 6.3.5 Příslušenství

Číselník slouží pro evidenci příslušenství, která dealerství u vozidel dodává.

| 🕂 Číselník příslušen  | ství                                          |               |              | × |
|-----------------------|-----------------------------------------------|---------------|--------------|---|
|                       | Výběr model                                   | u:            | ~            |   |
| Číslo                 | Popis                                         | Model         | Cena s DPH   | - |
| ▶ <mark>111111</mark> |                                               | Volvo V40     | 6 000.00     |   |
| 46778900              |                                               | Volvo S60     | 7 000.00     |   |
| 6332199               |                                               | Volvo V60     | 0.00         |   |
| 9001                  | SADA PIRELLI SCORPION WINTER 107H 235/60 R18  |               | 19 200.00    |   |
| 31428283              | 17" zimní kolo PANDORA+NOKIAN 225/50R17       | VOLVO S80     | 8 965.00     |   |
| Nokian WR G2 18       | 1zimní pneu NOKIAN 235/60R18 WR G2            | VOLVO XC60    | 3 850.00     |   |
| 28                    | 2 roky prodloužená záruka                     |               | 17 303.00    |   |
| ZIMNID515632          | 205/55 R16 91H Dunlop WS 4D                   | Volvo V40     | 2 771.00     |   |
| 7100050               | 205/55R16 91H Cygnus W210 SZII                | Volvo V50     | 15 711.00    |   |
| 31362540              | 205/60 R16 Geminus + Nokian LH                |               | 7 053.00     |   |
| 31362540              | 205/60 R16 Geminus + Nokian LH                | Volvo V40 CC  | 7 053.00     |   |
| 31362541              | 205/60 R16 Geminus + Nokian RH                | Volvo V40 CC  | 7 053.00     |   |
| 645312                | 21" leštěná kola z lehké slitiny s 10 paprsky | Volvo XC90 II | 98 890.00    | - |
| •                     | 1                                             | 1             | 1            | • |
| Editovat 📑            | Přidat Smazat 💥                               | <u>о</u> к ♥  | <u>Z</u> pět | Ê |
|                       |                                               |               |              |   |

Příslušenství může být navázané na konkrétní model vozu. Přípustné hodnoty jsou jednotlivé modely nebo prázdná hodnota. Při editaci objednávky se po stisku tlačítka **P** zobrazí jen ty doplňky, které patří k příslušnému modelu nebo ty, které mají políčko model nevyplněné.

Druhy příslušenství – pole příznak

*Materiál z číselníku* - jedná se o příslušenství navázané na skladové hospodářství. V tomto případě lze zadat pouze číslo materiálu ze skladového hospodářství a automaticky se vyplní i další hodnoty ze skladové karty. Popřípadě pomocí dvojkliku levým tlačítkem myši nebo přes tlačítko F2 se zobrazí číselník materiálu. V tomto číselníku lze zúžit výběr na materiál, který je označen ve skladovém hospodářství jako příslušenství nebo na materiál, který má skladovou kartu. Následně lze v tomto zúženém výběru filtrovat jak na číslo materiálu, tak na název materiálu. Pokud se vyplní cena montáže, automaticky se přičítá k ceně příslušenství.

Při filtrování se do čísla materiálu napíše část čísla nebo názvu materiálu a odentruje se. Např.: se hledá číslo

| 🏦 Číselník příslušenství |                         | • ×  |
|--------------------------|-------------------------|------|
| Model :                  | Bez omezení 🗸           |      |
| Příznak :                | Materiál z číselníku    |      |
| Číslo materiálu :        | 1607119480              |      |
| Název materiálu :        | SADA BOČ ROLET          |      |
| Prodejní cena bez DPH :  | 1032.510 Sazba DPH : 21 |      |
| Cena montáže bez DPH :   |                         |      |
| Měrná jednotka :         |                         |      |
| Cena celkem včetně DPH : | 1 249.34                |      |
|                          |                         |      |
|                          | Uložit 📊 Zpě            | it 🗂 |

materiálu začínající na číslo 16, tak se do filtru na číslo materiálu napíše číslo 16 a stiskne klávesa enter. Pokud chceme hledat materiál, který má v názvu slovo *"sada"*, vepíše se toto slovo do filtrovací kolonky pro název materiálu a stiskne se enter. Vyfiltrovaná část se následně zobrazí pod filtrovacími políčky. Následně tuto hodnotu stačí klikem označit a vložit potvrzením OK. Dále je možné filtr rozšířit o díly, které mají ve skladovém hospodářství skladovou kartu (díl může být jen v číselníku materiálu, ale pokud nikdy nebyl na skladě, nemá skladovou kartu).

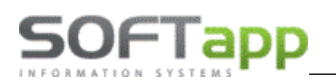

**Nestandartní materiál nebo služba** – tento typ příslušenství nemá vazbu na skladové hospodářství. Vyplní se číslo materiálu (určí si sám uživatel), název materiálu, cena včetně DPH popřípadě měrná jednotka. Tuto funkci lze využít i na různé operace typu "rok servisu zdarma" apod. Tento příznak je značen v číselníku zeleně.

*Montáž nebo přestavba* – jedná se o příslušenství ve formě práce. Místo čísla a názvu materiálu se zadá číslo a název práce. Tyto příznaky nejsou vázány na žádné číselníky. V číselníku je montáž značena modře a přestavba fialově.

| 🎗 Číselník příslušenství              |                                     |        |
|---------------------------------------|-------------------------------------|--------|
| Model :                               | Bez omezení 🗸                       |        |
| Příznak :                             | Nestandardní materiál nebo služba 🗸 |        |
| Číslo materiálu :                     | 22222                               |        |
| Název materiálu :                     | ručně psané příslušenstv            |        |
| Cena včetně DPH :<br>Měrná jednotka : | Sazba DPH : 21                      |        |
|                                       |                                     |        |
|                                       |                                     |        |
|                                       |                                     |        |
|                                       | Uložit 📻                            | Zpět 🗂 |

# 6.4 Číselník slev

Číselník pro nadefinování slev na konkrétní vozy.

| 🕄 Slevy             |            |            |     |              |   | - 0          | × |
|---------------------|------------|------------|-----|--------------|---|--------------|---|
|                     |            |            |     |              | [ |              |   |
| Popis               | Platná od  | Platná do  | Тур | Sleva        |   |              |   |
| druhý popis         | 01.01.1999 | 29.11.2050 | А   | 5.25         | % |              |   |
| popis slevy         | 01.01.1900 | 01.01.2050 | А   | 2000.00      |   |              |   |
|                     |            |            |     |              |   |              |   |
|                     |            |            |     |              |   |              |   |
|                     |            |            |     |              |   |              | - |
| Editovat 🞲 Přidat 📄 |            |            |     | <u>о</u> к 🖌 |   | <u>Z</u> pět | ď |

U slevy se definuje typ (akční nebo sleva prodejce), popis, sleva v korunách nebo procentech, kód verze vozidla a platnost.

| 🔀 Slevy              |                    |        |
|----------------------|--------------------|--------|
| Тур :                | A                  |        |
| Popis :              |                    |        |
| Sleva :              | Sleva v procentech |        |
| Kód verze :          |                    |        |
| Platnost od - do :   |                    |        |
| Výdej vozu od - do : |                    |        |
| Poznámka :           |                    |        |
|                      |                    | 0      |
|                      | Uložit 📊           | Zpět 🗂 |

# 7 Nastavení modulu salon a nastavení uživatele

Měnit nastavení programu mohou pouze uživatelé s parametrem *Editace konfigurace*. Měnit uživatelské nastavení mohou uživatelé, kteří mají nastavená práva správce systému. Nastavení se nachází v menu *Tisky a nastavení* ve spodní části formuláře ve volbě *Konfigurace, práva a utility*.

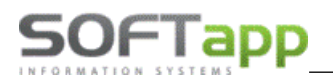

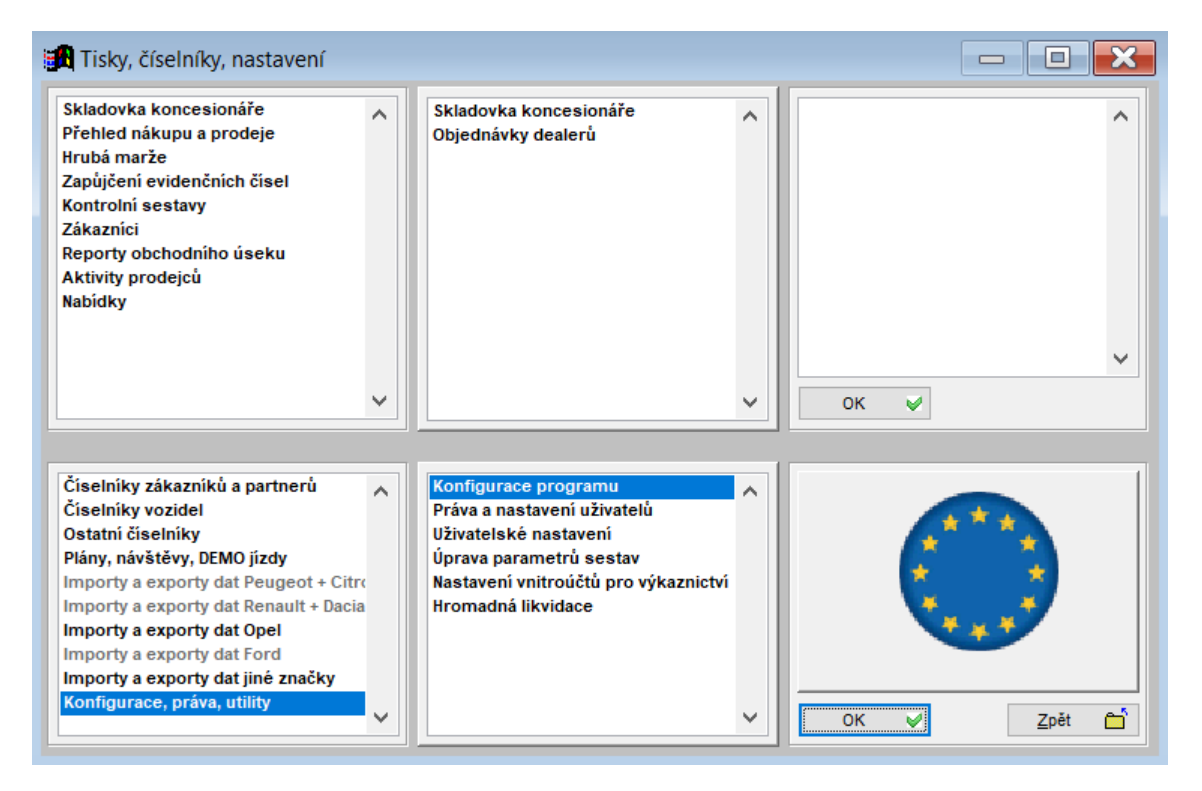

# 7.1 Konfigurace programu

Celkové nastavení systému je ve volbě Konfigurace programu. Nastavení se dělí na několik záložek.

### 7.1.1 Všeobecné

| Všeobecné             | Cklod u zakázky                            | [        | Důzné            | -              | oldura            | Komu                 | nikono      |
|-----------------------|--------------------------------------------|----------|------------------|----------------|-------------------|----------------------|-------------|
| Vaeobeche             | SKIAU + ZAKAZKY                            | '        | Kuzne            | F              | aktury            | Komu                 | likace      |
|                       | Konfigurace na střed                       | diska: 🔽 | Uživatel není au | torizovaným    | dealerem:         |                      |             |
| Středisko : 121       |                                            | $\sim$   | Údaje o deale    | rovi, pro kt   | erého pracujet    | e formou proviz      | e           |
| Kód dovozce:          |                                            |          | к                | ód dealera:    |                   |                      |             |
| Zkratka dealera:      | Zkratka CIT:                               |          | Číslování o      | biednávek      | Generovat aut     | tomaticky program    | em          |
| Výše zálohy v %       | 0.00                                       |          |                  |                | Generovat čís     | lo pomocí kliku myš  | ii .        |
|                       | Umožnit přidávat příslušenství v objedn    | ávce: 🔽  |                  |                | 🔵 Možnost zaps    | at libovolný text    |             |
|                       | Pracovat s provozo                         | vnami 🗹  |                  |                | Závěrečr          | ný text objednávky   | N_OBJO      |
|                       | Vymazat datum rezervace                    | vozu 🗌   | Те               | ext přílohy ob | jednávky: N PRI   | H 00 N PRIH 00       | 0           |
|                       | V datu předp. dodání uvádět jen měsíc      | a rok    |                  |                | Závě              | rečný text nabídky   |             |
| ,                     | Vystavit předávací protokol bez výdeje<br> | vozu     |                  |                |                   |                      | ·           |
| Kód DPH               | l při 0% sazbě u slev při financováni      | 0        |                  |                | Text pred         | dávacího protokolu   |             |
|                       | Nepoužívat I                               | NSIDE    |                  |                |                   | Volitelný text v kup | oní smlouvě |
|                       |                                            |          | Zapsa            | ino v(e): Va   | alašském Meziříčí |                      |             |
| Používat obchodní pří | pad 🗌 🔿 Vytvořením objednávky              |          |                  | Povinné vy     | plňování prodejc  | e u zákaznických     | objednávek  |
| Obchodní případ       | uzavřít 🔍 Výdejem vozu                     |          |                  |                | Povinné vy        | plňování zákaznika   | a v nabídce |
|                       | O Poprodejní informací                     |          |                  |                | Povinné vyplň     | ování typu kontakti  | u v nabídce |
|                       |                                            |          |                  |                |                   |                      |             |

- Středisko středisko pro autosalon.
- Konfigurace programu na střediska je-li aktivní, lze nastavit pro každé středisko odlišné hodnoty některých položek. Položky jsou vyznačeny žlutou barvou.
- Kód dovozce má význam pro párování dodavatelské faktury k objednávce při příjmu na sklad.

- SOFTapp\_
  - Výše zálohy přednastavená výše zálohy v procentech, která se objeví v objednávce.
  - Umožnit přidávat příslušenství v objednávce dává možnost při výběru příslušenství v nové objednávce přidat nové položky.
  - Pracovat s provozovnami pokud je dealerství rozděleno na provozovny včetně prodeje NV a chce objednávky evidovat po provozovnách.
  - V datu předp. dodání uvádět jen měsíc a rok pokud je nastaveno, na sestavě objednávky se tiskne u data předpokládaného dodání pouze měsíc a rok.
  - **Vystavit předávací protokol bez výdeje vozu** pokud je nastaveno, lze předávací protokol vytisknout i v zákaznických objednávkách. Systém nekontrolujte existenci výdejky vozidla.
  - **Nepoužívat INSIDE** určeno pro jinou značku.
  - Používat obchodní případ pokud máte samostatný modul Marketing, je možné evidovat obchodní případy a k nim všechny aktivity. Při používání obchodních případů se nastavuje, jakým způsobem je chcete automaticky uzavřít.
  - Číslování objednávek generovat automaticky programem pokud je nastaveno, tak program sám generuje číslo objednávky.
  - Číslování objednávek generovat pomocí dvojkliku myši pokud je nastaveno, tak program sám generuje číslo objednávky na dvojklik myší.
  - Číslování objednávek s možností zapsat libovolný text pokud je nastaveno, tak program umožní číslovat objednávky libovolným (jedinečným) textem.
  - Závěrečný text objednávky možnost nastavení libovolného závěrečného textu z číselníku (na pravý klik), který se tiskne na sestavě objednávky.
  - Text přílohy objednávky možnost nastavení libovolného závěrečného textu z číselníku (na pravý klik).
  - Závěrečný text nabídky možnost nastavení libovolného závěrečného textu z číselníku (na pravý klik), který se tiskne na sestavě nabídky.
  - Text předávacího protokolu možnost nastavení libovolného závěrečného textu z číselníku (na pravý klik), který se tiskne na sestavě předávacího protokolu.
  - Volitelný text v kupní smlouvě pokud je nastaveno, lze v pořízení objednávky přes tlačítko VT nadefinovat vlastní text, který se pakt tiskne na objednávce. Pro vytištění se musí zvolit speciální uživatelská sestava.
  - Zapsáno v(e) tiskne se na sestavě objednávky.
  - Povinné vyplňování prodejce u zákaznických objednávek pokud je nastaveno, musí se při vytváření objednávky vyplnit prodejce.
  - Povinné vyplňování zákazníka v nabídce pokud je nastaveno, musí se při vytváření nabídky uvést zákazník, který je v databázi zaevidovaný.
  - Povinné vyplňování typu kontaktu v nabídce pokud je nastaveno, musí se v doplňujících údajích k nabídce vybrat typ kontaktu.

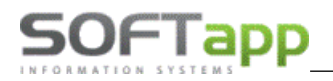

### 7.1.2 Sklad + zakázky

| 🕱 Základní nastavení STR:_121 |                                       |                                                          |                              |                  |  |  |  |  |
|-------------------------------|---------------------------------------|----------------------------------------------------------|------------------------------|------------------|--|--|--|--|
| Všeobecné                     | Sklad + zakázky                       | Různé                                                    | Faktury                      | Komunikace       |  |  |  |  |
| Druh materiálu pro koncesi:   | CAR NV NV                             |                                                          | Typ zakázky PDI:             | NV               |  |  |  |  |
| Druh materiálu pro partnery:  |                                       | Pře                                                      | dprodejní příprava: 📃        | NV               |  |  |  |  |
| Číslo pohybu Výdej:           | Příjem:                               |                                                          | Povinná výbava: 📃            | NV               |  |  |  |  |
| Číslo skladu nových vozů:     | 21,22,23,                             | Nep                                                      | olacená dovýbava: 🔲          | NV               |  |  |  |  |
| Číslo materiálu ve skladu:    | Car + "zakázka"                       | F                                                        | Placená dovýbava: 🔲          | NV               |  |  |  |  |
| Umož                          | žnit příjem vozu bez dodav.faktury: 🔽 | Zakázka pro výdej do majetku: MA                         |                              |                  |  |  |  |  |
| Kontrolovat da                | atum výdeje s datumem fakturace: 🔽    |                                                          | Zakázka pro meziskl. převod: |                  |  |  |  |  |
|                               | Při příjmu umožnit výběr faktury :    | Používat více zakázek na jednu objednávku: 🗹             |                              |                  |  |  |  |  |
| Při př                        | ijmu umožnit změnit nákupní cenu : 🛄  | Uzavřít zakázku při výdeji vozu :                        |                              |                  |  |  |  |  |
| Při příjmu                    | u vyplňovat údaje pro INTRASTAT : 🗌   | Zákazat výdei vozu pokud není založena zakázka servisu : |                              |                  |  |  |  |  |
| Zakázat výdej voz             | u pokud nejsou uhrazeny faktury : 🗌   |                                                          |                              | _                |  |  |  |  |
| Po vyst                       | avení faktury provést výdej vozu : 🗌  |                                                          | -                            |                  |  |  |  |  |
| Umož                          | žnit realokaci vozu bez dobropisu : 🗹 | Čís                                                      | slo skladu příslušenství:    | ×                |  |  |  |  |
| Číslo skladu dobropisů:       | 22 🗸                                  |                                                          | Číselná řada obj. příslu     | ušenství:        |  |  |  |  |
| Číslo skladu vrubopisů:       | 23                                    |                                                          | Předstih objednáv            | rky přísl.: 0.00 |  |  |  |  |
| 30.00                         |                                       |                                                          |                              | Uložit 🕞 Zpět 🗂  |  |  |  |  |

- **Druh materiálu pro koncesi (partnery)** při založení skladové karty na vůz se do položek druhu materiálu zapíše přednastavená hodnota. Doporučené hodnoty: CAR, NV, KON, resp. CAR, NV, PAR.
- Číslo pohybu příjem (výdej) číslo skladového pohybu. Vyplní ti, kteří používají účtování skladů přes pohyby.
- Číslo skladu nových vozů zobrazení všech skladů, na které je možné přijmout nový vůz. Nastavení těchto skladů se provádí v modulu SKLAD v číselníku skladů, položka RNV.
- Číslo materiálu ve skladu číslo materiálu se skládá z předpony, která je zde uvedena, a z čísla účetní zakázky.
- **Umožnit příjem vozu bez dodavatelské faktury** pokud je nastaveno, systém povolí vytvořit příjemku na sklad bez dodavatelské faktury. Nákupní cena se zadává uživatelsky při příjmu vozu.
- Kontrolovat datum výdeje s datumem fakturace pokud je nastaveno, program nedovolí zapsat odlišné datum výdeje od data UZP na odběratelské faktuře.
- Při příjmu umožnit výběr faktury pokud je nastaveno a existuje k vozu více dodavatelských faktur, lze při příjmu na sklad zvolit, ze které faktury se načte nákupní cena. Pokud nastavené není, do nákupní ceny vozu se vloží součet všech dodavatelských faktur.
- **Při příjmu umožnit změnit nákupní cenu** pokud je nastaveno, lze při příjmu vozidla na sklad změnit nákupní cenu vozu, která se načetla z dodavatelské faktury.
- **Při příjmu vyplňovat údaje pro Instrastat** pokud je nastaveno, při vytváření příjemky lze zadat údaje pro intrastat, které se vyplní do karty materiálu ve skladu.
- Zakázat výdej vozu pokud nejsou uhrazeny faktury pokud je nastaveno, systém nepovolí provést výdej vozidla, dokud není uhrazená konečná faktura za vůz.
- Po vystavení faktury provést výdej vozu pokud je nastaveno, po vystavení a vytištění konečné faktury se automaticky nabídne formulář pro výdej vozu.
- **Umožnit realokaci vozu bez dobropisu** pokud je nastaveno, při realokaci vozidla se nekontroluje existence dobropisu.
- Sklad dobropisů a vrubopisů samostatné sklady RNV pro naskladnění dobropisů a vrubopisů na vozidlo od importéra.
- Typ zakázky PDI nastavení typu zakázky pro servisní zakázku. Tento typ zakázky musí být nejprve vytvořen v modulu Servis. S tímto typem zakázky se zakládá i účetní zakázka, která vzniká automaticky.
- Zakázka pro výdej do majetku účetní zakázka, která se používá při výdeji předváděcích vozů do majetku.
   Tato zakázka musí být nejprve vytvořena v modulu účetnictví.
- Zakázka pro meziskladový převod účetní zakázka, která se používá při meziskladovém převodu. Tato zakázka musí být nejprve vytvořena v modulu účetnictví.

- Používat více zakázek na jednu objednávku pokud je nastaveno, lze u jedné objednávky založit více servisních zakázek.
- Uzavřít zakázku při výdeji vozu pokud je nastaveno, při výdeji vozidla systém automaticky uzavře servisní zakázku.
- Zakázat výdej vozu pokud není založena zakázka servisu pokud je nastaveno, systém nepovolí provést výdej vozidla, pokud neexistuje servisní zakázka.
- Číslo skladu příslušenství číslo skladu, na který se dělá objednávka příslušenství.
- Číselná řada objednávek příslušenství číselná řada na příslušenství.
- Předstih objednávky příslušenství nastavení počtu dní, o které se změní termín plnění objednávky. Výpočet datumu probíhá z Data předpokládaného předání vozu mínus počet nastavených dnů = Termín plnění objednávky.

### 7.1.3 Různé

OFTapp

| 🕱 Základní nastavení STR:_121     | 1                       |       |                                          |                                  |                                   |  |  |  |  |
|-----------------------------------|-------------------------|-------|------------------------------------------|----------------------------------|-----------------------------------|--|--|--|--|
| Všeobecné                         | Sklad + zakázky         |       | Různé                                    | Faktury                          | Komunikace                        |  |  |  |  |
| Marketing                         |                         |       | Výpočet n                                | narže                            |                                   |  |  |  |  |
| Druhy schůzek v modulu MARK       | ETING                   |       |                                          | Odmi                             | ěna prodejci v % 0.00             |  |  |  |  |
| >>Aktivní kontakt<< 0             | >>Návštěva<<            | 1     |                                          | Za                               | počítat odběratelské faktury 🗌    |  |  |  |  |
| >>Kontrola akumulátorů<<          | >>DEMO jízda<<          | 2     |                                          | Započítat dodavatelské           | faktury (včetně dobropisů)        |  |  |  |  |
| >>Následný kontakt po nabídce<    | <<                      | 4     | Zaj                                      | počítat likvidaci z odběratelský | ch faktur na hlavní zakázku 🔽     |  |  |  |  |
| >>Následný kontakt po prodeji v   | '0ZU<<                  | 4     | Zap                                      | očítat likvidaci z dodavatelský  | ch faktur na hlavní zakázku 🗹     |  |  |  |  |
| Kolik dnů od příjmu se má prové   | st kontrola akumulátorů | 10    | Zapo                                     | čítat ručně pořízené účetní do   | klady (jen nákl. a výn. účty) 🗹   |  |  |  |  |
| Obvyklá délka předání vozu v m    | ninutách                | 30.00 |                                          | Započitat dot                    | propisy ze skladu dobropisů 🗹     |  |  |  |  |
|                                   |                         |       |                                          | Evidovat jednotlivé participace  |                                   |  |  |  |  |
| Recyklační poplatky               | A 0.00 B                | 0.00  |                                          |                                  |                                   |  |  |  |  |
| Používat >SK< vzorec partners     | kých cen                |       | 1                                        | Vypočítanou s                    | levu zaokrouhlit na celé číslo 🗌  |  |  |  |  |
| Administrativní náklady v pozáru  | učním servise           | 0.00  |                                          | Slevu v %                        | počítat i z předchozích slev 🗸    |  |  |  |  |
| Odaaaaa (alausus ha maay          |                         | 0.00  |                                          | V objednávce vyb                 | vírat z číselníku akční slevu 1 🔽 |  |  |  |  |
| Odsazeni piovoucino menu          |                         | 0.00  |                                          | V objednávce vyb                 | vírat z číselníku akční slevu 2 🗌 |  |  |  |  |
| Používat volitelné sloupce v celé | ém formuláři            |       | V objednávce vybírat z číselníku slevu 1 |                                  |                                   |  |  |  |  |
| Dotaz na správnost typu zákazi    | níka v objednávce       |       |                                          | V objednávo                      | ce vybírat z číselníku slevu 2 🗌  |  |  |  |  |
| 30.00                             |                         |       |                                          | <u>u</u>                         | lložit 📊 <u>Z</u> pět (           |  |  |  |  |

V této volbě máme možnost nastavit parametry schůzek k modulu Marketing, parametry a odměnu prodejce pro výpočet marží na vozidlech (viz kapitola 3.10) a další parametry. V pravé dolní časti, nalezneme parametry, které ovlivní způsob zadávání a výpočet slev.

**Odsazení plovoucího menu** – tato volba je potřebná v případech kdy OS Windows zobrazí plovoucí menu, vyvolané přes pravý klik, na špatném umístění.

**Používat volitelné sloupce v celém formuláři** – místo pevných + 10 volitelných sloupců jsou všechny volitelné.

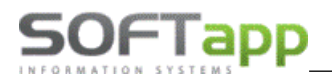

### 7.1.4 Faktury

| 🕱 Základní nastavení STR:_121  |                                                                           |        |                                                        |                                 |                                           |                                        | ×  |
|--------------------------------|---------------------------------------------------------------------------|--------|--------------------------------------------------------|---------------------------------|-------------------------------------------|----------------------------------------|----|
| Všeobecné                      | Sklad + zakázky                                                           |        | Různé                                                  | Faktury                         | К                                         | omunikace                              |    |
| Zálohové faktury               |                                                                           |        | Odběratelské fal                                       | ktury                           |                                           |                                        |    |
| Číselná řada zálohových faktur | 22                                                                        | $\sim$ | Číselná řad                                            | la odběratelských faktur:       | 23                                        | ~                                      | -  |
| Číselná řada faktur typu V     | 24                                                                        | $\sim$ | Číselná                                                | á řada faktur v cizí měně:      | 23                                        | ~                                      | -  |
| Číselná řada proformafaktur    | 21                                                                        | $\sim$ | Ba                                                     | ankovní účet v cizí měně:       |                                           | Komer 🗸                                | -  |
| Zákazní                        | kovi netisknout zálohovou fakturu:                                        |        | Číselná řada od                                        | dběratelských dobropisů:        | 23                                        | ~                                      | -  |
| Na zálohové faktuře i          | e takture netisknout udaje o vozu:<br>netisknout doplňky a příslušenství: | H      | Číselná řada                                           | faktur pozáruční servis:        | 23                                        | ~                                      | /  |
| Povolit vysta                  | vit V fakturu až po úhradě zálohy:                                        |        | DPH odečtených záloh na faktuře: Základní              |                                 |                                           |                                        |    |
| Pokladna + platební termi      | nál                                                                       |        |                                                        | Na faktuře<br>Zakázat vystavení | e tisknout : přísluš<br>faktury bez přímu | enství, doplněk: [<br>vozu na sklad: [ | 3  |
| Při zápisu f                   | aktury vyhotovit i pokladní doklad :                                      |        | Zakázat vystavení faktury pokud není uzavřena zakázka: |                                 |                                           |                                        |    |
|                                | Nedanové pokladní doklady :                                               |        |                                                        | Ve                              | faktuře zobrazit c                        | eny položkově: 🛛                       | 2  |
| DPH na pokladním dokladu:      |                                                                           | $\sim$ | Je-li součet z                                         | áloh nula, faktury: 🔵 Zo        | obrazit 🔿 Nezob                           | orazit 💿 Dotaz                         |    |
| Při zápisu faktury um          | ožnit úhradu platebním terminálem                                         |        |                                                        | Před tiskem fal                 | ktury zobrazit info                       | rmativní zprávu                        |    |
|                                |                                                                           |        |                                                        |                                 |                                           |                                        |    |
| 30.00                          |                                                                           |        |                                                        |                                 | <u>U</u> ložit 🕞                          | <u>Z</u> pět                           | ස් |

- Číselná řada zálohových faktur nastavení číselné řady, která se bude přednabízet při vystavování zálohových faktur.
- Číselná řady faktur typu V nastavení číselné řady pro faktury typu V (vypořádání zálohy).
- Číselná řada proformafaktur nastavení číselné řady, která se bude přednabízet při vystavování proformafaktury.
- **Zákazníkovi netisknout zálohovou fakturu** pokud je nastaveno, zákazníkovi se nevytiskne zálohová faktura, ale vystaví se mu příjmový pokladní doklad, na němž je uvedeno "Záloha na vůz …".
- **Na zálohové faktuře netisknout údaje o vozu –** pokud je nastaveno, na zálohové faktuře se tiskne pouze text "záloha na nový vůz", ale vůz není specifikován údaji.
- Na zálohové faktuře netisknout doplňky a příslušenství pokud je nastaveno, na zálohové faktuře se netisknou položky doplňků a příslušenství.
- Povolit vystavit V fakturu po úhradě zálohy pokud je nastaveno, daňové vypořádání faktury lze vystavit až po úhradě nedaňové zálohy.
- **Při zápisu faktury vyhotovit i pokladní doklad** pokud je nastaveno, systém automaticky nabídne vystavení pokladního dokladu po uložení faktury z úhradou v hotovosti nebo platební kartou.
- **Nedaňové pokladní doklady** pokud je nastaveno, lze vystavit pouze nedaňové pokladní doklady.
- Při zápisu faktury umožnit úhradu platebním terminálem pokud je nastaveno, po pořízení faktury s úhradou platební kartou se nabídne odeslání částky do terminálu, pokud je propojení s terminálem nastavené v modulu Klient.
- Číselná řada odběratelských faktur nastavení číselné řady, která se bude přednabízet při vystavování odběratelských faktur.
- Číselná řada faktur v cizí měně nastavení číselné řady, která se bude přednabízet při vystavování odběratelských faktur v cizí měně.
- Bankovní učet v cizí měně nastavení bankovního účtu v cizí měně.
- Číselní řada odběratelských dobropisů nastavení číselné řady, která se bude přednabízet při vystavování dobropisu na odběratele.
- DPH odečtených záloh na faktuře možnost nastavení, zda se při tvorbě odběratelské faktury budou zálohy odečítat jako daňové či nikoliv.
- Na faktuře tisknout: příslušenství, doplněk: pokud je nastaveno, tiskne se na faktuře popis příslušenství, doplněk.

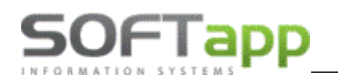

- Zakázat vystavení faktury bez příjmu vozu na sklad pokud je nastaveno, nelze vystavit odběratelskou fakturu bez předchozího příjmu vozidla na sklad.
- Zakázat vystavení faktury pokud není uzavřená zakázka pokud je nastaveno, nelze vystavit odběratelskou fakturu, dokud není uzavřená servisní zakázka.
- **Ve faktuře zobrazit ceny položkově** zatržením této volby lze nastavit vystavení faktury položkově tj. s uvedením cen u každé položky. Pokud není parametr nastavený, na faktuře je uvedená celková cena vozu.

### 7.1.5 Komunikace

Volba komunikace slouží pro nastavení různých komunikací. Bez konzultace s firmou Softapp zde nic nenastavujeme.

| 🙀 Základní nastavení STR:_12 | 1               |   |                |                      |                   |              | ×          |
|------------------------------|-----------------|---|----------------|----------------------|-------------------|--------------|------------|
| Všeobecné                    | Sklad + zakázky | [ | Různé          | Faktury              | Kor               | munikace     |            |
| Adresáře na SQL serveru      |                 |   |                |                      |                   |              |            |
| Pro odesílání:               |                 |   | IP adresa      | (jméno) SQL serveru: |                   |              |            |
| Pro příjem:                  |                 |   |                |                      |                   |              |            |
| Lokální adresáře FTP přeno   | su              |   | Lokální adresá | iře FTP přenosů      |                   |              |            |
| Pro odesílání:               |                 |   | Pro odesilání: |                      |                   |              |            |
| Pro příjem:                  |                 |   | Pro příjem:    |                      |                   |              |            |
| Inside                       |                 |   |                |                      |                   |              |            |
| ApiUrl :                     |                 |   |                |                      |                   |              |            |
| AuthUrl :                    |                 |   |                |                      |                   |              |            |
| ClientID :                   |                 |   |                |                      |                   |              |            |
| ClientSecret :               |                 |   |                |                      |                   |              |            |
|                              |                 |   |                |                      |                   |              |            |
|                              |                 |   |                | Z                    | aložení Inside ko | munuikace    |            |
| 30.00                        |                 |   |                |                      | <u>U</u> ložit    | <u>Z</u> pět | <b>≃</b> î |

# 7.2 Nastavení uživatele

Nastavení uživatelů je ve volbě *Práva a nastavení uživatelů*. V kombu se vybere uživatel a pomocí parametrů se nastaví, ke kterým volbám modulu Salon bude mít přístup. Pokud nemá mít uživatel přístup do modulu Salon lze nastavit parametr *Znepřístupnit modul salon*, který je červeně podbarvený.

Každý prodejce by měl mít vyplněnou **zkratku uživatele**. Obvykle se jedná o celé jméno nebo příjmení, jelikož tato hodnota se zobrazuje jako jméno prodejce. Možnost filtrovat značky a kód značek slouží pro omezení přístupu ke značkám. Mezi kódy přidáme kódy značek z číselníku, se kterými má uživatel pracovat. Pokud je parametr **Možnost** *filtrovat značky* zatržený, program vybírá pro prohlížení jen ty značky, které jsou nastaveny v *Kódu značek*. V kódu značek je možné čísla oddělit čárkou, takže např. 0,1,23 znamená, že uživateli budou nabízeny k zobrazení a práci jen uvedené značky. Např.: uživatel SA má zpřístupněnou značku s kódem 23. V systému tak vidí pouze objednávky a nabídky pod značkou 23 a také jen pro tuto značku může vytvářet objednávky a nabídky.

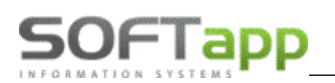

| Uživatel                          | Zkratka uživatele                         |                                   |                                |
|-----------------------------------|-------------------------------------------|-----------------------------------|--------------------------------|
| SA 🗸                              | sa                                        | Znepřístupnit modul salon :       | Zobrazovat info při spuštění : |
| Možnost filtrovat značky : 🔽      | Kod značek : 23                           |                                   |                                |
| Editace konfigurace : 🗹           | Tisk skladovky : 🗸                        | Číselná řada objednávek 0         |                                |
| Načtení číselníku a ceníku : 🗹    | Tisk přehledů nákupu a prodeje : 🔽        |                                   |                                |
| Editace číselníku a ceníku : 🗹    | Tisk hrubé marže : 🔽                      |                                   |                                |
| Editace číselníku marží a slev: 🗹 | Tisk ceníků : 🗹                           | Zrušení objednávky s fakturou : 🗹 |                                |
| Editace ostatních číselníků : 🗹   | Tisk kontrolních sestav 🗸                 | Zrušení objednávky : 🗹            |                                |
| Editace marže na vozidle : 🗹      | Tisk zákazníků : 🔽                        | Zrušení příjemky : 🗹              |                                |
| Editace odhadu prodeje : 🔽        | Tisk obchodního úseku : 🗸                 | Zrušení výdejky : 🗹               |                                |
| Změna čísla objednávky : 🗸        |                                           | Zrušení zálohové faktury : 🗹      |                                |
| Editace objednávky : 🗸            |                                           | Zrušení faktury : 🗹               |                                |
| Editace nabídky :                 | Omenení práce o obiedná ukomi po uživ     | tala :                            |                                |
| Hromadná likvidace : 🔽            | Omezení práce s objednávkami na užívatela |                                   |                                |
| Práce s dobropisy:                | Omezeni zoorazeni habidek ha uzivatele    | ·. L                              |                                |
| Uzavírání objednávek : 🗸          |                                           |                                   |                                |
| Zručení rezenvece :               | Omezení založení zakázek na typy:         |                                   |                                |
|                                   |                                           |                                   |                                |
| Ekonomické informace : 🗹          |                                           |                                   |                                |

# 8 Tiskové sestavy a vyhodnocení

Tiskové sestavy a vyhodnocení jsou k dispozici v první části formuláře, který je přístupný v horním menu pod názvem *Tisky a nastavení*.

| Skladovka koncesionáře<br>Přehled prodeje<br>Hrubá marže<br>Zapůjčení evidenčních čísel<br>Kontrolní sestavy<br>Zákazníci<br>Reporty obchodního úseku<br>Aktivity prodejců<br>Nabídky | ^ | Skladovka koncesionáře<br>Objednávky dealerů |  |
|----------------------------------------------------------------------------------------------------|---|----------------------------------------------|--|
|----------------------------------------------------------------------------------------------------|---|----------------------------------------------|--|

# 8.1 Skladovka koncesionáře

Sestava, jejímž zdrojem dat jsou nevyřízené objednávky na zákazníka a na sklad.

| <b>:</b> | jednávky ce | lkově t | isk F7 filtr F | 5                      |       |                |         |            |          |         |    |                   |    |           |         | ×        |
|----------|-------------|---------|----------------|------------------------|-------|----------------|---------|------------|----------|---------|----|-------------------|----|-----------|---------|----------|
| ×        | Č.obj.      | Status  | Model          | Verze                  | Barva | Akce           | RT kód  | VIN kód    | Zákazník | Leasing | ZF | ZF platit         | VF | VF platit | DF      | DF 🔺     |
|          | 20092934    |         | Volvo S60      | D4 Drive-E 2.0L FWD AU | 614   | na DEMO vůz    | 1342/16 | YV1FSA8CD  |          |         | 0  | 0                 | 0  | 0         | 0       | 39       |
|          | 20095010    |         | Volvo XC40     | T4 AWD Drive-E AUT MO  | 614   |                | 2220/19 | YV1XZACV0  |          |         | 0  | 0                 | 0  | 0         | 858762  | 52       |
|          | 20095042    |         | Volvo XC40     | T4 AWD Drive-E AUT R-  | 728   |                | 2169/19 | YV1XZACV0  |          |         | 0  | 0                 | 0  | 0         | 1046954 | 54       |
|          | 20094698    |         | Volvo XC60 I   | T8 Twin Engine AWD AU  | 707-A | Balíček XC60II | 1153/19 | LYVUZBMTD  |          |         | 0  | 0                 | 0  | 0         | 1944181 | 81       |
|          | 20094598    |         | Volvo XC60 I   | B4 AWD Drive-E AUT R-  | 714   | Balíček XC60II | 1151/19 | YV1UZK5VC  |          |         | 0  | 0                 | 0  | 0         | 1415160 | 50       |
|          | 20094656    |         | Volvo XC90 I   | B5 AWD Drive-E3 AUT 7  | 726   | Balíček XC90II | 1320/19 | YV1LFK2UCI |          |         | 0  | 0                 | 0  | 0         | 1657170 | 70       |
| H        |             |         |                |                        |       |                |         |            |          |         |    |                   |    |           |         |          |
| Η.       |             |         |                |                        |       |                |         |            |          |         |    |                   |    |           |         | -        |
| •        |             |         |                |                        |       |                |         |            |          |         |    |                   |    |           |         | •        |
|          | 331         |         |                |                        |       |                |         |            |          |         |    | <u>T</u> isk (F7) |    | Z         | pēt     | <u> </u> |
|          |             |         |                |                        |       |                |         |            |          |         |    |                   |    |           |         |          |

MAX silver

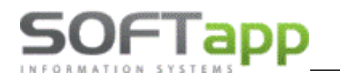

V levé části formuláře je možné vybírat položky pro tisk. Výběr se provádí jednotlivým zatržením tlačítek nebo hromadným označením, které se provede pomocí klávesy Shift a kliku myší. Po stisku klávesy F7 nebo tlačítka **Tisk** je možné sestavu vytisknout. Do tisku jsou vybrány jen ty záznamy, které mají v prvním sloupci zatržítko.

# 8.2 Přehled prodeje

**Prodej dle modelů, prodej dle verzí** - sestavy, které ukazují přehled prodaných vozů koncesionářem (dealerem) po jednotlivých měsících. Sestavy je možné zobrazit v tisících korun nebo v kusech. Před výběrem sestavy je možné použít filtr dle libovolných hodnot.

# 8.3 Hrubá marže

Sestavy, které ukazují hrubou marži na vozidlech za firmu nebo za středisko nových vozů. Také jsou zde sestavy hrubé marže pouze z účetních dokladů modulu KLIENT. V sestavách jsou rozdílné náklady, výnosy musí být shodné. U marží z účetních dokladů se výnosy mohou lišit. Před zobrazením sestavy je možné data vyfiltrovat podle různých kritérií. Data je možné sloučit podle jednotlivých prodejců. Zdrojem dat pro tyto sestavy jsou především hrubé marže zadávané k jednotlivým vozům.

# 8.4 Kontrolní sestavy

**Dodavatelské FA proti příjemkám** – sestava zobrazí všechny objednávky, u nichž nesouhlasí příjemka s dodavatelskou fakturou. Tj. buď je cena rozdílná, nebo neexistuje dodavatelská faktura, popř. neexistuje příjemka. V ideálním případě by měla být sestava prázdná.

**Dobropisy/Vrubopisy proti příjemkám** – sestava ukáže všechny objednávky, u nichž nesouhlasí příjemka s dobropisy/vrubopisy. Tj. buď je cena rozdílná, nebo neexistuje dobropis/vrubopis, popř. neexistuje příjemka. V ideálním případě by měla být sestava prázdná.

Inventura fyzická – inventurní sestava vozidel na skladě k vybranému datu, tj. existuje příjemka a neexistuje výdejka.

**Inventura fakturační** – inventurní sestava vozidel na skladě k vybranému datu. Zobrazí všechny záznamy, u kterých existuje dodavatelská faktura a neexistuje odběratelská faktura.

Kontrola akumulátorů – tato sestava zobrazuje veškeré vozy skladem a provedené kontroly akumulátorů.

Zrušené objednávky – tato sestava zobrazuje veškeré objednávky, které byly zrušeny uživatelem (pole autor).

|   | R             |                 |          |          |               |                              |       |       |            |          |              | ×        |
|---|---------------|-----------------|----------|----------|---------------|------------------------------|-------|-------|------------|----------|--------------|----------|
|   | Zrušeno       | Objednáno       | Č.obj.   | Zákazník | Model         | Verze                        | Barva | RTkod | Zakázka    | Prodejce | Autor        |          |
| E | 06.11.2019 (  | 03.10.2019 00:  | 20094984 |          | Volvo XC40    | D3 AWD Drive-E AUT MOMENTU   | 019   |       | NV20190819 | DD       | 21           |          |
| Г | 30.10.2019 00 | 31.07.2019 00:0 | 20094876 |          | Volvo V90CC   | D5 AWD Drive-E AUT CC PRO    | 707   |       | NV20190667 | ON       | 182          |          |
|   | 23.10.2019 00 | 30.09.2019 00:0 | 20094973 |          | Volvo XC60 II | B5 AWD Drive-E AUT Mild-Hvbr | 722   |       | NV20190800 | RK       | 182          |          |
|   | 21.10.2019 00 | 27.03.2019 00:0 | 20094603 |          | Volvo XC40    | T4 AWD Drive-E AUT MOMENTU   | 728   |       | NV20190308 | PJ       | 182          |          |
|   | 21.10.2019 00 | 26.03.2019 00:0 | 20094580 |          | Volvo XC40    | T4 AWD Drive-E AUT MOMENTU   | 728   |       | NV20190284 | PJ       | 182          | -        |
| L | 4             |                 |          |          |               |                              |       |       |            |          |              | Þ        |
|   | n             |                 |          |          |               |                              |       |       | Tisk       |          | <u>Z</u> pět | <u>ت</u> |

Objednávky v akční slevě – tato sestava zobrazuje vyřízené objednávky, u kterých byla použita akční sleva.

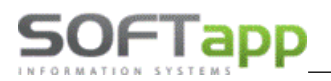

# 8.5 Zákazníci

Všichni zákazníci – zobrazí všechny zákazníky z databáze.

**Všichni zákazníci autosalonu** – zobrazí zákazníky, kteří mají v systému objednávku na vůz. Pokud má zákazník v systému více objednávek, zobrazí se tolika řádky, kolik má objednávek.

| Zákazníci |                   |            |                   |        |                     |                   |                                |  |  |  |
|-----------|-------------------|------------|-------------------|--------|---------------------|-------------------|--------------------------------|--|--|--|
|           | x Název           | Ulice      | Město (obec)      | PSČ    | Telefon             | Email             | Ostatní informace              |  |  |  |
|           | SOFTAPP servis    | Kouty 1419 | Valašské Meziříčí | 757 01 | hotline@softapp.cz  | +420 571615244, 7 | D3 AWD Drive-E MAN R-DESIGN    |  |  |  |
| V         | SOFTAPP servis    | Kouty 1419 | Valašské Mezíříčí | 757 01 | hotline@softapp.cz  | +420 571615244, 7 | D3 Drive-E 2.0L MAN CC Plus YV |  |  |  |
| Ŀ         | SOFTAPP, s. r. o. | Kouty 1419 | Valašské Meziříčí | 757 01 | lenka.tomkova@softa |                   | D3 FWD Drive-E AUT INSCRIPTION |  |  |  |

**Kumulovaní zákazníci autosalonu** – zobrazí zákazníky, kteří mají v systému objednávku na vůz. Seskupí vozy podle zákazníků, takže se zákazník zobrazí jedním záznamem a ve sloupci *ostatní informace* je uvedený počet vozidel.

| 1 | 🖪 Zá      | ikazníci          |            |                   |        |                    |                    |                   | × |
|---|-----------|-------------------|------------|-------------------|--------|--------------------|--------------------|-------------------|---|
|   | x         | Název             | Ulice      | Město (obec)      | PSČ    | Telefon            | Email              | Ostatní informace |   |
|   | $\leq$    | SOFTAPP servis    | Kouty 1419 | Valašské Mezíříčí | 757 01 | +420 571615244, 77 | hotline@softapp.cz | počet vozů: 2     |   |
|   | $\square$ | SOFTAPP, s. r. o. | Kouty 1419 | Valašské Meziříčí | 757 01 |                    | lenka.tomkova@sof  | počet vozů: 1     |   |
|   |           |                   |            |                   |        |                    |                    |                   |   |

Noví zákazníci autosalonu – zobrazí zákazníky autosalonu za poslední měsíc.

| 🙀 Noví zákazníci autosalonu Období: 09.07.2024 - 08.08.2024 |                |        |                   |        |                    |                   |                        |  |  |  |
|-------------------------------------------------------------|----------------|--------|-------------------|--------|--------------------|-------------------|------------------------|--|--|--|
| ×                                                           | Název          | Ulice  | Město (obec)      | PSČ    | Telefon            | Datum objednávky  | Ostatní informace 🔺    |  |  |  |
|                                                             | SOFTAPP servis | Kouty  | Valašské Mezíříčí | 757 01 | hotline@softapp.cz | +420 571615244, 7 | 31.07.2024 Volvo XC40  |  |  |  |
|                                                             | SOFTAPP servis | Kouty  | Valašské Meziříčí | 757 01 | hotline@softapp.cz | +420 571615244, 7 | 23.07.2024 Volvo V60CC |  |  |  |
|                                                             | 2 Tisk         | 🗎 Tisk | na štítky 🚺       | Hroma  | dná korespodence   | ξĝ;               | Zpět 🗂                 |  |  |  |

Jednotlivé sestavy lze tisknout, uložit do Excelu nebo provést tisk na štítky. Výběr záznamů se provádí jednotlivým zatržením vlevo u řádku nebo hromadným označením, které se provede pomocí klávesy Shift a kliku myší.

# 8.6 Reporty obchodního úseku

Ve většině formulářů reportu obchodního úseku je možné zobrazit detail kumulovaných hodnot dvojklikem na konkrétní položce.

**Statistiky – historie a letošní rok** – ukazuje plnění plánu pro letošní rok a historii roků předchozích. Pro správnou funkci sestavy je nutné mít vyplněnou tabulku *Odhad prodeje*. Vozidlo je definováno jako prodané, pokud je ve vyřízených objednávkách, tj. je proveden výdej vozidla.

**Faktury za nové vozy** – zobrazuje všechny faktury za nové vozy podle zadaných výběrových podmínek. Pokud je více faktur na jedno vozidlo, tak se vůz objeví v sestavě více řádky.

**Souhrn objednávek** – zobrazuje všechny objednávky podle zadaných výběrových podmínek. Je zde možné vybrat více variant sestav.

**Obrátkovost vozů** - sestava udává, jak dlouho byl konkrétní vůz na skladě, popř. je na skladě. Počítá se od data příjmu po datum výdeje. Pokud datum výdeje neexistuje, bere se datum aktuální.

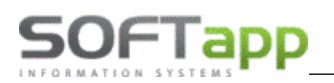

**Obrátkovost vozů – statistika** - sestava ukazuje statistické hodnoty o verzích vozu jako počet vozů, minimální počet dnů na skladě, maximální počet dnů na skladě a průměrný počet dnů.

**Poprodejní servis** – sestava zobrazuje vozy prodané přes modul autosalon a počet zakázek založených od data výdeje. Sestava zobrazí počet zakázek a datum poslední zakázky.

Slevy a akční slevy – seznam objednávek s akčními slevami podle volby filtru.

**Participace importéra** – seznam objednávek s participacemi importéra. V sestavě je možnost zobrazení evidence dobropisů, participací a marží na vozidle.

| 1 | A Participace importéra                                                                      |            |            |             |                 |            |                   |            |              |               |           |          |          |
|---|----------------------------------------------------------------------------------------------|------------|------------|-------------|-----------------|------------|-------------------|------------|--------------|---------------|-----------|----------|----------|
|   |                                                                                              | Dat. obj.  | Dat.výdeje | Dat.deklar. | Zákazník        | Model      | VIN               | Zakázka    | P. očekávaná | P. poskytnutá | Dobropisy | Prodejce | <b>A</b> |
| 1 | Þ3                                                                                           | 31.07.2024 | 01.01.1900 | 01.01.1900  | SOFTAPP servis  | Volvo XC40 | YV1FVDFGVS4F64645 | NV20240005 | 0.00         | .00           | .00       | sa       |          |
|   | 3                                                                                            | 1.07.2024  | 31.07.2024 | 01.01.1900  | Softapp Hotline | Volvo V40  | YV1FSFSD534135434 | NV20240004 | .00          | .00           | .00       | sa       |          |
|   |                                                                                              |            |            |             |                 |            |                   |            |              |               |           |          | <b>_</b> |
|   |                                                                                              |            |            |             |                 |            |                   |            |              | •             |           |          |          |
|   | Evidence dobropisů 🛃 Participace importéra 🕤 Marže na vozidle 🛐 Tisk 🚔 📓 0.00 0.00 0.00 Zpět |            |            |             |                 |            |                   |            |              |               | Ċ         |          |          |

# 8.7 Aktivity prodejců

Sestava **aktivity prodejců** zobrazí všechny sledované aktivity za zvolené období podle jednotlivých uživatelů a podle zadaných údajů v objednávkách.

# 8.8 Přehled nabídek

Sestava přehled nabídek zobrazí všechny nabídky v modulu salon za zvolené období a podle jednotlivých voleb filtru.